# **BALANÇA INTEGRADORA**

# 9270

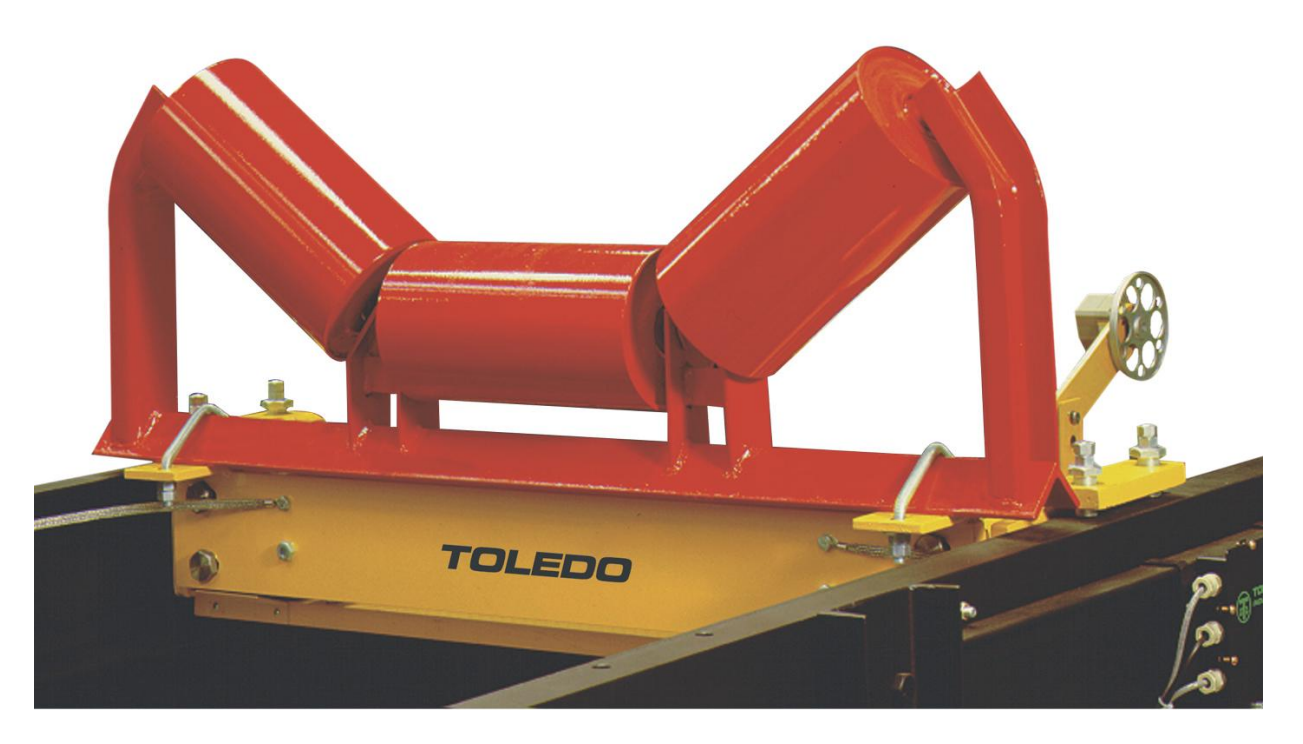

### **UNIDADE DE CONTROLE 9270XN**

# MANUAL DO USUÁRIO

Versão 0.66 e posteriores

#### INTRODUÇÃO

#### Parabéns!

Você está recebendo um produto com a qualidade e tecnologia Toledo destinado e utilizado para pesagem de grãos, minério, areia e outros, em transportadores de correia.

Esperamos que seu funcionamento supere suas expectativas.

Para usufruir ao máximo de todos os recursos disponíveis, sugerimos a leitura completa deste manual. Nele você encontrará informações sobre instalação, cuidados, operação e muito mais. Para esclarecimento de dúvidas ou informações adicionais, queira contatar nossa Assistência Técnica na Filial Toledo mais próxima de seu estabelecimento. Temos 21 filiais Toledo no Brasil, cujos os endereços estão no final desse manual.

Para esclarecimentos sobre Treinamento Técnico, consulte a Toledo no seguinte endereço:

TOLEDO DO BRASIL INDÚSTRIA DE BALANÇAS LTDA. CENTRO DE TREINAMENTO TÉCNICO Rua Manoel Cremonesi, 01 - Jardim Belita CEP 09851-330 - São Bernardo do Campo - SP Telefone: 55 (11) 4356-9178 Fax: 55 (11) 4356-9465 E-mail: ctt@toledobrasil.com.br

Sua satisfação é da maior importância para todos nós da Toledo e um prêmio a nosso trabalho na busca de lhe proporcionar os melhores produtos e serviços de pesagem do Brasil. Quaisquer sugestões para melhoria serão bem-vindas.

Desejamos a você muitos anos de uso de seu novo produto Toledo.

Atenciosamente,

LEONILDO CANO ESPARCA Encarregado Apoio Técnico - Start-Up Apoio Técnico

### CONTEÚDO

| 1.  | CONSIDERAÇÕES GERAIS                      | 6  |
|-----|-------------------------------------------|----|
| 1.1 | SISTEMA TRANSPORTADOR & BALANÇA           | 6  |
| 1.2 | PROJETO DO TRANSPORTADOR                  | 6  |
| 1.3 | LOCAL DE INSTALAÇÃO                       | 6  |
| 1.4 | CONCLUSÃO                                 | 6  |
| 2.  | ALGUMAS CARACTERÍSTICAS                   | 8  |
| 2.1 | O QUE A BALANÇA INTEGRADORA 9270 FAZ?     | 8  |
| 2.2 | COMPONENTES PRINCIPAIS                    | 8  |
| 2.3 | COMO É FABRICADA                          | 8  |
| 2.4 | RESPONSABILIDADES DE EXECUÇÃO             | 8  |
| 3.  | INFORMAÇÕES DE SEGURANÇA                  | 9  |
| 4.  | ETAPAS DE INSTALAÇÃO                      | 10 |
| 4.1 | RESPONSABILIDADES DE EXECUÇÃO             | 11 |
| 5.  | CONHEÇA SUA BALANÇA                       | 12 |
| 6.  | REQUISITOS BÁSICOS PARA INSTALAÇÃO        | 13 |
| 6.1 | ATERRAMENTO                               | 13 |
| 6.2 | TENSÃO DE ALIMENTAÇÃO                     | 13 |
| 6.3 | CIRCUITOS E EQUIPAMENTOS DE PROTEÇÃO      | 13 |
| 6.4 | ELETRODUTOS                               | 13 |
| 6.5 | ΙΝSTALAÇÃO ΑΟ ΤΕΜΡΟ                       | 14 |
| 7.  | INSTRUÇÃO DE INSTALAÇÃO                   | 15 |
| 7.1 | INSTALANDO SUA UNIDADE DE CONTROLE 9270XN | 15 |
| 7.2 | CONDIÇÕES ELÉTRICAS                       | 15 |
| 8.  | 9270XN                                    | 17 |
| 8.1 | FRONTAL / TECLAS                          | 18 |

| 8.2  | SEQUÊNCIA DE INICIALIZAÇÃO                    | 19  |
|------|-----------------------------------------------|-----|
| 8.3  | ABREVIATURAS / DEFINIÇÕES                     | 21  |
| 8.4  | ESTRUTURA DO MENU DE PROGRAMAÇÃO              | 23  |
| 8.5  | MENU DE PROGRAMAÇÃO                           | 24  |
| 8.6  | COMO NAVEGAR – EXEMPLO                        | 25  |
| 8.7  | PARTIDA RÁPIDA                                | 28  |
| 8.8  | FUNÇÕES PRINCIPAIS                            | 32  |
| 8.9  | I/Os – ENTRADAS E SAÍDAS DIGITAIS             | 44  |
| 8.10 | MENU DE PROGRAMAÇÃO – TELAS MENU 1            | 45  |
| 8.11 | MENU DE PROGRAMAÇÃO – TELA MENU 2             | 49  |
| 8.12 | MENU DE PROGRAMAÇÃO – TELAS MENU 3            | 86  |
| 8.13 | MENU DE PROGRAMAÇÃO – TELAS MENU 4            | 94  |
| 8.14 | MENU DE PROGRAMAÇÃO – TELAS MENU 5            | 97  |
| 8.15 | MENU DE PROGRAMAÇÃO – TELA SALVAR ALTERAÇÕES? | 98  |
| 8.16 | TELAS INFO                                    | 99  |
| 9.   | FIELDBUS – OPCIONAL                           | 101 |
| 10.  | CERTIFICADO DE GARANTIA                       | 102 |
| 11.  | SUPORTE À ISO-9000                            | 103 |
| 12.  | SERVIÇOS DE APOIO AO CLIENTE                  | 104 |

### 1. CONSIDERAÇÕES GERAIS

#### 1.1 SISTEMA TRANSPORTADOR & BALANÇA

Uma balança integradora é projetada para executar a pesagem em movimento de materiais à granel transportados por uma correia em um transportador. Por este motivo, não devem ser tratados como equipamentos isolados e independentes mas, sim, como um sistema integrado TRANSPORTADOR & BALANÇA. Em sendo assim, ambos, transportador e balança, devem ser cuidadosamente avaliados para que o máximo desempenho do sistema possa, então, ser obtido.

Como implícito acima, a performance de uma balança integradora é influenciada, em diferentes níveis, pelo sistema transportador no qual se encontra instalada e por esta razão o projeto do transportador, o local para instalação da balança e as reais necessidades da instalação são detalhes importantes que devem ser observados já na fase de planejamento para aquisição de uma nova balança e não após.

#### **1.2 PROJETO DO TRANSPORTADOR**

A concepção do transportador determinará tanto o tamanho correto da balança, quanto a performance dos sistema após a posta em marcha. Comprimento e inclinação do transportador, rigidez da estrutura, imunidade a vibrações excessivas, tipo de roletes e espaçamento entre os mesmos, ângulo dos rolos laterais no suporte, velocidade da correia, tipo de correia, emenda e método de esticamento são, todos, fatores importantes a serem observados já que têm efeito direto sobre o sistema Transportador & Balança.

#### 1.3 LOCAL DE INSTALAÇÃO

A localização da balança integradora no transportador, propriamente dito, deve ser escolhida levando-se em conta a **ZONA CRÍTICA**, ou ZONA DE INFLUÊNCIA, e as **PERTURBAÇÕES NA CORREIA**.

**ZONA CRÍTICA -** É a região do transportador onde a balança se encontra instalada e onde o perfeito alinhamento e espaçamento entre roletes é mais importante para seus resultados. A zona crítica inclui um ou mais roletes de pesagem e três de cada lado dos mesmos. Estes roletes devem estar todos igualmente espaçados, em um mesmo plano, e livres de quaisquer perturbações na correia.

**PERTURBAÇÕES NA CORREIA -** Para assegurar que somente o peso do material transportado seja percebido pela balança, mecanismos que causam variações de tensão na correia, ou que possam desordenar sua trajetória, devem ser mantidos fora da zona crítica. Como exemplo de tais mecanismos citamos tambores de acionamento ou de retorno, roletes auto-alinhadores, pontos de carregamento ou de descarga, guias laterais, curvas do transportador, TRIPPERS e outros mecanismos similares.

Se a balança se destina a instalação não abrigada, então, toda sua zona crítica, bem como a unidade de controle, deverão estar adequadamente protegidos contra umidade, poeira, chuva, sol e principalmente vento. A grandeza do erro provocado pela ação do vento é diretamente proporcional à sua velocidade.

#### 1.4 CONCLUSÃO

O conhecimento das limitações impostas ao sistema de pesagem pelo projeto do transportador, a escolha do local e a correta instalação são as chaves para a aplicação bem sucedida de uma balança integradora. Estas considerações devem ser feitas previamente, não após a chegada da balança.

As balanças fabricadas pela Toledo possuem alto grau de precisão e confiabilidade, entretanto, é a aplicação, instalação, calibração e manutenção do sistema que determinarão sua melhor performance e capacidade operacional.

É sabido que nem todas as condições estabelecidas poderão ser sempre satisfeitas para cada instalação, no entanto, quanto maior for a exigência com relação a desempenho, maior deve ser o cuidado do usuário no tocante ao projeto do transportador e às facilidades do local de instalação.

### 2. ALGUMAS CARACTERÍSTICAS

#### 2.1 O QUE A BALANÇA INTEGRADORA 9270 FAZ?

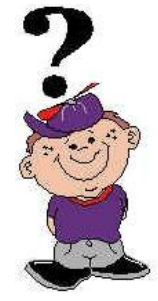

Esta balança mede o Fluxo (massa por unidade de tempo, ex.: tonelada/h.) instantâneo de material que está sendo transportado pela correia transportadora. Também faz a integração da quantidade de material que está passando indicando continuamente o total de material já transportado.

O fluxo é utilizado para monitoração de processos contínuos e envio de alerta no caso deste fugir de valores mínimos e máximos permitidos. É utilizado, também, para a segurança dos equipamentos envolvidos no transporte prevenindo sobrecargas e/ou entupimentos.

O total de material transportado é utilizado para controle de estoque, pagamento de mercadorias, controle de distribuição de peso em navios, etc.

#### 2.2 COMPONENTES PRINCIPAIS

Para obtenção do Fluxo, a Balança Integradora 9270 mede o peso através de uma; até o total de quatro; ponte de pesagem extremamente simples composta, na maioria das vezes, por 2 células de cargas insensíveis a momento. A ponte de pesagem é desenhada para instalação entre as longarinas do transportador e fácil fixação de um rolete original do transportador de correia. A medida da velocidade da correia é efetuada através de um encoder incremental e de uma polia em contato com a correia. **Nota:** Este de medição de velocidade é denominado Tacômetro.

Estes sinais são enviados a uma unidade de controle 9270XN para conversão dos sinais analógicos em digitais, cálculos matemáticos, indicação dos valores e envio dos dados, seja analogicamente, por pulsos ou Fieldbus, para outros equipamentos.

#### 2.3 COMO É FABRICADA

A Balança Integradora 9270 é o resultado de vários anos de experiência na área de pesagem industrial e em condições adversas como chuva, vento, pó, resíduos, etc. Desta forma, fica minimizada a influência destes elementos, seja através de recursos mecânicos ou de software para evitar, anular, filtrar ou compensar estas condições que, na maioria das vezes, são uma das principais causas de erros, defeitos e de manutenções frequentes.

O projeto elétrico segue a norma ABNT 5410 garantindo a qualidade e uniformidade dos equipamentos fabricados, bem como, o perfeito entendimento da documentação por todos usuários.

#### 2.4 RESPONSABILIDADES DE EXECUÇÃO

A balança Integradora é projetada, fabricada e documentada de forma a que o usuário, se preferir, possa executar sua instalação completa. É altamente recomendável, no entanto, para efeito de garantia do equipamento, que esta seja acompanhada por um técnico Toledo.

Verifique na proposta de venda quais foram os limites de responsabilidade definidos para o cliente e para a Toledo.

### 3. INFORMAÇÕES DE SEGURANÇA

Nunca coloque sua mão ou qualquer parte do corpo na parte mecânica ou elétrica do equipamento sem antes tomar as providências aqui descritas.

Contate os responsáveis técnicos e operacionais pelo equipamento.

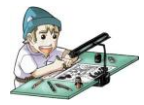

Planeje com eles a execução do serviço, informando os detalhes de execução e do período de parada necessário.

Junto com os responsáveis, identifique a chave de alimentação elétrica geral do equipamento.

Verifique o real funcionamento da mesma desligando-a, religando-a e observando se o sistema é paralisado corretamente.

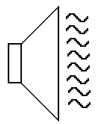

Verifique se existe alarme sonoro de partida dos equipamentos e se está funcionando corretamente.

Verifique o real funcionamento das chaves de emergência, acionando-as e verificando se o sistema é paralisado corretamente.

Para executar serviços com o equipamento parado, tome os seguintes cuidados:

- Desligue a chave geral.
- Retire os fusíveis e mantenha-os com você.

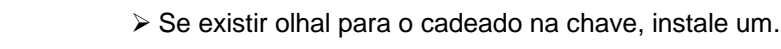

> Isole a área com uma fita de sinalização.

Amarre na chave geral e na porta do armário, de forma segura, um "CARTÃO DE IMPEDI-MENTO" com os seguintes dados:

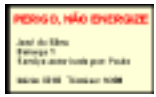

#### Seu nome;

- Local onde está trabalhando;
- Nome das pessoas que autorizam o serviço;
- o Período previsto de trabalho.

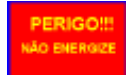

#### Dizeres: PERIGO, NÃO ENERGIZE.

Quando precisar atuar no equipamento durante o serviço, ative a chave de emergência. Avise as pessoas próximas que o equipamento será ligado. Retire os cartões de impedimento. Recoloque os fusíveis. Ligue a chave geral. Desarme as chaves de emergência.

### 4. ETAPAS DE INSTALAÇÃO

| DESCRIÇÃO                                                                                                    | AÇÃO           |
|----------------------------------------------------------------------------------------------------|----------------|
| 1. Escolha do melhor local para instalação no transportador de correia.                                                                                                    | TOLEDO/CLIENTE |
| <ol> <li>Transporte da(s) ponte(s) de pesagem, tacômetro e unidade de con-<br/>trole até junto ao local escolhido.</li> </ol>                                                                                                    | CLIENTE        |
| <ol> <li>Aliviar esticador e levantar a correia transportadora na região da(s)<br/>ponte(s) de pesagem.</li> </ol>                                                                                                    | CLIENTE        |
| 4. Remover o(s) rolete(s) existente(s).                                                                                                    | CLIENTE        |
| <ol> <li>Remover a(s) chapa(s) de fixação das extremidades do(s) cavale-<br/>te(s) do(s) rolete(s) retirado(s).</li> </ol>                                                                                                    | CLIENTE        |
| 6. Posicionar a(s) ponte(s) de pesagem no transportador.                                                                                                    | CLIENTE        |
| <ol> <li>Reposicionar os 3 roletes anteriores e posteriores ao(s) de pesagem,<br/>bem como os próprios, de forma a igualar o espaçamento destes.</li> </ol>                                                                                                   | CLIENTE        |
| 8. Furar longarinas para fixação da(s) ponte(s) de pesagem.                                                                                                    | CLIENTE        |
| <ol> <li>Colocar e prender o(s) rolete(s), sem chapas de fixação, na(s) pon-<br/>te(s) de pesagem.</li> </ol>                                                                                                    | CLIENTE        |
| <ol> <li>Providenciar e lançar linhas de nylon com chumbo nas extremidades<br/>por sobre os roletes da Zona de Influência – 3 roletes antes, 3 roletes<br/>depois e o(s) próprio(s) de pesagem – para nivelamento destes.</li> </ol>                          | CLIENTE        |
| <ol> <li>Providenciar calços para os 3 roletes anteriores e posteriores ao(s)<br/>de pesagem de forma a nivelá-los em relação ao(s) de pesagem.</li> </ol>                                                                                                    | CLIENTE        |
| 12. Fixar firmemente todos os roletes.                                                                                                    | CLIENTE        |
| Nota: Só devem ser utilizados rolos "Qualidade Balança", ou seja, com ex-<br>centricidade controlada e balanceados dinamicamente. Utilizar cavale-<br>tes de mesmo fabricante e que estejam em bom estado, bem como,<br>dentro das tolerâncias de fabricação. |                |
| <ol> <li>Posicionar e soldar (o) suporte do dispositivo de medição de veloci-<br/>dade - Tacômetro conforme mostrado no desenho mecânico de la-<br/>yout Toledo.</li> </ol>                                                                                   | CLIENTE        |
| 14. Abaixar a correia retornando-a à posição de operação.                                                                                                    |                |
| 15. Fixar a unidade de controle e levar alimentação elétrica até ela. Posi-<br>cioná-la em local que não sofra incidência direta de raios solares                                                                                                    | CLIENTE        |

|     | DESCRIÇÃO                                                                                                    | AÇÃO           |
|-----|----------------------------------------------------------------------------------------------------|----------------|
| 16. | Fornecer e instalar eletrodutos individuais e caixas de pesagem para<br>o cabo do dispositivo de medição de velocidade e para o cabo das<br>células de carga da(s) ponte(s) de pesagem até a unidade de contro-<br>le. | CLIENTE        |
| 17. | Lançar a fiação acima.                                                                                                    | CLIENTE        |
| 18. | Conectar a fiação acima à unidade de controle, caixa(s) de junção e encoder incremental do Tacômetro.                                                                                                    | CLIENTE        |
| 19. | Energizar a unidade de controle.                                                                                                    | TOLEDO/CLIENTE |
| 20. | Providenciar pesos padrão de acordo com a capacidade da balança.                                                                                                    | CLIENTE        |
| 21. | Efetuar os procedimentos descritos na seção "Partida Rápida" deste manual. <b>Nota:</b> Ajustar os cantos (equalização das células de carga) da(s) ponte(s) de pesagem, se necessário.                                 | TOLEDO/CLIENTE |
| 22. | Providenciar, se possível, material pré-pesado; ou pós pesado; sufi-<br>ciente para 9 revoluções completas da correia divididos em três lo-<br>tes.                                                                    | CLIENTE        |
| 23. | Executar a calibração dinâmica com material - Lote 1 de material.                                                                                                    | TOLEDO/CLIENTE |
| 24. | Teste com material - Lote 2                                                                                                    | TOLEDO/CLIENTE |
| 25. | Teste Final com material - Lote 3.                                                                                                    | TOLEDO/CLIENTE |
| 26. | Fornecer e instalar eletrodutos, caixas de pesagem, bandejamento, e cabos para transmissão dos sinais disponibilizados pela unidade de controle até o local desejado, caso aplicável.                                  | CLIENTE        |
| 27. | Lançamento e conexão da fiação acima.                                                                                                    | CLIENTE        |
| 28. | Teste de envio / recepção dos sinais em questão.                                                                                                    | TOLEDO/CLIENTE |

Importante: Os passos descritos acima só devem ser executados após pleno conhecimento das recomendações e informações constantes do desenho mecânico de layout Toledo, esquema elétrico e leitura completa deste manual.

#### 4.1 RESPONSABILIDADES DE EXECUÇÃO

A balança Integradora é projetada, fabricada e documentada de forma a que o usuário, se preferir, possa executar sua instalação completa. É altamente recomendável, no entanto, para efeito de garantia do equipamento, que seja acompanhada por um técnico Toledo.

Verifique na proposta de venda quais foram os limites de responsabilidade definidos para o cliente e para a Toledo.

### 5. CONHEÇA SUA BALANÇA

LAYOUT BALANÇA 9270

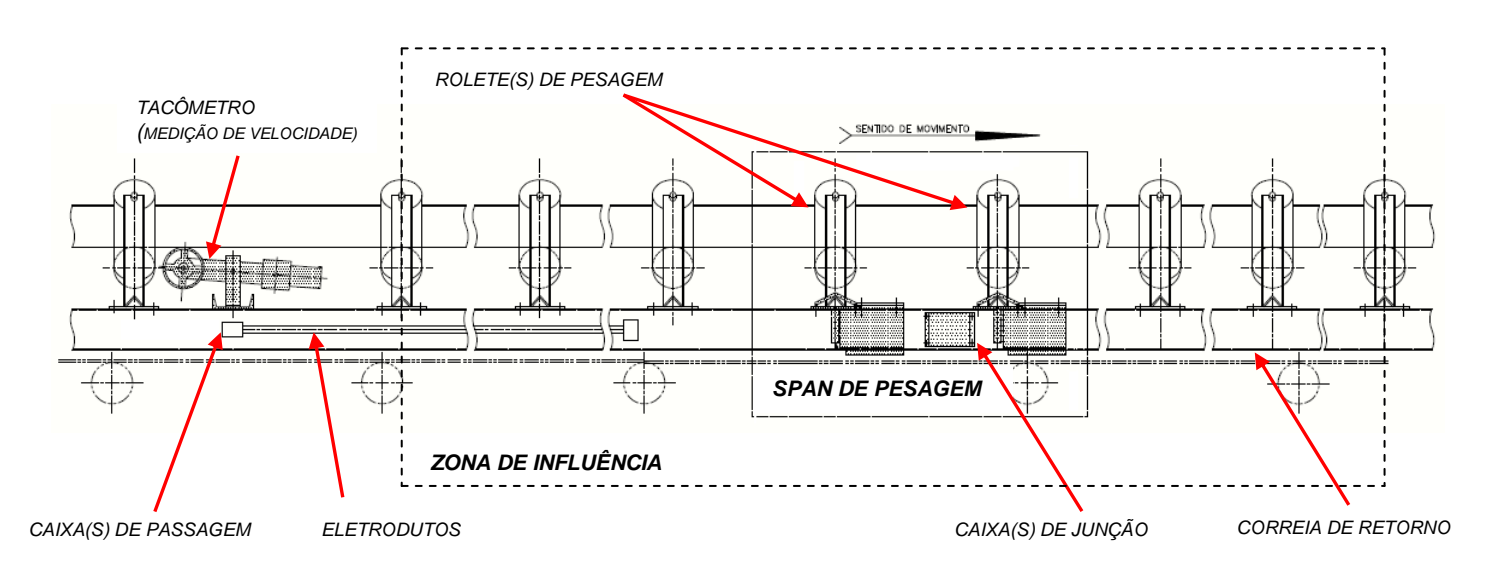

LAYOUT BALANÇA 9270

![](_page_11_Figure_5.jpeg)

### 6. REQUISITOS BÁSICOS PARA INSTALAÇÃO

#### 6.1 ATERRAMENTO

O aterramento é necessário para atender a duas necessidades básicas. A principal é a segurança dos operadores desviando para a terra qualquer tensão elétrica que chegue indevidamente à carcaça de painéis em consequência de defeitos ou falhas no equipamento. A outra é a de drenar as tensões induzidas nas caixas e cabos dos equipamentos desviando-as dos circuitos eletrônicos, principalmente os microprocessados.

![](_page_12_Picture_4.jpeg)

Para esclarecimento de dúvidas ou informações adicionais, queira contatar nossa Assistência Técnica na Filial Toledo mais próxima de seu estabelecimento. Temos 21 filiais Toledo no Brasil, cujos os endereços estão no final desse manual.

#### 6.2 TENSÃO DE ALIMENTAÇÃO

- > PONTOS DE CHEGADA = 15 cm abaixo da unidade de controle 9270XN.
- > VALOR = de 110 a 240 Vca com tolerância de -15% a +10% e frequência de 60 Hz ± 2 Hz.
- > POTÊNCIA CONSUMIDA = 73 VA.

#### 6.3 CIRCUITOS E EQUIPAMENTOS DE PROTEÇÃO

Prever no quadro de alimentação elétrica chave liga desliga e fusíveis ou disjuntores dimensionados conforme dados acima.

#### 6.4 ELETRODUTOS

![](_page_12_Picture_13.jpeg)

Utilizar eletrodutos metálicos galvanizados e sem costura separados de outras tubulações ou cabos de alimentação com alta potência. Necessários eletrodutos de 3/4" do tacômetro à unidade de controle 9270XN. Se utilizada mais de uma ponte de pesagem, um de cada ponte de pesagem até a caixa de junção mais próxima, um da caixa de junção final até o 9270XN e eletrodutos de 3/4" do 9270XN até os equipamentos que receberão os sinais por ele disponibilizados.

- Deve ser garantida conexão de todos os eletrodutos com o terra.
- Em cada extremo dos eletrodutos deve ser instalado um prensa cabo para evitar entrada de água e pó.
- Os eletrodutos devem chegar a até 15 cm de cada ponto. A partir destes pontos os cabos devem ficar à vista, porém, fixados por prensa cabos válido para eletrodutos, caixas de junção e 9270XN versão painel.

#### 6.5 INSTALAÇÃO AO TEMPO

![](_page_13_Picture_2.jpeg)

Evite instalar os componentes da balança 9270 em locais expostos a chuva.

Providencie proteção contra a ação do vento para, no mínimo, um ou mais roletes anteriores e posteriores a Zona de Influência da balança. Esta providência é altamente recomendável. **Nota:** Isto vale tanto para a correia de carga, como para a de retorno.

Nunca instale a unidade de controle 9270XN em local sujeito a incidência direta de raios solares. Se não for possível, providencie anteparos ou outros.

Nunca instale qualquer elemento da balança em locais sujeitos a vibração.

### 7. INSTRUÇÃO DE INSTALAÇÃO

#### 7.1 INSTALANDO SUA UNIDADE DE CONTROLE 9270XN

Esta seção foi elaborada para facilitar a instalação de sua unidade de controle. Se as instruções não forem observadas, poderão ocorrer danos ao equipamento, pelos quais a TOLEDO não se responsabilizará.

#### 7.2 CONDIÇÕES ELÉTRICAS

Antes de ligar a unidade de controle na rede elétrica, é obrigatório verificar se a tensão elétrica disponível e a configuração dos terminais e tomadas estão compatíveis com as instruções abaixo:

A linha de alimentação da unidade de controle deve ser estável e em circuito separado da linha de energia destinada a alimentar máquinas elétricas como motores, máquinas de solda, alimentadores, vibradores e outros.

Se a tensão elétrica apresentar oscilações em desacordo com a variação permitida, regularize a instalação elétrica ou, no caso de impossibilidade, instale um estabilizador automático de tensão de acordo com a potência nominal da unidade de controle.

FONTE FULL RANGE 93,5 a 264 VCA, 50-60 Hz

A tomada que alimentará a Unidade de Controle deve ser do tipo Tripolar Universal, possuir fase, neutro e uma linha de terra de boa qualidade, independente de outros circuitos.

A tomada deverá estar também de acordo com as tensões indicadas nas configurações do quadro abaixo:

![](_page_14_Figure_11.jpeg)

#### PADRÃO NBR 14136

|              |         |         | FASE       | FASE    |
|--------------|---------|---------|------------|---------|
| CASO         | 1       | 2       | CASO       | 1       |
| FASE/NEUTRO  | 110 VCA | 220 VCA | FASE/FASE  | 220 VCA |
| FASE/TERRA   | 110 VCA | 220 VCA | FASE/TERRA | 127 VCA |
| NEUTRO/TERRA | 5 VCA   | 5 VCA   |            |         |

Nunca utilize extensões ou conectores tipo T (benjamins), pois podem provocar sobrecarga da instalação elétrica.

![](_page_15_Picture_2.jpeg)

Nunca utilize adaptadores que eliminam o pino terra. O pino terra é a proteção para o usuário contra possíveis descargas elétricas. A falta do pino terra compromete sua segurança e a garantia do seu equipamento.

Dentro da tomada, o terminal neutro NÃO pode estar ligado ao terminal terra. Embora o neutro seja aterrado na conexão secundária do transformador, nos circuitos de distribuição o neutro e o terra assumem referências de tensões distintas devido ao desequilíbrio de cargas ligadas entre fase e neutro. Assim, eles devem ser considerados como circuitos distintos.

A tensão entre o neutro e terra não deve ser superior a 5 Volts.

Nos sistemas utilizados pelas concessionárias de energia elétrica e pelas indústrias podem ser encontrados os valores de baixa tensão indicados no quadro abaixo:

![](_page_15_Figure_7.jpeg)

Constatando-se qualquer irregularidade com relação às condições expostas, não se deve proceder, em NENHU-MA HIPÓTESE, qualquer atividade que envolva a energização da unidade de controle, até que se tenha a instalação elétrica regularizada.

Não cabe à Toledo a regularização das instalações elétricas de seus Clientes e tampouco a responsabilidade por danos causados ao equipamento em decorrência da desobediência a estas instruções. Fica ainda o equipamento sujeito a perda de garantia.

![](_page_15_Picture_10.jpeg)

A instalação do fio terra é obrigatória por uma questão de segurança, seja qual for a tensão de alimentação ajustada para seu equipamento.

CUIDADO! O fio terra não deve ser ligado ao fio neutro da rede elétrica, canos de água, estruturas metálicas, etc. Para um aterramento correto, observe as instruções da norma NBR 5410-ABNT, Seção Aterramento.

### 8. 9270XN

As informações contidas neste manual correspondem à versão de programa **V0.66** e posteriores da Unidade de Controle **9270XN** para *Balança de Correia - Integradora*. É recomendada sua leitura completa para um melhor aproveitamento do **9270XN** e de todas as funcionalidades por ele oferecidas.

As telas, mensagens, funções, comandos e outros, são exibidos / apresentados desde o momento da energização do **9270XN** de forma sequencial sendo, portanto, recomendada a leitura do manual na ordem apresentada.

![](_page_16_Picture_4.jpeg)

![](_page_16_Picture_5.jpeg)

![](_page_16_Picture_6.jpeg)

Unidade de controle em painel

#### 8.1 FRONTAL / TECLAS

À seguir, descritivo das teclas da Unidade de Controle **9270XN** mais utilizadas para navegação e entrada de dados:

![](_page_17_Picture_3.jpeg)

### 8.2 SEQUÊNCIA DE INICIALIZAÇÃO

Observe abaixo a sequência de telas auto-explicativas exibidas com a energização do **9270XN**. Importante observar que ao término da sequência de inicialização do **9270XN** é mostrada a tela chamada de tela **PRINCIPAL** ou de **OPERAÇÃO**, a qual será amplamente discutida.

TELA 1

![](_page_18_Picture_4.jpeg)

TELA 2

| B1 | SCALE |  |
|----|-------|--|
|    |       |  |
|    |       |  |
|    |       |  |
|    |       |  |
|    |       |  |

TELA 3

![](_page_18_Picture_8.jpeg)

TELA 4

![](_page_19_Picture_2.jpeg)

TELA 5

| Ι  | -        |        |      | 6   | 000   | • t/]   | h   |
|----|----------|--------|------|-----|-------|---------|-----|
| 0  | PERA     | CAO    | NOR  | MA: | L     |         | 1   |
| т  | -1234567 | 89012  | t    | т1  | -1234 | 1567890 | t   |
| Q  | -        | 417    | kg/m | Qr  | -     | 100,00  | Ŷ   |
| I  | -        | 6000   | t/h  | Ir  | _     | 100,00  | જ   |
| v  | -        | 4,000  | m/s  | Vr  | -     | 100,00  | Ŷ   |
| QЪ | -        | 1667 3 | cg   | Qbr | -     | 100,00  | 용   |
| Z  | -        | 15 }   | cg/m | Zr  | -     | 3,56    | olo |

### Tela PRINCIPAL

#### 8.3 ABREVIATURAS / DEFINIÇÕES

#### Tela PRINCIPAL

![](_page_20_Figure_3.jpeg)

d = Valor, expresso em unidade de massa - t

Nota: Corresponde ao resultado da subtração entre duas indicações consecutivas do totalizador T ou T1 - Vide abaixo.

Nota: É também tratado como INCREMENTO. O valor de d pode ser igual a 1, 2 ou 5, bem como, a um decimal múltiplo ou submúltiplo destes.

| $ I = Capacidade Instantânea do transportador - t/h (1) (5)  I_o = Capacidade Nominal do transportador - t/h (1) (5)  I_{MAX} = Valor Máximo de I  I_{MIN} = Valor Mínimo de I  I_r = Relação Percentual entre I e I_o (12) $                                                                                                    |
|----------------------------------------------------------------------------------------------------|
| Nota: Também tratado como ALIMENTAÇÃO                                                                                                    |
| L= <i>Span</i> de Pesagem - m<br>L <sub>c</sub> = Comprimento total da correia - m<br>Nota: L = comprimento efetivo da seção / plataforma de pesagem                                                                                                    |
| <ul> <li>PCA ADU = PCI Analógica / Digital interna a Unidade de Controle 9270XN</li> <li>PPR = Número de Pulsos por Revolução do encoder incremental - Vide Tacômetro</li> </ul>                                                                                                    |
| $ \begin{array}{l} \mathbf{Q} = \text{Massa Instantânea de material transportado, por unidade de comprimento - kg/m} \\ \mathbf{Q}_{o} = \text{Massa Nominal de material transportado, por unidade de comprimento - kg/m} \\ \mathbf{Q}_{MAX} = \text{Valor Máximo de } \mathbf{Q} \\ \mathbf{Q}_{MIN} = \text{Valor Mínimo de } \mathbf{Q} \\ \mathbf{Q}_{r} = \text{Relação Percentual entre } \mathbf{Q} \in \mathbf{Q}_{o} \\ \mathbf{Q}_{bo} = \text{Massa Instantânea de material sobre o } Span \text{ de Pesagem L - kg} \\ \mathbf{Q}_{br} = \text{Relação Percentual entre } \mathbf{Q}_{b} \in \mathbf{Q}_{bo} \\ \mathbf{Q}_{br} = \text{Relação Percentual entre } \mathbf{Q}_{b} \in \mathbf{Q}_{bo} \\ \end{array} $ |
| Nota: Também tratado como CARGA DA CORREIA                                                                                                    |

Tacômetro = Dispositivo (encoder incremental) para medição da velocidade da correia, ou de seu percurso, associado a um número de pulsos por revolução e a uma polia (normalmente em contato com a correia) de diâmetro conhecido - Vide PPR

| TOLEC                                                                                                    |
|----------------------------------------------------------------------------------------------------|
| T = Totalizador Geral (não resetável) interno de material transportado - t $3$ T1 = Totalizador Parcial (resetável) interno de material transportado - t $10$            |
| Nota: Vide d.                                                                                                    |
| V = Velocidade Instantânea da correia - m/s<br>V <sub>o</sub> = Velocidade Nominal da correia - m/s<br>V <sub>MAX</sub> = Valor Máximo de V<br>Veria = Valor Mínimo de V |
| $V_r = \text{Relação Percentual entre V e V}_o$ (13)                                                                                                    |
| $Z = Valor médio da Massa da Correia, por unidade de comprimento - kg/m Z_r = Relação percentual entre Z e Q_o (15)$                                                     |
| Nota: Também tratado como ZERO DINAMICO                                                                                                    |
| 9 = Código de identificação do material transportado                                                                                                    |
| 2 = Campo de mensagens                                                                                                    |

#### MODO BATCH

| Ι  | -    |       |      | 600   | 0 t/   | 'n  |   |          |
|----|------|-------|------|-------|--------|-----|---|----------|
| 0  | PERA | CAO   | NO   | RMAL  | в      | 1   | ◄ | <u> </u> |
| то | -    | 12    | t    | Ti -  | 13     | t   | ◄ | <u> </u> |
| Q  | -    | 417   | kg/m | Qr -  | 100,00 | ર્જ |   |          |
| I  | -    | 6000  | t/h  | Ir -  | 100,00 | ક   |   |          |
| v  | -    | 4,000 | m/s  | Vr -  | 100,00 | 용   |   |          |
| Qb | -    | 1667  | kg   | Qbr - | 100,00 | 용   |   |          |
| z  | -    | 15    | kg/m | Zr -  | 3,56   | ୫   |   |          |
|    |      |       |      |       |        |     |   |          |
|    |      |       |      |       |        |     |   |          |

(16)

B = Indicação de que o 9270XN está executando um Batch

 $N_b$  = Numerador consecutivo de Batch

T<sub>a</sub> = Valor referente a Antecipação do ponto de Batch - t

 $\begin{array}{l} \textbf{T}_i = \textbf{IN} \ (\textbf{FALTANTE}) = \textbf{Quantidade ainda não descarregada do Batch - t} \\ \textbf{T}_o = \textbf{OUT} = \textbf{Quantidade já descarregada do Batch - t} \\ \textbf{T}_{sp} = \textbf{Valor de SETPOINT do Batch - t} \\ \textbf{T}_i = \textbf{T}_{sp} - \textbf{T}_o \end{array}$ 

Nota:  $T_o$  vai do valor Zero até o valor de SETPOINT enquanto  $T_i$  vai do valor de SETPOINT até o valor Zero.

#### 8.4 ESTRUTURA DO MENU DE PROGRAMAÇÃO

![](_page_22_Figure_2.jpeg)

#### 8.5 MENU DE PROGRAMAÇÃO

O Menu de Programação do 9270XN foi idealizado de forma a tornar sua programação simples, intuitiva, de fácil memorização e localização na estrutura de MENU, reduzir a consulta a este manual ao mínimo e, principalmente, ELIMINAR MEDOS, uma vez que alterações de parâmetros e de configurações são somente assumidas pelo 9270XN após CONFIRMAÇÃO pelo operador. Para tais facilidades, foram utilizados:

- Menu de Programação estruturado em vários níveis;
- Evitou-se o uso de abreviaturas ao máximo;
- Se procurou ordenar as funções por famílias;
- A maioria das teclas do 9270XN além de símbolos contém, também, a função da tecla por escrito;
- Foram escolhidas teclas como Esc, Enter, Clear, etc., já familiares, pois são encontradas em qualquer teclado para microcomputadores;
- A navegação dentro do Menu de Programação se dá com o pressionar da tecla numérica correspondente à função desejada;
- Cada tela apresenta na primeira linha a função selecionada e nas linhas inferiores as funções / opções a ela atreladas acompanhadas de um algarismo numérico de seleção à esquerda;
- Telas para inserção de valores apresentando os limites aceitáveis para o parâmetro e/ou instruções de trabalho;
- Qualquer alteração feita somente é assumida pelo 9270XN mediante CONFIRMAÇÃO pelo operador -Vide Tela SALVAR ALTERAÇÕES mostrada mais adiante neste manual.

DICA: QUALQUER ALTERAÇÃO SOMENTE É ASSUMIDA APÓS SALVA. NÃO TENHA RECEIO DE NAVEGAR PELO MENU DE PROGRAMAÇÃO, MESMO COM O EQUIPAMENTO EM OPERAÇÃO.

DICA: 9270XN PERMANECE EM OPERAÇÃO NORMAL MESMO ENQUANTO NO MENU DE PROGRAMAÇÃO.

TOLEDO

#### 8.6 COMO NAVEGAR – EXEMPLO

Neste exemplo se deseja retornar a zero (Reset) o totalizador parcial do **9270XN**. O caminho é **MENU 1.2** 

![](_page_24_Picture_3.jpeg)

PASSO 2 - Insira a senha utilizando as teclas alfanuméricas do teclado. Uma vez inserida a senha correta pres-

sione tecla Enter . É, então, mostrada a tela MENU.

| MENU                                                                                                    | Tela MENU |
|----------------------------------------------------------------------------------------------------|-----------|
| 1 - Painel de Controle<br>2 - Programacao<br>3 - Calibracao Dinamica<br>4 - Teste Checagem<br>5 - Relatorios |           |

PASSO 3 - Pressione a tecla numérica referente ao número 1 para selecionar Painel de Controle. Feito isto, se abre a tela PAINEL DE CONTROLE pertencente ao Nível II da estrutura do Menu de Programação. Notar que na linha superior da tela consta o nome da função selecionada e, nas demais, as funções a ela atreladas acompanhadas de um algarismo numérico à esquerda de cada opção.

![](_page_24_Picture_8.jpeg)

PASSO 4 - Pressione a tecla numérica referente ao número 2 para selecionar Reset Totalizador Parcial T<sub>1</sub>. Feito isto, se abre a tela RESET TOTALIZADOR PARCIAL T<sub>1</sub> pertencente ao Nível III da estrutura do Menu de Programação. Notar, mais uma vez, que na linha superior da tela consta o nome da função selecionada e, diferentemente das anteriores, as linhas inferiores mostram instruções de como proceder para retornar a zero (Reset),ou não, o totalizador T<sub>1</sub>.

| 2.RESE                 | Г Т1                                                          | Tela RESET T1                                                 |
|------------------------|---------------------------------------------------------------|---------------------------------------------------------------|
|                        | NAO                                                           |                                                               |
| INSTRUCAO :            | Pressione a tecla Yes/No<br>para alternar entre SIM e<br>NAO. |                                                               |
| PASSO 5 - Pres<br>jado | ssione a tecla <b>Yes / No 😥 </b> 🕬<br>SIM.                   | para alternar entre SIM e NÃO como instruído. No caso, é dese |
| 2.RESE                 | r t1<br>Sim                                                   | Tela RESET T1                                                 |
| INSTRUCAO:             | Pressione a tecla Yes/No                                      |                                                               |

- PASSO 6 Para efetivar qualquer alteração é necessário sair do Menu de Programação retornando à tela PRIN-CIPAL.
  - Para tal, pressione repetidas vezes a tecla **Esc** (cada vez que a tecla **Esc** é pressionada se retorna a um nível superior na estrutura do **Menu de Programação**) ou, para agilizar o pro-

cesso, simplesmente pressione a tecla Exit

Antes, porém, é apresentada a tela SALVAR ALTERAÇÕES? dando oportunidade ao operador de efe-

tivar ou cancelar a ação desejada. Como instruído na própria tela, pressione a tecla Enter

| SALVAR ALTERAÇÕES?<br>ESC=NAO - ENTER=SIM | Tela SALVAR ALTERAÇÕES                                                                                                    |
|-------------------------------------------|----------------------------------------------------------------------------------------------------|
|                                           | <b>DICA:</b> QUALQUER ALTERAÇÃO SOMENTE É ASSUMIDA<br>APÓS SALVA. <b>NÃO TENHA RECEIO</b> DE NAVEGAR<br>PELO <b>MENU DE PROGRAMAÇÃO</b> , MESMO COM O<br>EQUIPAMENTO EM OPERAÇÃO. |
|                                           | DICA: 9270XN PERMANECE EM OPERAÇÃO NORMAL<br>MESMO ENQUANTO NO <b>MENU DE PROGRAMA-</b><br><b>ÇÃO</b> .                                                                           |

PASSO 7 - Alteração realizada com sucesso e retorno à tela PRINCIPAL.

![](_page_26_Picture_2.jpeg)

![](_page_26_Picture_3.jpeg)

TODA A SEQUENCIA ACIMA PODE SER RESUMIDA A:

- > Entrar na área de parametrização Menu de Programação
  - Tecla Menu
  - Senha
  - Tecla Enter
- > Localizar / Alterar a função
  - Teclas 1 e 2 EM SEQUÊNCIA
     Tecla Yes / No Yes/No
- Retornar à tela PRINCIPAL ou de OPERAÇÃO
  - Tecla Exit

  - Tecla Enter
  - Retorno à tela PRINCIPAL e Totalizador T<sub>1</sub> em Zero

#### 8.7 PARTIDA RÁPIDA

A partida da Unidade de Controle **9270XN** para *Balança de Correia - Integradora* pode ser efetuada de forma rápida e dirigida com ajuda dos passos descritos abaixo. Para tal, faça uso do teclado do **9270XN** e das facilidades de navegação oferecidas pelo **Menu de Programação** conforme explicado anteriormente.

Os 3 Passos descritos adiante devem ser executados sempre durante a PARTIDA de uma nova balança.

- Programação Inicial (capacidade nominal, velocidade da correia, span de pesagem, etc.);
- Gain Adjust PCA ADU (ajuste estático de Zero e de Fundo de Escala FS);
- Ajustes Dinâmicos (captura de Z Zero Dinâmico e calibração com Material, se viável).

DICA: OS PASSOS NECESSITAM SER EXECUTADOS APENAS UMA VEZ E NA PARTIDA DO EQUIPAMENTO. EXCEÇÕES À REGRA NOS CASOS DE SUBSTITUIÇÃO DE CÉLULAS DE CARGA, CAI-XA(S) DE JUNÇÃO, SUBSTITUIÇÃO DA PCA ADU, ETC. E, MES-MO ASSIM, NEM TODOS UMA SEGUNDA VEZ.

DICA: PARÂMETROS OU AJUSTES AQUI NÃO MENCIONADOS PODE-RÃO SER INSERIDOS / EFETUADOS POSTERIORMENTE, UMA VEZ QUE NÃO SÃO OBRIGATÓRIOS PARA A *PARTIDA* PRÓ-PRIAMENTE DITA DA BALANÇA. DICA: CASO O CONTROLE JÁ TENHA SIDO UTILI-ZADO DE ALGUMA FORMA ANTERIORMEN-TE, É RECOMENDÁVEL RETORNAR O 9270XN PARA SUA CONFIGURAÇÃO DE FÁ-BRICA. UTILIZE O MENU 2.2.4.3.

#### PASSO I - Programação Inicial

| AÇÃO / TECLA   | OBJETIVO                                                                                                    |
|----------------|----------------------------------------------------------------------------------------------------|
| Menu<br>X Menu | Entrar no <b>Menu de Programação</b> .                                                                                                    |
| Senha          | Inserir, se requerido.                                                                                                    |
| MENU 2.1.4.1   | Inserir o número de PPR para o tacômetro, se diferente do fornecido pela Toledo.                                                                                                    |
| MENU 2.1.4.2   | Inserir o diâmetro da polia acoplada ao tacômetro, se diferente da fornecida pela Toledo.                                                                                                    |
| MENU 2.1.6.1   | Determinação automática da velocidade nominal da correia $V_o$ e de seu comprimento $L_c$ .                                                                                                    |
|                | Nota: No caso de V <sub>o</sub> e L <sub>c</sub> já serem conhecidos, utilizar MENU 2.1.6.2 e MENU 2.1.6.3.                                                                                                    |
| MENU 2.1.2     | Inserir o valor de l <sub>o</sub> .                                                                                                    |
| MENU 2.1.3     | Inserir o valor de L.                                                                                                    |
| MENU 2.1.7     | <b>Peso Estático</b> - Anotar o Valor Calculado (em kg e em <i>Counts</i> ) mostrado para o ajuste estático - <b>Gain</b><br>Adjust PCA ADU. O valor em kg para 2500 <i>Counts</i> corresponde a <b>Q</b> <sub>bo</sub> .                                                                                                    |
|                | Nota: Recomenda-se pelo menos 30% Q <sub>bo</sub> para ajuste estático (valores possíveis ≥ 20% Q <sub>bo</sub> e ≤ 120% Q <sub>bo</sub> ).<br>Insira o valor correspondente a quantidade de pesos padrão disponível e pressione a tecla Yes / No<br>vervo<br>para que seja feito novo cálculo. Anote, então, os novos valores mostrados.<br>No caso de existir corrente de aferição, o valor a ser inserido equivale ao peso linear da correia em kg/m mul-<br>tiplicado pelo comprimento L do Span de Pesagem em metros (comprimento efetivo da seção / plataforma de<br>pesagem). |

![](_page_28_Picture_1.jpeg)

![](_page_28_Picture_2.jpeg)

Necessário pois o **9270XN** sai de fábrica **VIRGEM** - Neste ponto se faz o ajuste de ganho para o **ZERO** e para o **FS** (fundo de escala) da PCA ADU do **9270XN** - (PCI A/D). Estes ajustes são realizados de forma estática e se valem de pesos padrão ou correntes de calibração. A quantidade a ser utilizada deve ser a mesma anotada como instruído no **Passo I** acima. É nesta etapa, também, que se faz a compensação do efeito do ângulo de inclinação do transportador.

![](_page_28_Figure_4.jpeg)

![](_page_29_Figure_1.jpeg)

Término

 Retirar os pesos padrão ou corrente de aferição de sobre a estrutura mecânica da balança (Ponte(s) de Pesagem) e seguir para o Passo III.

DICA: MANTER O TRANSPORTADOR DE CORREIA

#### PASSO III - Ajustes Dinâmicos

corrigido.

Este é um dos pontos mais importantes para uma balança de correia. Nele é feito o ajuste dinâmico para determinação de **Z** - Zero Dinâmico, isto é, do valor médio residual da massa da correia por unidade de comprimento.

Uma vez executada a ação descrita à seguir, a *Balança de Correia - Integradora* estará pronta para operação. Ajustes adicionais certamente serão necessários, porém, são de menor importância e serão apresentados nas próximas seções deste manual, bem como, a calibração com Material - **MENU 3.2**, se factível.

|                | LIGADO POR PELO MENOS 30 MINUTOS ANTES<br>DA EXECUÇÃO DO PASSO III.                                                                                                    |
|----------------|----------------------------------------------------------------------------------------------------|
| AÇÃO/ TECLA    | OBJETIVO                                                                                                    |
| Menu<br>X Menu | Entrar no <b>Menu de Programação</b> .                                                                                                    |
| Senha          | Inserir, se requerido.                                                                                                    |
| MENU 3.1       | Determinar o valor de <b>Z (</b> Zero Dinâmico) - correspondente ao valor médio residual da massa da correia por unidade de comprimento.                                                                                                    |
|                | Nota: O processo pode ser abortado / reiniciado a qualquer momento através da tecla Yes / No e tem duração equivalente ao número de voltas completas da correia programado no MENU 2.1.5. Durante a <i>PARTIDA</i> do equipamento é obrigatória a conclusão e um aceite do resultado. O aceite é feito através da tecla Enter . |
|                | Adicionalmente, o processo não é inicializado, bem como é automaticamente abortado, se durante o trans-<br>correr do mesmo a velocidade instantânea V da correia cair para um valor igual ou inferior a V <sub>Min</sub> .                                                                                                    |
| Tecla w        | Pressionar a tecla <b>Exit</b> para sair do <b>Menu de Programação</b> .                                                                                                    |
| Tecla          | Pressionar a tecla Enter para salvar as alterações efetuadas e voltar à tela PRINCIPAL.                                                                                                    |
|                | Nota: Quando salvo, o valor do Fator de Correção constante do MENU 3.3.7 - Tela ZERO DINÂMICO Z, terá sido                                                                                                    |

#### 8.8 FUNÇÕES PRINCIPAIS

#### TOTALIZADORES

Uma Balança de Correia - Integradora deve contabilizar a quantidade de material transportado pela correia e, no mínimo, exibir este valor. Para tal, o 9270XN é dotado de dois totalizadores individuais que podem ser visualizados com facilidade em seu display na tela PRINCIPAL. São eles:

- T = Totalizador Geral (não resetável) de material transportado
- T<sub>1</sub> = Totalizador Parcial (resetável) de material transportado

A opção por Iniciar / Parar estes totalizadores pode ser efetuada das seguintes maneiras:

- U Via teclado do 9270XN acessando o MENU 1.1 Tela INICIAR / PARAR T<sub>1</sub> / BATCH. (1)
- Via sinais externos de Iniciar e Parar (vide seção deste manual referente a I/Os Entradas e Saídas Digitais). (1)
- Parada, de forma automática, nas seguintes situações:
  - Carga instantânea da correia Q abaixo do limite programado no MENU 2.2.3.3.3 em % Q<sub>o</sub> Tela VALOR LIMITE.
  - Capacidade instantânea do transportador I superior a 120% I<sub>o</sub>.
  - Velocidade instantânea do transportador inferior a V<sub>Min</sub> (MENU 2.2.3.1.1.2 Tela VELOCIDADE DA CORREIA V) ou V superior a 120% V<sub>o</sub>.
  - Carga instantânea da correia **Q** superior a 120% **Q**<sub>o</sub>.
  - Durante a calibração do Zero Dinâmico **MENU 3.1**.
  - Via sinal externo de TR Parado (vide seção deste manual referente a I/Os Entradas e Saídas Digitais).

#### (1) Nota: Válido somente para T<sub>1</sub>.

Somente o totalizador  $T_1$  pode ser retornado a Zero quando desejado. Para tal, devem ser utilizados os seguintes comandos:

- U Via teclado do 9270XN acessando o MENU 1.2 Tela RESET TOTALIZADOR PARCIAL T1.
- De forma automática quando atingido o limite de seus 10 dígitos, sendo o ponto decimal um dígito.

No caso do totalizador **T** seu retorno a Zero somente ocorre na seguinte situação:

Automaticamente quando atingido o limite de seus 12 dígitos, sendo o ponto decimal um dígito.

Por padrão, o formato de exibição e o incremento d dos totalizadores T e  $T_1$  são definidos de forma a que estes avancem à cada 1 t transportada. Através do **MENU 2.2.3.3.1** - Tela **PONTO DECIMAL** e do **MENU 2.2.3.3.2** - Tela **INCREMENTO** este valor pode ser alterado – Vide tópico à seguir.

#### CONTADOR REMOTO

O 9270XN possui uma saída digital - pulsos - para que a totalização da quantidade transportada possa ser feita remotamente, por exemplo, por um CLP - vide seção deste manual referente a I/Os - Entradas e Saídas Digitais.

O tamanho de cada pulso, ou melhor, a quantidade de material transportado que cada pulso representa é, por padrão, idêntico ao dos totalizadores  $T e T_1$ , isto é, 1 t.

Este valor pode, no entanto, ser alterado através do **MENU 2.2.2.3.1** - Tela **PONTO DECIMAL** e do **MENU 2.2.2.3.2** - Tela **INCREMENTO** independentemente do estabelecido para os totalizadores **T** e **T**<sub>1</sub>, porém, não pode ser NUNCA INFERIOR a estes últimos. O próprio programa do **9270XN** se incumbirá de fazer a correção. Vide recomendações à seguir:

#### **Recomendações:**

É importante limitar o valor do pulso de maneira a que a quantidade de pulsos transmitida pela saída digital do contador remoto não ultrapasse 10 Hz.

$$f \leq \frac{I_{M\acute{a}x}(t/h)}{3600.d_{M\acute{n}}}$$

- $\Box$  Tomando por base o valor **d**<sub>Mín</sub> determinado através da fórmula acima, selecione:
  - MENU 2.2.2.3.1 Tela PONTO DECIMAL Formato de exibição definindo a posição do ponto decimal. Escolha dentre as opções possíveis.
  - MENU 2.2.2.3.2 Tela INCREMENTO Especifique o tamanho de d para o contador remoto, isto é, se 1 ou 2 ou 5.
  - MENU 2.2.2.3.3 Tela DURAÇÃO DO PULSO Programe a duração do pulso emitido, porém o

valor deve ser inferior a 
$$rac{1}{f}$$
 .

#### TACÔMETRO

A balança integradora Toledo é normalmente fornecida com dispositivo de medição de velocidade (percurso) da correia. Este dispositivo é composto por um encoder incremental (tacômetro), uma polia; via de regra em contato com o lado inferior da correia de carga (limpo); e um sistema de braço & contrapeso para garantia de contato da polia com a correia.

O número padrão de pulsos do enconder é de 900 pulsos por revolução - **PPR** e o diâmetro padrão da polia é de **0,14324** m. Os equipamentos mais recentes, no entanto, têm utilizado 1000 pulsos por revolução e polia de diâmetro **0,15916** m. Com isto, à cada milímetro percorrido pela correia, 2 pulsos são gerados. Correias à velocidade de 5 m/s, por exemplo, implicarão em aproximadamente de 10.000 pulsos / segundo.

A frequência máxima de pulsos admitida pelo **9270XN** é de 15 kHz, portanto, é necessário que a combinação dos valores de velocidade da correia, diâmetro da polia e número de pulsos por revolução do encoder respeitem a este limite. Vide fórmula abaixo.

![](_page_32_Picture_13.jpeg)

JLED

$$f(Hz) = \left(\frac{PPR \times V(m/s)}{\pi \times D(m)}\right) \le 15 \times 10^3$$

Não há impedimento quanto ao uso de encoders e polias diferentes do padrão Toledo, desde que seja respeitada a frequência máxima de 15 kHz. Utilizar o **MENU 2.1.4.1** - Tela **PPR (PULSOS / REVOLUÇÃO** e o **MENU 2.1.4.2** - Tela **DIÂMETRO POLIA** para programação de seus valores característicos quando diferentes do padrão Toledo. Esta providência deve ser tomada logo na *Partida* do **9270XN**.

#### OPERAÇÃO SEM TACÔMETRO

O MENU 2.3.1 - Tela TACO ATIVO permite ativar ou desativar a medição de velocidade via tacômetro. Numa emergência ou para treinamento em bancada este recurso pode ser utilizado. Nesta situação a velocidade adotada é a constante do MENU 2.1.6.2 - Tela PROGRAMAR VELOCIDADE V<sub>o</sub>.

É importante observar que sem tacômetro o **9270XN** perde o controle sobre a parada da correia e continuará a totalizar indefinidamente, exceto nas seguintes situações:

- □ Comando de Iniciar / Parar efetuado através do teclado do 9270XN acessando o MENU 1.1 Tela INI-CIAR / PARAR - T<sub>1</sub> / BATCH.
- Via sinais externos de Iniciar e Parar (vide seção deste manual referente a I/Os Entradas e Saídas Digitais).
- De forma automática, nas seguintes situações:
  - Carga instantânea da correia Q abaixo do limite programado no MENU 2.2.3.3.3 em % Q<sub>o</sub> Tela VALOR LIMITE.
  - Capacidade instantânea do transportador I superior a 120% I<sub>o</sub>.
  - Velocidade instantânea do transportador inferior a V<sub>Min</sub> (MENU 2.2.3.1.1.2 Tela VELOCIDADE DA CORREIA V) ou V superior a 120% V<sub>o</sub>.
  - Carga instantânea da correia Q superior a 120% Q<sub>o</sub>.
  - > Durante a calibração do Zero Dinâmico MENU 3.1.
  - Via sinal externo de TR Parado (vide seção deste manual referente a I/Os Entradas e Saídas Digitais) - altamente recomendado.

Ciente de que em instalações existentes os transtornos para fazer chegar os comandos Iniciar e Parar, ou de Transportador de Correia Parado, ao **9270XN** via sinais externos são grandes, 2 funções foram incorporadas ao **9270XN**.

Estas funções constam do **MENU 2.2.3.3.4** - Tela **TEMPO DE MONITORAÇÃO** e **MENU 2.2.3.3.5** - Tela **FAIXA DE OSCI-**LAÇÃO e só devem ser utilizadas quando existir a CERTEZA de que atingirão o objetivo. Estas funções operam em conjunto com a função **MENU 2.2.3.3.3** - Tela **VALOR LIMITE** da seguinte forma:

- Primeira
  - Condição Única carga instantânea Q da correia ≤ valor limite constante do MENU 2.2.3.3.3 → Se VERDADEIRO, a totalização é interrompida independentemente dos valores constantes do MENU 2.2.3.3.4 e do MENU 2.2.3.3.5.
- Segunda
  - Condição 1 carga instantânea **Q** da correia > valor limite constante do **MENU 2.2.3.3.3**.
  - Condição 2 oscilação da carga instantânea Q da correia ≤ que o limite programado no MENU
     2.2.3.3.5 pelo período de tempo programado no MENU 2.2.3.3.4.

Se ambas forem VERDADEIRAS, a totalização é interrompida.

#### Observações:

- TEMPO DE MONITORAÇÃO (MENU 2.2.3.3.4) período pelo qual o 9270XN monitora a carga Q da correia para tomada de decisão.
- FAIXA DE OSCILAÇÃO (MENU 2.2.3.3.5) variação máxima permitida para carga Q em %Q<sub>o</sub>, isto é, de Qr, no período acima.

A faixa de oscilação do MENU 2.2.3.3.5 deve ser determinada em campo através de testes. Iniciar com 0,5 %Q<sub>o</sub>. No caso de utilização do 9270XN em bancada com Taco não Ativo, programar o valor de 0 %Q<sub>o</sub> para desabilitá-la.

As funções **MENU 2.2.3.3.4** e **MENU 2.2.3.3.5**, com exceção da função constante do **MENU 2.2.3.3.3**, só se encontram habilitadas na condição do tacômetro NÂO ATIVO e não devem ser utilizadas, mesmo que provisoriamente, em instalações externas (sujeitas a vento, por exemplo). Voltamos a afirmar que se trata de um recurso paliativo que deve ser utilizado somente em última instância e até que seja providenciado um novo tacômetro.

#### SAÍDA ANALÓGICA

O **9270XN** possui uma saída analógica de 4 mA a 20 mA e, como opcional, uma segunda saída pode ser adicionada - vide seção deste manual referente a **I/Os - Entradas e Saídas Digitais**. São denominadas:

- Saída Analógica 1
- Saída Analógica 2

São saídas independentes e cada uma delas pode representar uma das seguintes grandezas:

- I = Capacidade Instantânea do transportador t/h
- V = Velocidade Instantânea da correia m/s
- Q = Massa Instantânea de material transportado, por unidade de comprimento kg/m

A programação dos parâmetros da Saída Analógica 1 e feita através do **MENU 2.2.2.1** e a da Saída Analógica 2, se disponível, através do **MENU 2.2.2.2**.

Através do **MENU 2.2.2.1.4** (saída analógica 1) e **MENU 2.2.2.2.4** (saída analógica 2) é possível estabelecer filtros, ou melhor, a frequência com que o sinais analógicos serão atualizados por novos valores instantâneos. O filtro padrão é de 3 segundos.

O sinal de 20 mA corresponde, dependendo da grandeza escolhida, ao valor de:

- 120% **I**₀
- 120% **V**₀
- 120% Q<sub>o</sub>

O sinal de 4 mA, por sua vez e dependendo da grandeza escolhida, ao valor de:

- 0% **I**o
- 0% V<sub>o</sub>
- 0% Q<sub>o</sub>

Os Valores Limites - **MENU 2.2.3.1** - não interferem nos sinais analógicos descritos. Estes valores limites se prestam apenas a mensagens em display e acionamento de sinal digital de saída comunicando a situação (vide seção deste manual referente a **I/Os - Entradas e Saídas Digitais**).

#### ZERO DINÂMICO

A determinação do valor de **Z** (Zero Dinâmico) - **MENU 3.1** - corresponde ao cálculo do valor residual médio da massa da correia por unidade de comprimento.

O processo tem duração equivalente ao número de voltas completas da correia programado no **MENU 2.1.5** - Tela **NÚMERO VOLTAS DA CORREIA**.

A captura do **Zero Dinâmico** é obrigatória quando da *Partida* do **9270XN** e o parâmetro constante do **MENU 2.2.3.2.4 - Tela LIMITE AJUSTE DE ZERO** estabelece seu valor limite em  $Q_o$ , em outras palavras, estabelece o valor limite para  $Z_r$ .

Ao final do processo de captura, no caso do valor obtido ser superior ao constante do **MENU 2.2.3.2.4** é exibida a mensagem  $Z_r > MAX$ . Isto pode ter como causas:

- Instalação sem proteção contra vento.
- Má instalação da balança alinhamento deficiente, má qualidade e estado dos rolos, etc.
- Excesso de sujeira ou travamento da balança (Ponte(s) de Pesagem).
- Correia de má qualidade ou mal alinhada.
- Excesso de emendas na correia e/ou de má qualidade.
- Local de instalação da balança inadequado sujeito a perturbações externas.
- Outras.

Faça, então, as correções / verificações pertinentes e refaça o processo de captura de Z - Zero Dinâmico.

Adicionalmente, o processo de captura, após seu início, é reinicializado sempre que a velocidade instantânea V da correia cair para um valor igual ou inferior a  $V_{Min}$ . Esta ocorrência é acompanhada da mensagem V < MIN.

#### AUTO ZERO

A captura de um novo valor de Z (Zero Dinâmico) pode ser feita de forma automática pelo 9270XN bastando, para tal, que esta função se encontre ativada; vide MENU 2.2.3.2.1 - Tela AUTO ZERO ATIVO; e que a velocidade instantânea V da correia seja superior ao valor de V<sub>Min</sub>.

Continuamente, à cada volta da correia, um valor de Z é determinado pelo 9270XN e descartado se seu valor em % de  $Q_o$  for superior ao percentual constante do MENU 2.2.3.2.2 - Tela LIMITE CORREIA VAZIA. O mesmo acontece com o determinado na volta seguinte.

Na condição de dois valores consecutivos não terem sido descartados, o desvio entre ambos, também em % de  $\mathbf{Q}_{o}$ , é, então, comparado com o percentual constante do **MENU 2.2.3.2.3** - Tela LIMITE DIFERENÇA MÁXIMA. Estando este desvio dentro do limite esperado, um novo Z (Zero Dinâmico) de valor igual a média dos valores obtidos nestas 2 voltas é automaticamente transferido para o **MENU 3.3.7** - Tela ZERO DINÂMICO Z em substituição ao valor até então existente.

O percentual contido no **MENU 2.2.3.2.4** - Tela LIMITE AJUSTE DE ZERO representa o total de todas as operações de captura de Z. Uma vez atingido este percentual, novas capturas de Z ainda são possíveis, porém, não assumidas se acima do percentual limite, o que é notificado via mensagem  $Z_r > MAX$  na tela **PRINCIPAL** e sinal de alarme (vide **I/Os - Entradas e Saídas Digitais**). A recomendação nesta situação é efetuar a limpeza da estrutura mecânica da balança (Ponte(s) de Pesagem).

#### Nota:

- Notar que Z e Z<sub>R</sub> na tela PRINCIPAL representam os valores de Zero Dinâmico e do percentual cujo valor não deve ultrapassar o limite constante no MENU 2.2.3.2.4.
- Por segurança, a função Auto Zero é bloqueada no caso de operação sem tacômetro, não sendo também realizada durante a operação de captura de Z (Zero Dinâmico) e calibração com Material.
### CALIBRAÇÃO COM MATERIAL

Pesos Padrão ou Correntes de Calibração não são capazes de reproduzir as reais condições de operação de um *Sistema Transportador & Balança de Correia*, por exemplo, nível de tensionamento da correia com carga, desalinhamento estrutural, e outros. Sendo assim, resultados de pesagem de maior precisão e exatidão somente são possíveis através de diversas medições e ajustes da balança de correia com material.

O material utilizado deve ser o mesmo a ser transportado. Deve ser pesado; antes ou após a medição pela balança de correia; em balança de controle estática previamente aferida, ou seja, balança para pesagem de caminhões, vagões, silos de pesagem, etc. Um número suficiente de testes deve ser efetuado para permitir os ajustes necessários à calibração final.

Preferencialmente, as medições e ajustes devem ser realizados à diferentes condições de carregamento da correia, já que, para cada nível de carregamento da correia, diferentes influências sobre a balança de correia são esperadas.

Tendo por base o acima descrito, o **9270XN** oferece até **6** diferentes **REGIÕES DE CALIBRAÇÃO** ou **ZONAS**. Notar, no entanto, que na impossibilidade de se regular o elemento de alimentação de forma consistente para cada condição de carregamento, os testes devem ser realizados apenas na condição normal de trabalho.

Cada **ZONA** ou **REGIÃO DE CALIBRAÇÃO** está associada um fator de correção. Estes fatores, desde que presentes, isto é, se diferentes do valor **0,0000**, são utilizados automaticamente pelo **9270XN** durante a operação da balança em função do respectivo carregamento da correia percebido. Caso um, ou mais deles, não esteja presente, em seu lugar é utilizado o fator de correção da ZONA 6 - Vide **MENU 3.2** - Tela **MATERIAL** e **MENU 3.3** - Tela **FATORES**.

### As 6 REGIÕES DE CALIBRAÇÃO são:

| ZONA                                               | FATOR DE CORREÇÃO | VALOR PADRÃO FCORZ    |
|----------------------------------------------------|-------------------|-----------------------|
| $0 \ \%Q_{o} \le ZONA \ 1 < 25 \ \%Q_{o}$          | FCORZ 1           | 0,0000 (desabilitado) |
| $25 \ \%Q_{\circ} \le ZONA 2 < 40 \ \%Q_{\circ}$   | FCORZ 2           | 0,0000 (desabilitado) |
| $40 \ \%Q_{\circ} \le ZONA \ 3 < 55 \ \%Q_{\circ}$ | FCORZ 3           | 0,0000 (desabilitado) |
| $55 \ \%Q_{o} \le ZONA 4 < 70 \ \%Q_{o}$           | FCORZ 4           | 0,0000 (desabilitado) |
| $70 \ \%Q_{\circ} \leq ZONA 5 < 85 \ \%Q_{\circ}$  | FCORZ 5           | 0,0000 (desabilitado) |
| $85 \% Q_{\circ} \le ZONA 6 < 120 \% Q_{\circ}$    | FCORZ 6           | 1,0000 (habilitado)   |

### MODO BATCH

Deve-se utilizar o **Modo Batch** em aplicações do tipo CARREGAMENTO, isto é, aplicações onde o objetivo é o de se carregar um caminhão, vagão, ou outro, com uma quantidade predeterminada (SETPOINT) fazendo-se uso de uma balança de correia para o controle desta quantidade. A seleção deste modo de operação é possível no **9270XN** e deve ser feita através do **MENU 2.3.2.1** - Tela **BATCH ATIVO**.

Como subtendido acima, este modo de operação tem por finalidade apenas computar / controlar a quantidade de material descarregada entre o intervalo de início e o de fim de um Batch.

O tamanho do Batch, ou seja, o SETPOINT, é programado através do **MENU 1.5.2** - Tela **SETPOINT T**<sub>sp</sub> necessitando ser reprogramado apenas no caso de ser desejado outro valor de SETPOINT. A programação de valor superior ao de SETPOINT Limite estabelecido através do **MENU 2.3.2.2** não é possível.

O início de um Batch pode ser efetuado através de:

Comando de Iniciar através do teclado do 9270XN acessando o MENU 1.1 - Tela INICIAR / PARAR - T<sub>1</sub> / BATCH.

- Comando de Iniciar através do MENU 1.5.2 Tela SETPOINT T<sub>sp</sub> e o salvar da operação ao retornar para a tela PRINCIPAL. Nota: É iniciado um novo Batch.
- F4
- Tecla de atalho ao MENU 1.5.2 Tela SETPOINT T<sub>sp</sub>.
- Comando Iniciar via sinal externo (vide seção deste manual referente a I/Os Entradas e Saídas Digitais).

O fim de um Batch, por sua vez, pode se dar através de:

- Comando, à qualquer momento, de Parar via teclado do 9270XN acessando o MENU 1.1 Tela INICIAR / PARAR T<sub>1</sub> / BATCH.
- Comando de Iniciar através do MENU 1.5.2 Tela SETPOINT T<sub>sp</sub> e o salvar da operação ao retornar para a tela PRINCIPAL. Nota: É iniciado um novo Batch.
- □ Tecla ↓ Tecla ↓ Tela SETPOINT T<sub>sp</sub>.
- Comando Parar via sinal externo (vide seção deste manual referente a I/Os Entradas e Saídas Digitais).
- De forma automática quando atingido o valor totalizado de T<sub>sp</sub> T<sub>a</sub>, ou seja, quando o valor de Setpoint programado através do MENU 1.5.2 menos o valor de antecipação programado através do MENU 2.3.2.3 - Tela ANTECIPAÇÃO T<sub>a</sub> - for atingido.

Neste momento, um sinal de saída digital do **9270XN** é retirado (OFF) para parada do transportador de correia e novamente acionado (ON) quando do comando de início de um novo Batch (vide seção deste manual referente a **I/Os - Entradas e Saídas Digitais**).

Todo Batch iniciado recebe um número consecutivo de identificação  $N_b$ . Este numerador consecutivo inicia com o valor 1 e reinicia após 9999 Batches terem sido executados ou, então, através de comando de Reset via **MENU 1.5.1** - Tela **RESET CONSECUTIVO**  $N_b$ .

No Modo Batch a tela **PRINCIPAL** difere da usual. Vide seção deste manual referente a **ABREVIATURAS / DE-FINIÇÕES** para maiores informações.

### MODO MZD - MULTI ZERO

É sabido que mesmo correias transportadoras novas não possuem peso uniforme ao longo de toda sua extensão. Há, ainda, o agravante de um mesmo transportador de correia, dependendo de seu comprimento, poder vir a requerer mais de uma bobina; eventualmente, para piorar, de lotes diferentes; e, por conseguinte, várias emendas.

Tudo isto têm seu impacto sobre uma balança de correia. O valor calculado da capacidade instantânea I, por exemplo, é afetado em maior proporção maior quanto mais leve for o produto transportado.

Na busca de minimizar estas já esperadas variações de massa da correia por unidade de comprimento - kg/m - emendas, etc., o **9270XN** dispõe da função MZD (Multi Zero). Esta função pode ser ativada através do **MENU 2.3.3 -** Tela **MZD ATIVO (MULTI ZERO)**.

A função MZD necessita de um sensor no circuito da correia transportadora e de uma referência metálica de sincronismo preso à mesma.

Esta função só deve ser selecionada / utilizada onde possível a instalação do sensor e da referência metálica de sincronismo, ambos mencionados acima. Durante operação normal, a falta de sincronismo é notificada pelo **9270XN** através da mensagem **ERRO - IN SYNC** e por saída digital de alarme (vide seção deste manual referente a **I/Os - Entradas e Saídas Digitais**) devendo, o mesmo, ser prontamente restabelecido.

O sincronismo pode ser identificado através de uma leve piscada do código de identificação do material transportado na tela **PRINCIPAL** à cada volta completa da correia.

### MODO PDD - DESCARGA DESLOCADA

Balanças de Correia - Integradoras, por questões de impossibilidade técnica, não podem ser instaladas exatamente no ponto de descarga. Isto normalmente é desejável em aplicações do tipo CARREGAMENTO, ou seja, aplicações onde o objetivo é o de se carregar um caminhão, vagão, ou outro, com uma quantidade predeterminada de material fazendo-se uso de uma balança de correia para o controle desta quantidade.

Neste tipo de aplicação a quantidade de material entre a balança de correia e o ponto de descarga nunca é exatamente a mesma, isto é, varia de carregamento para carregamento. Do lado do transportador, é de fundamental importância a regularidade da altura de camada de material na correia do início ao fim da operação de carregamento. Do lado da balança de correia, é altamente recomendável que possua função semelhante à PDD do **9270XN**.

O programa PDD - Descarga Deslocada existente no 9270XN é habilitada através do - MENU 2.3.4.1 - Tela PDD ATIVO.

Em operação, o programa PDD introduz um retardo nos totalizadores do **9270 XN** equivalente a distância entre o centro da estrutura mecânica da balança e de seu ponto virtual de instalação. A programação da distância entre ambos é feita através do **MENU 2.3.4.3** - Tela **DISTÂNCIA PONTO DE DESCARGA**.

### MODO INCLINÔMETRO

A utilização de balanças de correia em transportadores com inclinação variável é possível. Nesta situação a função **MENU 2.3.5** - Tela **INCLINÔMETRO ATIVO** deve se encontrar habilitada e um *Inclinômetro* deve estar interligado ao **9270XN**.

Além da calibração do Zero Dinâmico - **MENU 3.1** - Tela **ZERO DINÂMICO** - a utilização desta função requer a calibração da balança da correia; com e sem carga; em toda a faixa de variação do ângulo de inclinação. Este processo é extremamente simples no **9270XN** devendo, para tal, serem seguidas as orientações constantes do **MENU 3.4** - Tela **INCLINAÇÃO**.

A perda de comunicação entre o **9270XN** com o *Inclinômetro* é reportado com a mensagem **ERRO - ANGULO** e por saída digital de alarme (vide seção deste manual referente a **I/Os - Entradas e Saídas Digitais**) devendo, a mesma, ser prontamente restabelecida.

### MODO PMP – MULTI PRODUTOS

Como explicado no tópico **CALIBRAÇÃO COM MATERIAL**, Pesos Padrão ou Correntes de Calibração não são capazes de reproduzir as reais condições de operação de um *Sistema Transportador & Balança de Correia*, por exemplo, nível de tensionamento da correia com carga, desalinhamento estrutural, e outros, bem como, no caso de transportadores de correia que trabalham com diferentes materiais, variam, também, com o peso específico / densidade aparente destes materiais.

Tendo isto em conta, o **9270XN** foi idealizado de forma a possibilitar a utilização de até 5 memórias internas independentes podendo, cada uma, ser associada a um tipo de material ou a materiais de peso específico / densidade aparente próximos.

Para facilitar a identificação, cada memória pode estar associada a um nome de fácil reconhecimento pelo operador. Isto deve ser feito através do **MENU 2.3.7** - Tela **PMP ATIVO (MULTI PRODUTOS)** com o cadastramento dos mesmos.

Com a função habilitada, basta ao operador, antes da partida do transportador de correia, selecionar o produto à ser pesado através do **MENU 1.4 - Tela SELECIONAR PRODUTO**.

Um conjunto de fatores de correção, como abaixo, está atrelado a cada memória e a determinação destes deve seguir as mesmas instruções descritas no tópico CALIBRAÇÃO COM MATERIAL.

#### PRODUTO 1 NOME - Minério (por exemplo)

| ZONA                                               | FATOR DE CORREÇÃO | VALOR PADRÃO FCORZ    |
|----------------------------------------------------|-------------------|-----------------------|
| $0 \ \%Q_{\circ} \le ZONA 1 < 25 \ \%Q_{\circ}$    | FCORZ 1           | 0,0000 (desabilitado) |
| $25 \ \%Q_{\circ} \le ZONA 2 < 40 \ \%Q_{\circ}$   | FCORZ 2           | 0,0000 (desabilitado) |
| $40 \ \%Q_{\circ} \le ZONA \ 3 < 55 \ \%Q_{\circ}$ | FCORZ 3           | 0,0000 (desabilitado) |
| $55 \ \%Q_{\circ} \le ZONA 4 < 70 \ \%Q_{\circ}$   | FCORZ 4           | 0,0000 (desabilitado) |
| 70 % $Q_{\circ} \leq ZONA 5 < 85 % Q_{\circ}$      | FCORZ 5           | 0,0000 (desabilitado) |
| $85 \% Q_{\circ} \le ZONA 6 < 120 \% Q_{\circ}$    | FCORZ 6           | 1,0000 (habilitado)   |

### MODO CORREÇÃO DE UMIDADE

Trata-se de um fator multiplicador com o objetivo de corrigir as grandezas calculadas / exibidas pelo **9270XN**. Seu valor se encontra no seguinte intervalo:  $0 < Fator Umidade \le 1$ . Para habilitar esta função utilize **MENU 2.3.6** - Tela **CORREÇÃO DE UMIDADE ATIVO**.

### ALARMES / MENSAGENS

Durante operação, programação, ajustes, verificações, etc., algumas mensagens poderão ser exibidas na tela **PRINCIPAL** do **9270XN**, no campo indicado no tópico **ABREVIATURA / DEFINIÇÕES**, ou mesmo, durante a inicialização do **9270XN**. Note que a maioria delas não interfere na operação do **9270XN**. Tome, no entanto, as providências necessárias dependendo da mensagem exibida.

As mensagens apresentadas pelo 9270XN podem ser subdivididas em:

Mensagens de Programação

| MENSAGEM            | AÇÃO                                                                                |
|---------------------|-------------------------------------------------------------------------------------|
| FUNCAO INDISPONIVEL | Nenhuma. A versão de Software não contempla a opção selecionada. Consulte a Toledo. |
| VALOR INVALIDO      | Insira um valor válido.                                                             |
| ACIMA 15 kHZ        | Vide tópico FUNÇÕES PRINCIPAIS - TACÔMETRO, MENU 2.1.4.1 e MENU 2.1.4.2.            |

### Mensagens de Operação

| MENSAGEM        | AÇÃO                                                                                                    |
|-----------------|----------------------------------------------------------------------------------------------------|
| OPERAÇÃO NORMAL | Operação ocorrendo normalmente.                                                                                                    |
| T1 PARADO       | Vide tópico FUNÇÕES PRINCIPAIS - TOTALIZADORES e OPERAÇÃO SEM TACÔME-<br>TRO.                                                                             |
| TR PARADO       | Correia realmente parada ou conjunto tacômetro danificado ou sinal digital de entrada ativa-<br>do (ON).                                                  |
| I < MIN         | Vide <b>MENU 2.2.3.1.1.1</b>                                                                                                    |
| V < MIN         | Vide <b>MENU 2.2.3.1.1.2</b>                                                                                                    |
| Q < MIN         | Vide <b>MENU 2.2.3.1.1.3</b>                                                                                                    |
| I > MAX         | Vide <b>MENU 2.2.3.1.2.1</b>                                                                                                    |
| V > MAX         | Vide <b>MENU 2.2.3.1.2.2</b>                                                                                                    |
| Q > MAX         | Vide <b>MENU 2.2.3.1.2.3</b>                                                                                                    |
| Q < LIMITE      | Vide <b>MENU 2.2.3.3.3</b>                                                                                                    |
| Zr > MAX        | Vide tópico FUNÇÕES PRINCIPAIS - ZERO DINÂMICO e AUTO ZERO e MENU 2.2.3.2.4.                                                                              |
| ERRO - IN SYNC  | Perda do sinal de sincronismo. Vide tópico <b>FUNÇÕES PRINCIPAIS - MODO MZD MULTI ZERO</b> . Corrija a situação o quanto antes.                           |
| ERRO - PRINTER  | Falha de comunicação com a impressora. Verifique se a impressora se encontra ligada, conectada ao <b>9270XN</b> , etc. Corrija a situação o quanto antes. |
| TEMPO AUTO ZERO | Excedido o tempo programado no <b>MENU 2.2.3.2.5</b> sem a realização de captura de um novo Zero Dinâmico.                                                |

### Mensagens na Inicialização

As mensagens em pauta são somente exibidas na tela **PRINCIPAL** do **9270XN** não sendo possível sua ocorrência através de sinal de saída de alarme. São mensagens exibidas, normalmente, na inicialização do **9270XN** e não durante operação. São elas:

| MENSAGEM                          | AÇÃO                                                                                                    |
|-----------------------------------|----------------------------------------------------------------------------------------------------|
| ERROR ADC TIMEOUT<br>ADC Err      | Substitua a Unidade de Controle <b>9270XN</b> por uma reserva como primeira tentativa e/ou chame de<br>imediato um técnico Toledo. Grande possibilidade de curto circuito no cabo da(s) célula(s) de<br>carga.                                |
| ERROR - ADC OVERRANGE<br>ADC Avrg | Substitua a Unidade de Controle <b>9270XN</b> por uma reserva como primeira tentativa e/ou chame de<br>imediato um técnico Toledo. Grande possibilidade de dano em uma ou mais células de carga e/ou<br>erro de ligação dos cabos das mesmas. |

| MENSAGEM                          | AÇÃO                                                                                                    |
|-----------------------------------|----------------------------------------------------------------------------------------------------|
| Plug In<br>Service                | Substitua a Unidade de Controle <b>9270XN</b> por uma reserva como primeira tentativa e/ou chame de<br>imediato um técnico Toledo.                                                                        |
| Aguardando Conexão                | Substitua a Unidade de Controle <b>9270XN</b> por uma reserva como primeira tentativa e/ou chame de imediato um técnico Toledo. Grande possibilidade de dano na PCA CPU.                                  |
| Display em branco<br>por completo | Substitua a Unidade de Controle <b>9270XN</b> por uma reserva como primeira tentativa e/ou chame de<br>imediato um técnico Toledo. Grande possibilidade de ausência de programa aplicativo na PCA<br>CPU. |

### Alarmes – NÃO FATAL

As mensagens de alarme **NÂO FATAL** são oriundas de grandezas / valores monitorados durante a operação e/ou de falhas de menor consequência para o funcionamento da balança de correia no curto / médio prazo. Como exemplo, prevenir o entupimento de calhas de descarga, chutes, etc..

Atingido algum valor limite, uma mensagem é mostrada na tela **PRINCIPAL** e um sinal de saída digital é ativado (vide seção deste manual referente a **I/Os - Entradas e Saídas Digitais**). Este permanece ativo enquanto o evento estiver presente e/ou até o comando de silenciar alarme; via teclado através do **MENU 1.3** - Tela **SILENCIAR ALARME** ou através de sinal digital - vide seção deste manual referente a **I/Os - Entradas e Saídas Digitais**. A mensagem, por sua vez, fica presente até a situação que originou o alarme volte à normalidade.

| MENSAGEM        | AÇÃO                                                                                                    |
|-----------------|----------------------------------------------------------------------------------------------------|
| I < MIN         | Vide <b>MENU 2.2.3.1.1.1</b>                                                                                                    |
| V < MIN         | Vide <b>MENU 2.2.3.1.1.2</b>                                                                                                    |
| Q < MIN         | Vide <b>MENU 2.2.3.1.1.3</b>                                                                                                    |
| I > MAX         | Vide <b>MENU 2.2.3.1.2.1</b>                                                                                                    |
| V > MAX         | Vide <b>MENU 2.2.3.1.2.2</b>                                                                                                    |
| Q > MAX         | Vide <b>MENU 2.2.3.1.2.3</b>                                                                                                    |
| Q < LIMITE      | Vide <b>MENU 2.2.3.3.3</b>                                                                                                    |
| ERRO - IN SYNC  | Perda do sinal de sincronismo. Vide tópico <b>FUNÇÕES PRINCIPAIS - MODO MZD MULTI</b><br><b>ZERO.</b> Corrija a situação o quanto antes.           |
| ERRO - PRINTER  | Falha de comunicação com a impressora. Verifique se a impressoras se encontra ligada, conectada ao 9270XN, etc. Corrija a situação o quanto antes. |
| TEMPO AUTO ZERO | Excedido o tempo programado no <b>MENU 2.2.3.2.5</b> sem a realização de captura de um novo Zero Dinâmico.                                         |

### Alarmes - FATAL

As mensagens de alarme **FATAL** podem ter como origem falhas ou falta de comunicação entre PCA's do **9270XN**, falha de comunicação com equipamentos externos, problemas com a parte mecânica da balança de correia - células de carga e caixas de junção - ou o rompimento de cabos, mau contato elétrico e muitos outros. Conforme o caso, tornam duvidosas as informações transmitidas e exibidas pelo **9270XN** devendo, então, serem imediatamente sanadas.

As mensagens de alarme FATAL são exibidas na tela PRINCIPAL do 9270XN e um sinal de saída digital muda de estado para OFF nesta situação - vide seção deste manual referente a I/Os - Entradas e Saídas Digitais. Este permanece inativo enquanto o evento estiver presente, não sendo possível a utilização de comando de silenciar alarme - seja via teclado através do MENU 1.3 - Tela SILENCIAR ALARME ou através de sinal digital - vide seção deste manual referente a I/Os - Entradas e Saídas sinal digital - vide seção deste manual referente a I/Os - Entradas e Saídas de sinal digital - vide seção deste manual referente a I/Os - Entradas e Saídas Digitais.

| MENSAGEM         | AÇÃO                                                                                                    |
|------------------|----------------------------------------------------------------------------------------------------|
| ERRO - ANGULO    | Perda de comunicação com dispositivo de medição de inclinação. Faça as verificações perti-<br>nentes. Se for o caso, substitua o dispositivo de medição de inclinação e/ou chame de imedi-<br>ato um técnico Toledo.                                                                                                    |
| ERRO - PCA IGP   | Falha de comunicação entre PCA's do <b>9270XN</b> . Nesta situação, o controle sobre a situação do tacômetro, sensor de sincronismo e saídas analógicas 4-20 mA é perdida. Reinicie o <b>9270XN</b> e verifique se a mensagem ainda persiste. Em caso positivo, substitua a Unidade de Controle <b>9270XN</b> por uma reserva como primeira tentativa e/ou chame de imediato um técnico Toledo. |
| ERRO - LOAD CELL | Falha de comunicação com PCA ADU do <b>9270XN.</b> Reinicie o 9270XN e verifique se a men-<br>sagem ainda persiste. Em caso positivo, substitua a Unidade de Controle <b>9270XN</b> por uma<br>reserva como primeira tentativa e/ou chame de imediato um técnico Toledo.                                                                                                    |
| TR PARADO        | Correia realmente parada ou conjunto tacômetro danificado ou sinal digital de entrada ativado (ON). Faça as verificações pertinentes. Se for o caso, substitua o enconder incremental / polia e/ou chame de imediato um técnico Toledo.                                                                                                    |

## 8.9 I/Os – ENTRADAS E SAÍDAS DIGITAIS

| DESCRIÇÃO - ENTRADAS | ESTADO                                                                                                    |  | MODO DE LEITURA |
|----------------------|----------------------------------------------------------------------------------------------------|--|-----------------|
| SILENCIAR            | OFF - Modo Normal<br>ON - Silenciar a saída ALARME                                                                               |  | PULSO           |
| TR PARADO            | OFF - Modo Normal (Transportador LIGADO)<br>ON - Transportador DESLIGADO                                                         |  | NÍVEL           |
| INICIAR              | OFF - Modo Normal<br>ON - Comando de Iniciar totalizador <b>T</b> 1 ou Batch                                                     |  | PULSO           |
| PARAR                | OFF - Modo Normal<br>ON - Comando de Parar totalizador <b>T</b> 1 ou Batch                                                       |  | PULSO           |
| DESCRIÇÃO - SAÍDAS   | ESTADO                                                                                                    |  | MODO DE ESCRITA |
| CONTADOR             | OFF - Pulsos para totalizador remoto<br>ON - Pulsos para totalizador remoto                                                      |  | PULSO           |
| SETPOINT             | ON - Após início de Batch<br>OFF - Término do Batch ou atingido seu SETPOINT                                                     |  | NÍVEL           |
| ALARME               | OFF - Sem situação de alarme<br>ON - Em situação de alarme                                                                       |  | NÍVEL           |
| FATAL                | <ul> <li>ON - Após inicialização e transportador em movimento</li> <li>OFF - Em situação de alarme após inicialização</li> </ul> |  | NÍVEL           |

#### SAÍDAS

#### ENTRADAS

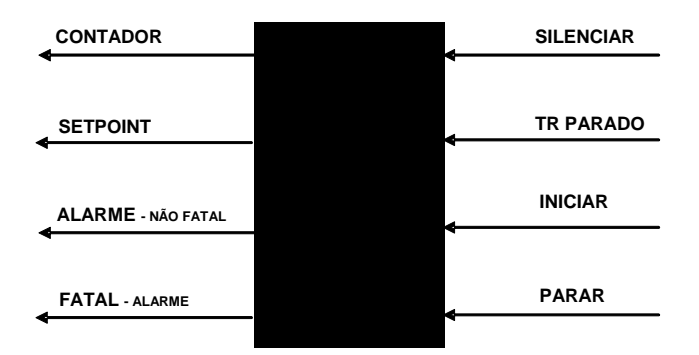

| ALARME - NÃO FATAL | ALARME - FATAL   |
|--------------------|------------------|
| I < MIN            | ERRO - ANGULO    |
| V < MIN            | ERRO - PCA IGP   |
| Q < MIN            | ERRO - LOAD CELL |
| I > MAX            | TR PARADO        |
| V > MAX            |                  |
| Q > MAX            |                  |
| Zr > MAX           |                  |
| ERRO - IN SYNC     |                  |
| TEMPO AUTO ZERO    |                  |

## 8.10 MENU DE PROGRAMAÇÃO - TELAS MENU 1

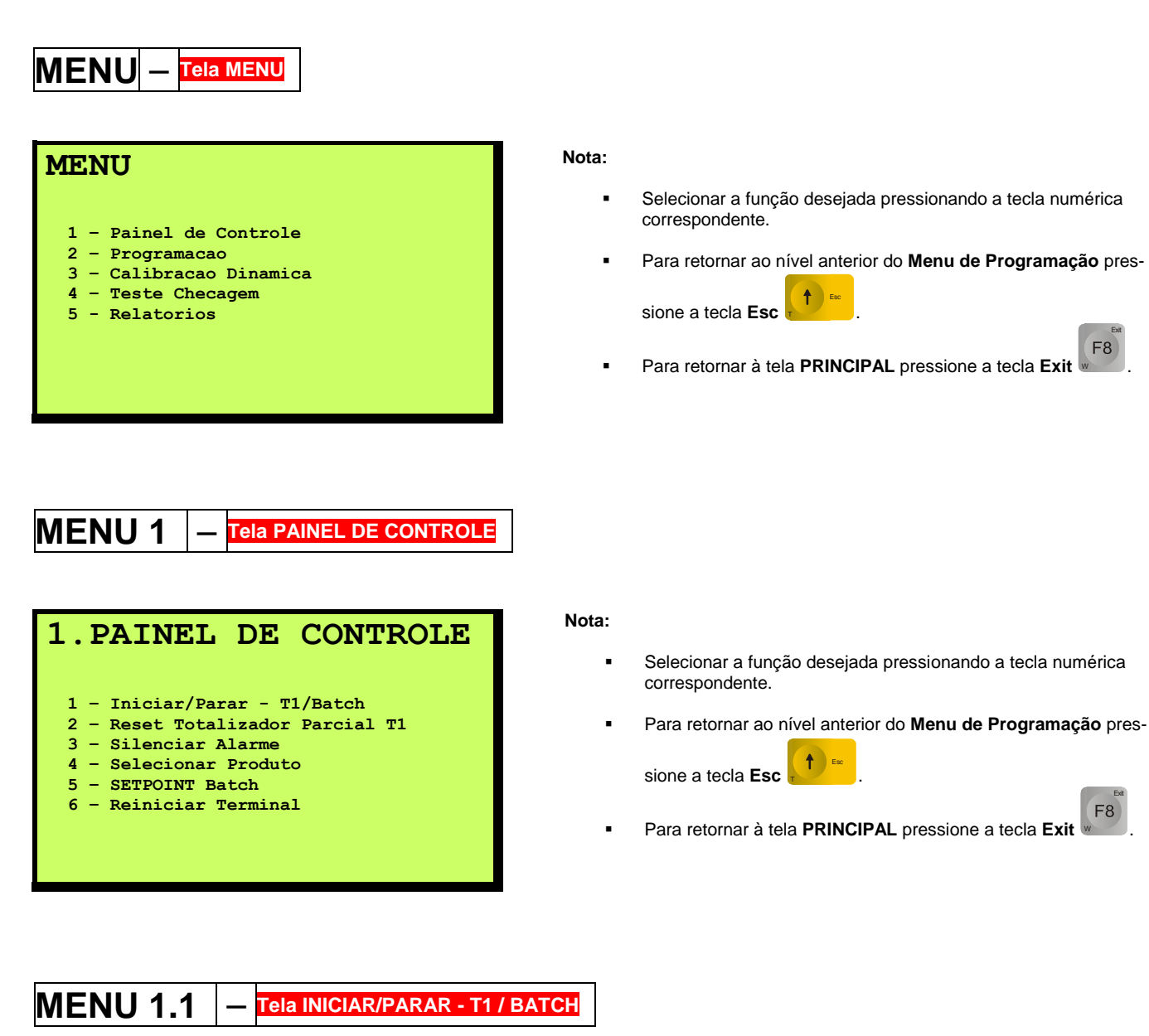

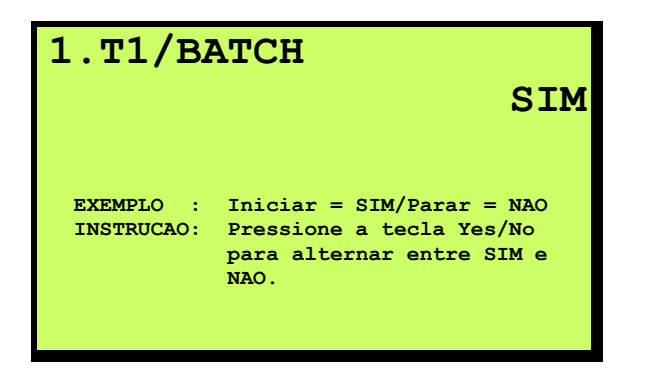

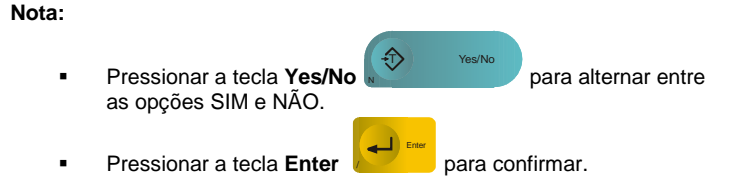

Para retornar ao nível anterior do Menu de Programação pres-

F8

Para retornar à tela PRINCIPAL pressione a tecla Exit

Vide seção referente a FUNÇÕES PRINCIPAIS – TOTALIZADORES / BATCH.

Valor Padrão = SIM

sione a tecla Esc

# MENU 1.2 - Tela RESET TOTALIZADOR PARCIAL T1

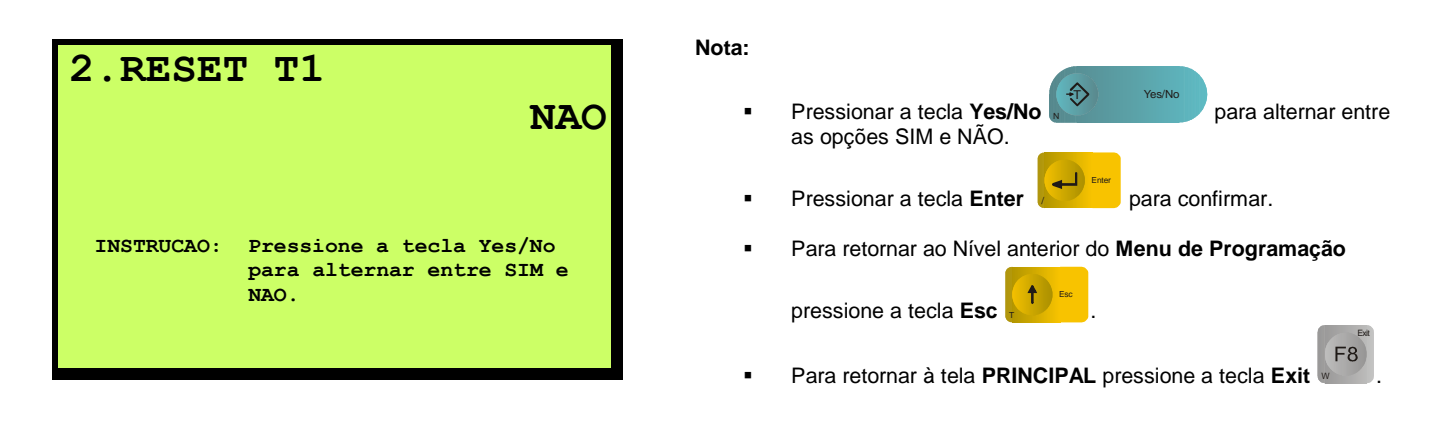

Vide seção referente a FUNÇÕES PRINCIPAIS - TOTALIZADORES.

| MENU 1.3 - Tela SILENCIAR ALARME                                                                             |                                                                                                    |
|----------------------------------------------------------------------------------------------------|----------------------------------------------------------------------------------------------------|
| <b>3.SILENCIAR ALARME</b><br>NAO<br>INSTRUCAO: Pressione a tecla Yes/No<br>para alternar entre SIM e<br>NAO. | <ul> <li>Nota:</li> <li>Pressionar a tecla Yes/No</li> <li>Pressionar a tecla Enter</li> <li>Pressionar a tecla Enter</li> <li>para confirmar.</li> <li>Para retornar ao Nível anterior do Menu de Programação<br/>pressione a tecla Esc</li> <li>Para retornar à tela PRINCIPAL pressione a tecla Exit</li> </ul> |
|                                                                                                    | Vide seção referente a FUNÇÕES PRINCIPAIS - ALARMES.                                                                                                    |

# MENU 1.4 - Tela SELECIONAR PRODUTO

Esta função está indisponível na versão atual de Software.

# MENU 1.5 – Tela SETPOINT BATCH

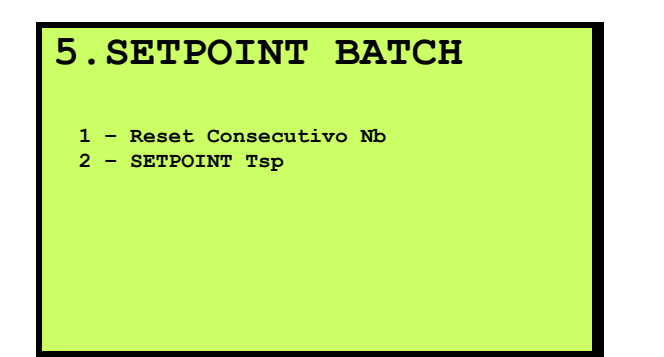

- Nota:
  - Selecionar a função desejada pressionando a tecla numérica correspondente.
  - Para retornar ao nível anterior do Menu de Programa-

ção pressione a tecla Esc
Para retornar à tela PRINCIPAL pressione a tecla Exit

Vide seção referente a FUNÇÕES PRINCIPAIS - BATCH.

## MENU 1.5.1 – Tela RESET CONSECUTIVO Nb

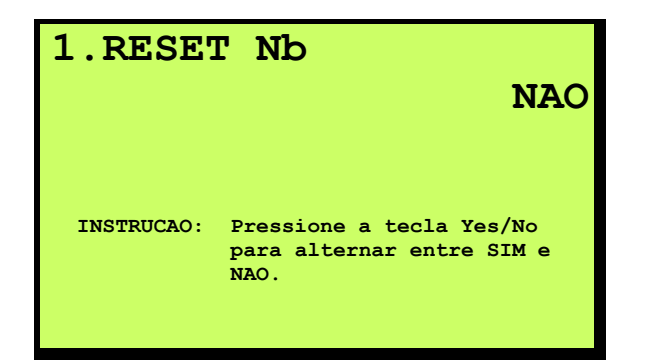

Nota:

.

Pressionar a tecla Yes/No
 Yes/No
 para alternar entre as opções SIM e NÃO.

Pressionar a tecla Enter 📈 para confirmar.

- Para retornar ao Nível anterior do Menu de Programação pressione a tecla Esc
- Para retornar à tela **PRINCIPAL** pressione a tecla **Exit**

# MENU 1.5.2 - Tela SETPOINT TSP

| 2.SETP            | OINT Tsp                    | 20 | t |
|-------------------|-----------------------------|----|---|
| LIMITES:<br>NOTA: | 0 25 t<br>Vide MENU 2.3.2.2 |    |   |

### Nota:

Preencher o campo e pressionar a tecla Enter para confirmar.

Clr c

F8

Para limpar o campo, pressione a tecla Clear

Para retornar ao Nível anterior do Menu de Programação

pressione a tecla Esc

Para retornar à tela **PRINCIPAL** pressione a tecla **Exit**

Vide seção referente a FUNÇÕES PRINCIPAIS - BATCH.

# MENU 1.6 - Tela REINICIAR TERMINAL

## 6.REINICIAR TERMINAL NAO INSTRUCAO: Pressione a tecla Yes/No para alternar entre SIM e NAO. Para 1 Press Para 1 Press

| ota: |                                                                                |
|------|--------------------------------------------------------------------------------|
| •    | Pressionar a tecla <b>Yes/No</b> para alternar en-<br>tre as opções SIM e NÃO. |
| •    | Pressionar a tecla Enter para confirmar.                                       |
| •    | Para retornar ao Nível anterior do Menu de Programação                         |
|      | pressione a tecla <b>Esc</b>                                                   |
|      | Para retornar à tela <b>PRINCIPAL</b> pressione a tecla <b>Exit</b> .          |

O 9270XN é reinicializado através desta opção do Menu de Programação. Reiniciar o 9270XN somente para o Gain Adjust - PCA ADU ou caso já tenha sido utilizado de alguma forma anteriormente. Vide seção referente a PARTIDA RÁPIDA.

## 8.11 MENU DE PROGRAMAÇÃO – TELA MENU 2

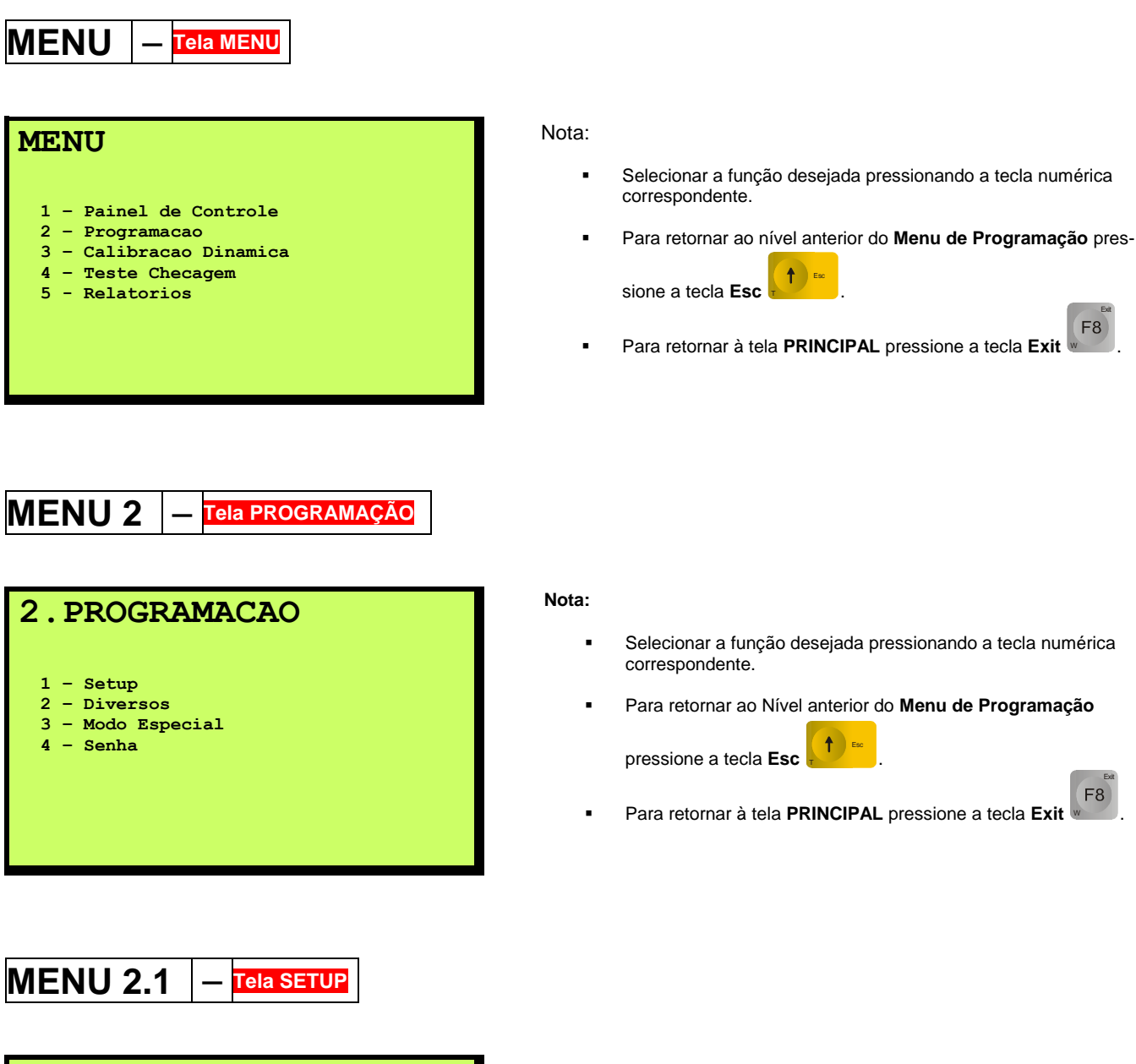

### **1.SETUP**

- 1 Tag Number
- 2 Alimentacao Nominal Io
- 3 Span de Pesagem L
- 4 Configuracao Taco
- 5 Numero de Voltas da Correia6 Velocidade/Extensao Correia Vo/Lc
- 7 Peso de Ajuste Estatico

#### Nota:

- Selecionar a função desejada pressionando a tecla numérica correspondente.
- Para retornar ao Nível anterior do Menu de Programação pressione a tecla Esc .
- Para retornar à tela **PRINCIPAL** pressione a tecla **Exit**

## MENU 2.1.1 – Tela TAG NUMBER

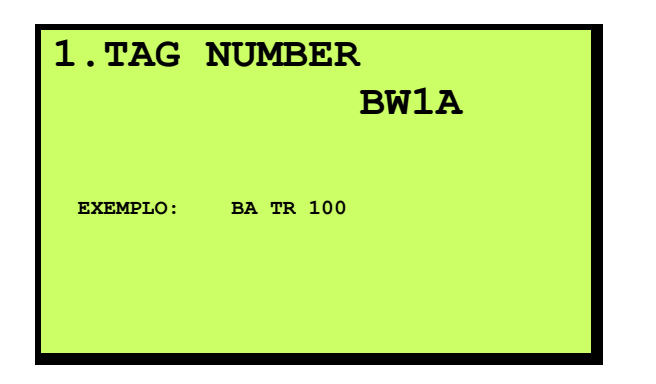

Nota: Preencher o campo e pressionar a tecla Enter para confirmar. Clr Para limpar o campo, pressione a tecla Clear Para inserir letras maiúsculas pressione a tecla Shift UP Shift UP Ŷ e a tecla com a letra desejada. Para inserir letras minúsculas pressione a tecla Shift DOWN e a tecla com a letra desejada. Para retornar ao Nível anterior do Menu de Programação 1 Est pressione a tecla Esc F8 Para retornar à tela PRINCIPAL pressione a tecla Exit O campo Tag Number tem por finalidade facilitar a identificação da balança de correia em relatórios e/ou quando em ligação em rede com outras. O não preenchimento deste campo não afeta a operação do equipamento. Valor Padrão = BW1A

# MENU 2.1.2 - Tela ALIMENTAÇÃO NOMINAL IO

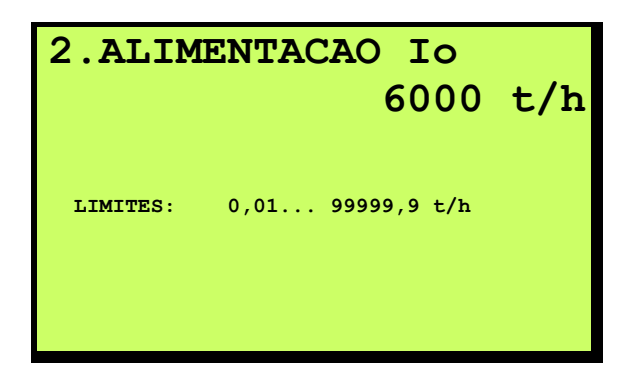

Nota:

- Preencher o campo e pressionar a tecla Enter para confirmar.
- Para limpar o campo, pressione a tecla Clear
- Para retornar ao Nível anterior do Menu de Programação
   pressione a tecla Esc
- Para retornar à tela PRINCIPAL pressione a tecla Exit

Io = Capacidade Nominal do transportador - t/h

Valor Padrão = 6000 t/h

F8

# MENU 2.1.3 – Tela SPAN DE PESAGEM L

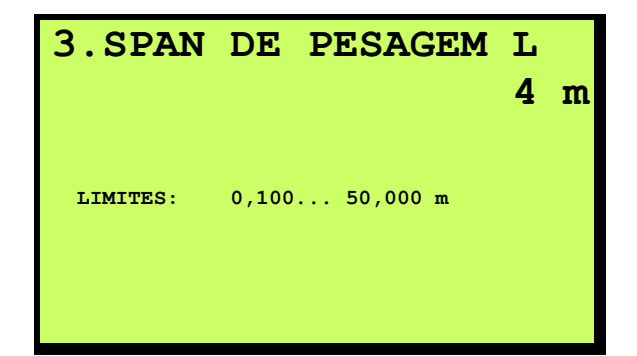

| Nota: |                                                              |
|-------|--------------------------------------------------------------|
| •     | Preencher o campo e pressionar a tecla Enter para confirmar. |
|       | Para limpar o campo, pressione a tecla <b>Clear</b>          |
| •     | Para retornar ao Nível anterior do Menu de Programação       |
|       | pressione a tecla Esc .                                      |
|       | Para retornar à tela <b>PRINCIPAL</b> pressione a tecla Exit |

L= Span de Pesagem - m Nota: L = comprimento efetivo da seção / plataforma de pesagem.

Seu valor é função do número de roletes de pesagem. Vide figura abaixo:

$$L = \frac{a+b}{2} + c$$

Valor Padrão = 4 m

# MENU 2.1.4 — Tela CONFIGURAÇÃO TACO

### 4.CONFIGURACAO TACO

- 1 PPR (Pulsos / Revolucao)
- 2 Diametro Polia

 $(\cdot)$ 

#### Nota:

- Selecionar a função desejada pressionando a tecla numérica correspondente.
- Para retornar ao Nível anterior do Menu de Programação

pressione a tecla Esc

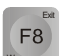

Para retornar à tela PRINCIPAL pressione a tecla Exit

#### MENU 2.1.4.1 Tela PPR (PULSOS / REVOLUÇÃO)

#### Nota: 1.PPR 1000 Preencher o campo e pressionar a tecla Enter para confirmar. CIr Para limpar o campo, pressione a tecla Clear 1 ...10000 pulsos/revoluc. LIMITES: Combinado com o diametro NOTA: Para retornar ao Nível anterior do Menu de Programação da polia e V não deve exceder a 15 kHz. Esc t pressione a tecla Esc F8 Para retornar à tela PRINCIPAL pressione a tecla Exit Vide seção referente a FUNÇÕES PRINCIPAIS - TACÔMETRO. Valor Padrão = 1000 PPR MENU 2.1.4.2 <u>Tela D</u>IÂMETRO POLIA Nota: 2.DIAMETRO POLIA ء (لــ 0,15916 m Preencher o campo e pressionar a tecla Enter para confirmar. Clr 👓 Para limpar o campo, pressione a tecla Clear $0,00000 \dots 3,00000 m$ LIMITES:

Combinado com o PPR e V nao deve exceder a 15 kHz.

NOTA:

Para retornar ao Nível anterior do Menu de Programação ▲ Esc pressione a tecla Esc

F8 Para retornar à tela PRINCIPAL pressione a tecla Exit

Vide seção referente a FUNÇÕES PRINCIPAIS - TACÔMETRO.

Valor Padrão = 0,15916 m

## MENU 2.1.5 – Tela NÚMERO DE VOLTAS DA CORREIA

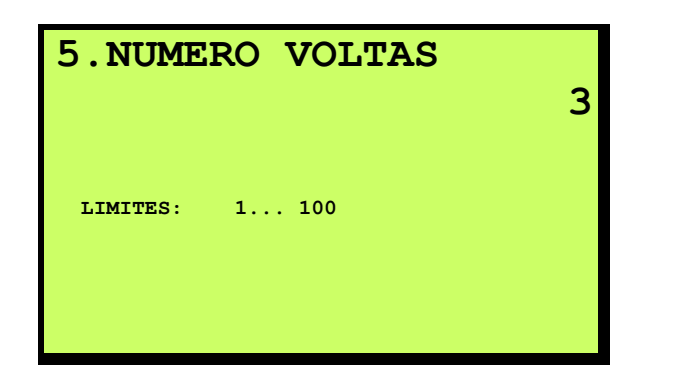

#### Nota:

- Preencher o campo e pressionar a tecla Enter para confirmar.
- Para limpar o campo, pressione a tecla Clear
- Para retornar ao Nível anterior do Menu de Programação

pressione a tecla Esc

Para retornar à tela **PRINCIPAL** pressione a tecla **Exit**

Este parâmetro implica diretamente na duração de vários dos processos automáticos do **9270XN**, tais como:

- Determinação automática da velocidade V<sub>o</sub> e do comprimento L<sub>c</sub> da correia - MENU 2.1.6.1.
- Durante a captura do Zero Dinâmico MENU 3.1.
- Durante Teste Checagem MENU 4.1.

Valor Padrão = 3 voltas

## MENU 2.1.6 - Tela VELOCIDADE / EXTENSÃO CORREIA Vo/Lc

## 6.V/EXTENSAO CORREIA

- 1 Captura Automatica Vo/Lc
- 2 Programar Velocidade Vo
- 3 Programar Extensao da Correia Lc

### Nota:

- Selecionar a função desejada pressionando a tecla numérica correspondente.
- Para retornar ao Nível anterior do Menu de Programação

pressione a tecla Esc

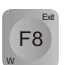

F8

Para retornar à tela **PRINCIPAL** pressione a tecla **Exit**

## MENU 2.1.6.1 – Tela CAPTURA AUTOMÁTICA Vo/Lc

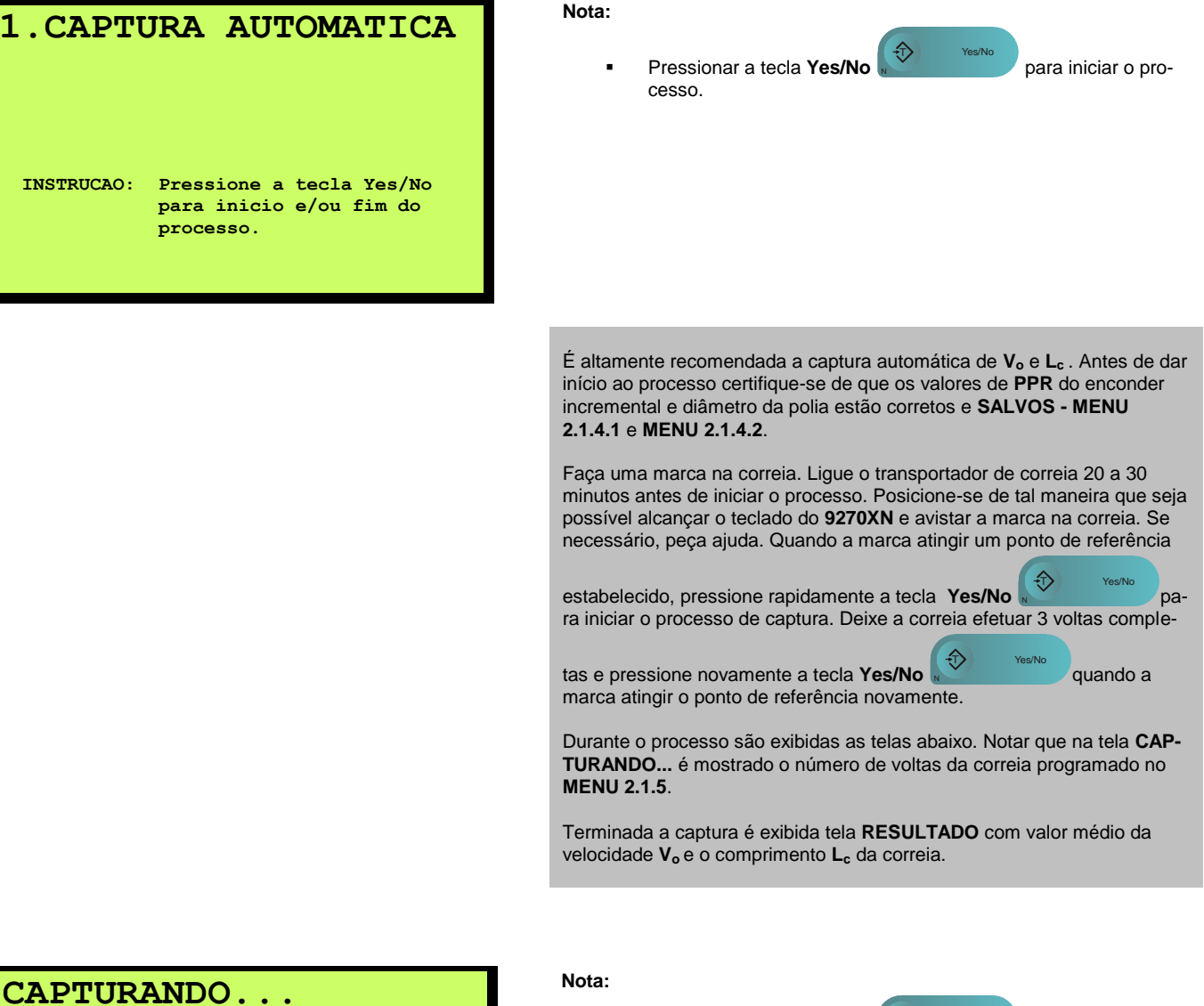

Pressionar a tecla Yes/No

4,000 m/s 360 m (Valor Medio) (Percurso Total) NUMERO DE VOLTAS: 3 INSTRUCAO: Pressione a tecla Yes/No para inicio e/ou fim do

processo.

cesso a qualquer momento se desejar.

para finalizar o pro-

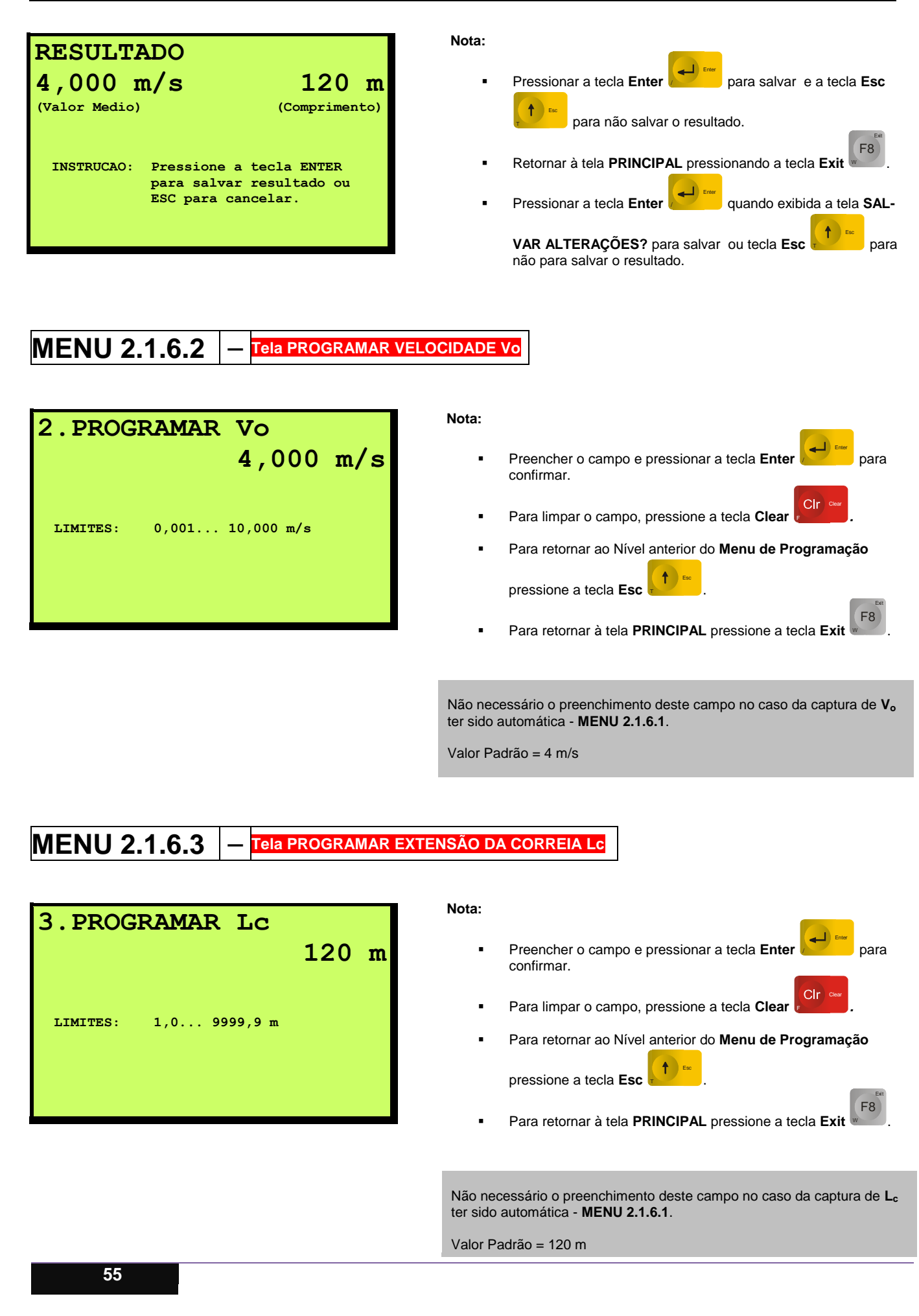

F8

## MENU 2.1.7 – Tela PESO DE AJUSTE ESTÁTICO

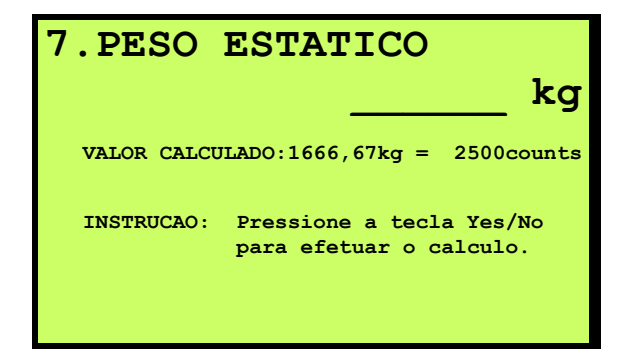

Nota:

 $\widehat{\mathbb{T}}$ 

Preencher o campo e pressionar a tecla Yes/No

para efetuar o cálculo.

- Anotar os valores em kg e Counts calculados.
- Clr Para limpar o campo, pressione a tecla Clear
- Para retornar ao Nível anterior do Menu de Programação ▲ Esc

| pressione a tecla Esc | т · |  |
|-----------------------|-----|--|
|                       |     |  |

Para retornar à tela PRINCIPAL pressione a tecla Exit

A única finalidade desta função no Menu de Programação é efetuar o cálculo necessário para determinar a equivalência da quantidade disponível de pesos padrões (ou corrente de aferição), necessários para efetuar o Gain Adjust da PCA ADU, em Counts.

O valor em kg referente a 2500 Counts corresponde a  $\mathbf{Q}_{bo}$ .

$$Q_{bo}(kg) = \left(\frac{I_o(t/h) \times L(m)}{3.6 \times V_o(m/s)}\right)$$

Nota: Recomenda-se pelo menos 30% Qbo para o ajuste estático. Insira o valor solicitado (quantidade de pesos padrão disponível) e pres-

仓 sione a tecla Yes / No para que seja feito o cálculo. Anote, então, os valores mostrados.

No caso de existir corrente de aferição, o valor a ser inserido equivale ao peso linear da corrente em kg/m multiplicado pelo comprimento L do Span de Pesagem em metros (comprimento efetivo da seção / plataforma de pesagem).

#### **MENU 2.2** Tela DIVERSC

### 2.DIVERSOS

- 1 Display
- 2 Saida Analogica / Contador
- 3 Filtros / Ajustes Δ
- Servico

#### Nota:

- Selecionar a função desejada pressionando a tecla numérica correspondente.
- Para retornar ao Nível anterior do Menu de Programação pressione a tecla Esc
- F8 Para retornar à tela PRINCIPAL pressione a tecla Exit

## MENU 2.2.1 - Tela DISPLAY

## 1.DISPLAY

- 1 Exibir Principal
- 2 Data 3 - Hora
- 3 Hora
- 4 Taxa de Atualizacao
- 5 Backlight 6 - Contraste
- 7 Exibir Lc/Angulo

#### Nota:

- Selecionar a função desejada pressionando a tecla numérica correspondente.
- Para retornar ao Nível anterior do Menu de Programação
   pressione a tecla Esc
- Para retornar à tela PRINCIPAL pressione a tecla Exit

## MENU 2.2.1.1 – Tela EXIBIR PRINCIPAL

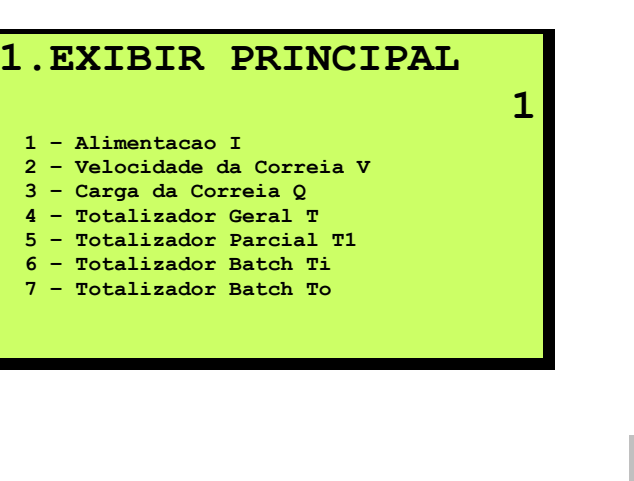

#### Nota:

- Selecionar a grandeza desejada pressionando a tecla numérica correspondente.
- Para limpar o campo, pressione a tecla Clear

pressione a tecla Esc

Para retornar ao Nível anterior do Menu de Programação

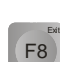

Clr

Clr °

F8

Para retornar à tela PRINCIPAL pressione a tecla Exit

Através desta função é possível selecionar qual informação será exibida na linha nº 1 da tela **DISPLAY PRINCIPAL**. O padrão é exibir **I** (capacidade instantânea), mas pode-se optar por V, Q, T ou T1 – Vide seção referente a **ABREVIATURAS / DEFINIÇÕES**.

Valor Padrão = 1

# MENU 2.2.1.2 – Tela DATA

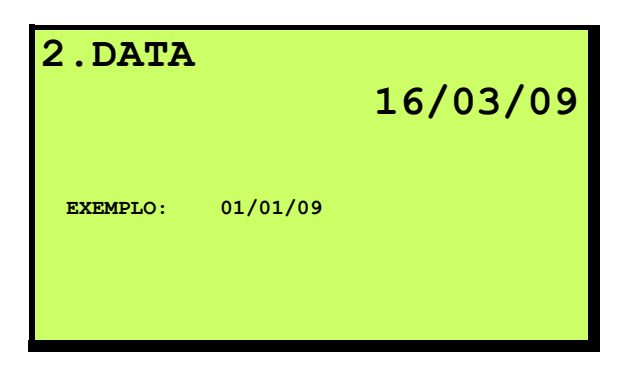

#### Nota:

- Preencher o campo e pressionar a tecla Enter para confirmar.
- Para limpar o campo, pressione a tecla Clear
- Para retornar ao Nível anterior do Menu de Programação pressione a tecla Esc .
- Para retornar à tela **PRINCIPAL** pressione a tecla **Exit**

F8

# 

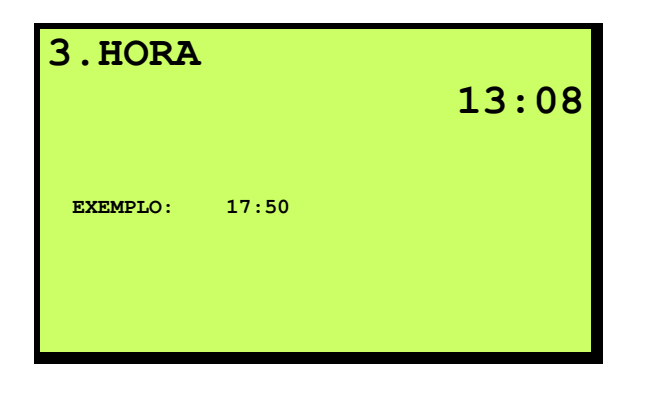

### Nota:

Nota:

- Preencher o campo e pressionar a tecla Enter para confirmar.
- Para limpar o campo, pressione a tecla Clear
- Para retornar ao Nível anterior do Menu de Programação

pressione a tecla Esc

Para retornar à tela PRINCIPAL pressione a tecla Exit

## MENU 2.2.1.4 — Tela TAXA DE ATUALIZAÇÃO

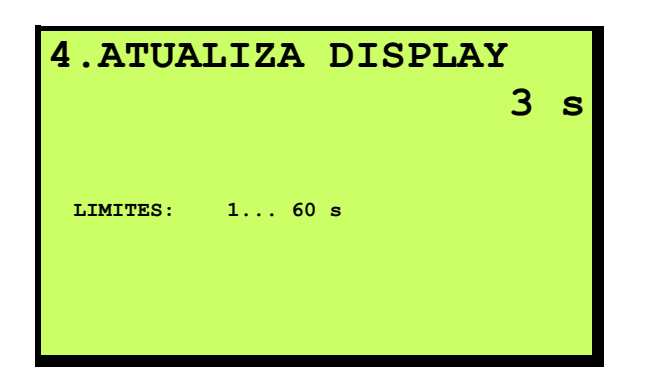

# Preencher o campo e pressionar a tecla Enter para confirmar.

- Para limpar o campo, pressione a tecla Clear
- Para retornar ao Nível anterior do Menu de Programação
- pressione a tecla **Esc**. Para retornar à tela **PRINCIPAL** pressione a tecla **Exit**

Através desta função é possível selecionar a frequência com que as informações da tela **DISPLAY PRINCIPAL** serão atualizadas com novos valores instantâneos.

Valor Padrão = 3 segundos

# MENU 2.2.1.5 - Tela BACKLIGHT

| 5.BACKI     | LIGHT<br>SIM                                                  |
|-------------|---------------------------------------------------------------|
| INSTRUCAO : | Pressione a tecla Yes/No<br>para alternar entre SIM e<br>NAO. |

#### Nota:

- Pressionar a tecla Yes/No
   Pressionar a tecla Yes/No
   para alternar entre as opções SIM e NÃO.
- Pressionar a tecla Enter para confirmar.
- Para retornar ao Nível anterior do Menu de Programação pressione a tecla Esc.
- Para retornar à tela **PRINCIPAL** pressione a tecla **Exit**

Função utilizada apagar luz de fundo do display do 9270XN.

Valor Padrão = SIM

## MENU 2.2.1.6 – Tela CONTRASTE

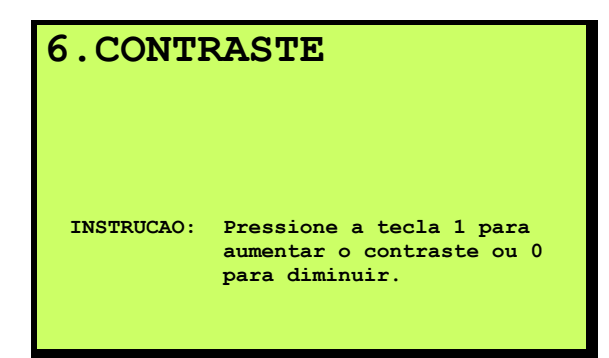

### Nota:

- Pressionar a tecla numérica 1 repetidas vezes para aumentar o contraste do display.
- Pressionar a tecla numérica 0 repetidas vezes para diminuir o contraste do display.
  - Pressionar a tecla Enter para confirmar.
- Para retornar ao Nível anterior do Menu de Programação

F8

pressione a tecla Esc

Para retornar à tela PRINCIPAL pressione a tecla Exit

Função utilizada para ajuste de visibilidade do display do 9270XN.

# MENU 2.2.1.7 - Tela Lc / ANGULO

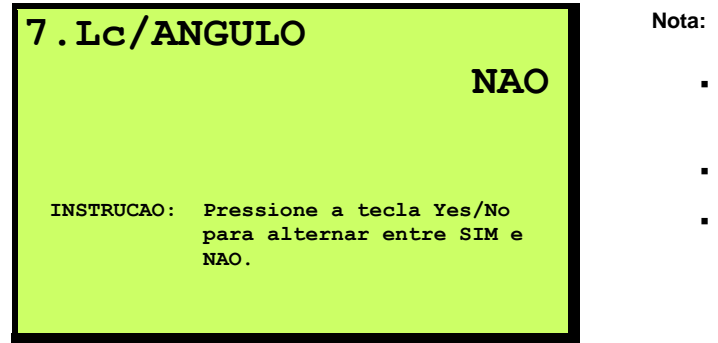

| a: |                                                                           |
|----|---------------------------------------------------------------------------|
| •  | Pressionar a tecla <b>Yes/No</b> para alternar entre as opções SIM e NÃO. |
| •  | Pressionar a tecla Enter para confirmar.                                  |
| •  | Para retornar ao Nível anterior do Menu de Programação                    |
|    | pressione a tecla Esc .                                                   |

Para retornar à tela **PRINCIPAL** pressione a tecla **Exit**

Esta função, quando em SIM, acrescenta uma linha adicional de informações na tela **PRINCIPAL** do 9270XN. É exibido o comprimento da correia  $L_c$ 

e, se aplicável, o ângulo capturado pelo Inclinômetro.

Valor Padrão = NAO

## MENU 2.2.2 – Tela SAÍDA ANALÓGICA / CONTADOR

## 2.ANALOGICA/CONTADOR

- 1 Saida Analogica 1 2 - Saida Analogica 2
- 2 Saida Analogica 3 - Contador Remoto
- 3 Contador Remoto

#### Nota:

- Selecionar a função desejada pressionando a tecla numérica correspondente.
- Para retornar ao Nível anterior do Menu de Programação

pressione a tecla Esc

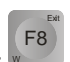

F8

Para retornar à tela PRINCIPAL pressione a tecla Exit

F8

Clr 🕬

## MENU 2.2.2.1 – Tela SAÍDA ANALÓGICA 1

## 1.SAIDA ANALOGICA 1

- 1 Selecionar Grandeza
- 2 Ajustar 4 mA 3 - Ajustar - 20 mA
- 4 Filtro

### Nota:

- Selecionar a função desejada pressionando a tecla numérica correspondente.
- Para retornar ao Nível anterior do Menu de Programação pressione a tecla Esc
- Para retornar à tela PRINCIPAL pressione a tecla Exit

Vide seção referente a FUNÇÕES PRINCIPAIS - SAÍDA ANALÓGICA.

## MENU 2.2.2.1.1 - Tela SELECIONAR GRANDEZA

### 1.GRANDEZA

- 1 Alimentacao I
- 2 Velocidade da Correia V
- 3 Carga da Correia Q

#### Nota:

1

- Selecionar a grandeza desejada pressionando a tecla numérica correspondente.
- Para limpar o campo, pressione a tecla Clear
- Para retornar ao Nível anterior do Menu de Programação
   pressione a tecla Esc .
- Para retornar à tela **PRINCIPAL** pressione a tecla **Exit**

Vide seção referente a ABREVIATURAS / DEFINIÇÕES e FUNÇÕES PRINCIPAIS - SAÍDA ANALÓGICA.

Valor Padrão = 1

# MENU 2.2.2.1.2 – Tela AJUSTAR - 4 mA

### 2.AJUSTAR 4 mA

| 4 - Diminuir (Ajuste Giosso) |
|------------------------------|
|------------------------------|

#### Nota:

- Pressionar a tecla numérica 1 repetidas vezes para aumentar o sinal de saída Ajuste Grosso.
- Pressionar a tecla numérica 2 2 repetidas vezes para aumentar o sinal de saída - Ajuste Fino.
- Pressionar a tecla numérica **3** repetidas vezes para diminuir o sinal de saída Ajuste Grosso.
- Pressionar a tecla numérica 4 repetidas vezes para diminuir o sinal de saída - Ajuste Fino.
- Pressionar a tecla Enter para confirmar.
- Para retornar ao Nível anterior do Menu de Programação

pressione a tecla Esc

F8 Para retornar à tela PRINCIPAL pressione a tecla Exit

Para ajuste, instale um amperímetro na saída de corrente pertinente (vide esquema elétrico) e ajuste 4 mA como instruído.

Nota: 4 mA corresponde a 0,0 % de I<sub>o</sub> ou V<sub>o</sub> ou Q<sub>o</sub>.

#### MENU 2.2.2.1.3 Tela AJUSTAR - 20 mA

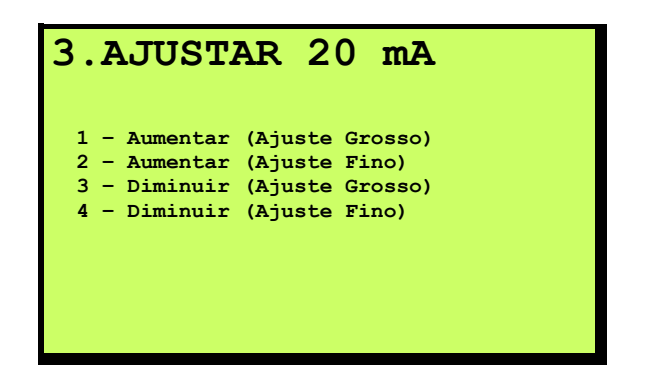

#### Nota:

- Pressionar a tecla numérica 1 repetidas vezes para aumentar o sinal de saída - Ajuste Grosso.
- Pressionar a tecla numérica **2** repetidas vezes para aumentar o sinal de saída Ajuste Fino. .
- Pressionar a tecla numérica 3 repetidas vezes para diminuir o sinal de saída - Ajuste Grosso.
- Pressionar a tecla numérica **4** repetidas vezes para di-. minuir o sinal de saída – Ajuste Fino.
- para confirmar. Pressionar a tecla Enter
- Para retornar ao Nível anterior do Menu de Programação

F8 Para retornar à tela **PRINCIPAL** pressione a tecla **Exit** 

Para ajuste, instale um amperímetro na saída de corrente pertinente (vide esquema elétrico) e ajuste 20 mA como instruído.

**Nota:** 20 mA corresponde a 120 % de  $I_0$  ou  $V_0$  ou  $Q_0$ .

pressione a tecla Esc

F8

F8

# MENU 2.2.2.1.4 - Tela FILTRO

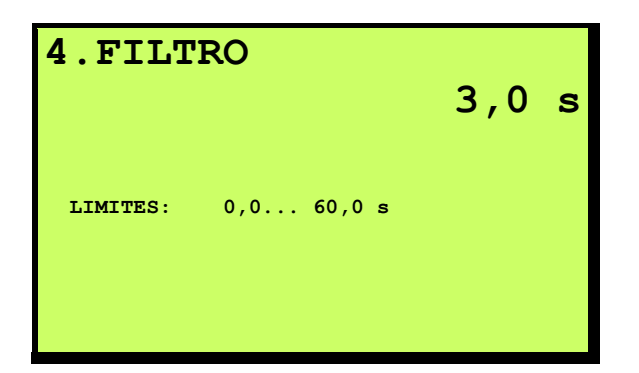

Nota:

.

- Preencher o campo e pressionar a tecla Enter 2000 para confirmar.
- Para limpar o campo, pressione a tecla Clear
- Para retornar ao Nível anterior do Menu de Programação

pressione a tecla Esc

Para retornar à tela PRINCIPAL pressione a tecla Exit

Através desta função é possível selecionar a frequência com que a saída analógica será atualizada com um novo valor instantâneo.

Valor Padrão = 3 segundos

## MENU 2.2.2.2 – Tela SAÍDA ANALÓGICA 2

# 2.SAIDA ANALOGICA 2

1 - Selecionar Grandeza 2 - Ajustar - 4 mA

- 2 Ajustar 4 mA 3 - Ajustar - 20 mA
- 4 Filtro

#### Nota:

- Selecionar a função desejada pressionando a tecla numérica correspondente.
- Para retornar ao Nível anterior do Menu de Programação pressione a tecla Esc

Para retornar à tela PRINCIPAL pressione a tecla Exit

Vide seção referente a FUNÇÕES PRINCIPAIS - SAÍDA ANALÓGICA.

## MENU 2.2.2.2.1 — Tela SELECIONAR GRANDEZA

### **1.GRANDEZA**

- 1 Alimentacao I
- 2 Velocidade da Correia V3 Carga da Correia Q
- 5 Carga da Correia ç

### Nota:

1

- Selecionar a grandeza desejada pressionando a tecla numérica correspondente.
- Para limpar o campo, pressione a tecla Clear
- Para retornar ao Nível anterior do Menu de Programação pressione a tecla Esc
- Para retornar à tela PRINCIPAL pressione a tecla Exit

#### Vide seção referente a ABREVIATURAS / DEFINIÇÕES e FUN-ÇÕES PRINCIPAIS - SAÍDA ANALÓGICA.

Valor Padrão = 1

## MENU 2.2.2.2.2 - Tela AJUSTAR - 4 mA

| .AJUST       | AR 4    | mA      |
|--------------|---------|---------|
| 1 - Aumentar | (Ajuste | Grosso) |
| 2 - Aumentar | (Ajuste | Fino)   |
| 3 - Diminuir | (Ajuste | Grosso) |
| 4 - Diminuir | (Ajuste | Fino)   |

#### Nota:

- Pressionar a tecla numérica 1 repetidas vezes para aumentar o sinal de saída – Ajuste Grosso.
- Pressionar a tecla numérica 2 repetidas vezes para aumentar o sinal de saída – Ajuste Fino.
- Pressionar a tecla numérica 3 repetidas vezes para diminuir o sinal de saída – Ajuste Grosso.
- Pressionar a tecla numérica 4 repetidas vezes para diminuir o sinal de saída – Ajuste Fino.
- Pressionar a tecla Enter para confirmar.
- Para retornar ao Nível anterior do Menu de Programação pressione a tecla Esc
- Para retornar à tela PRINCIPAL pressione a tecla Exit

Para ajuste, instale um amperímetro na saída de corrente pertinente (vide esquema elétrico) e ajuste 4 mA como instruído.

Nota: 4 mA corresponde a 0,0 % de  $I_o$  ou  $V_o$  ou  $Q_o$ .

F8

## MENU 2.2.2.2.3 — Tela AJUSTAR - 20 mA

## 3.AJUSTAR 20 mA

- 1 Aumentar (Ajuste Grosso)
- 2 Aumentar (Ajuste Fino) 3 - Diminuir (Ajuste Grosso)
- 4 Diminuir (Ajuste Fino)

#### Nota:

- Pressionar a tecla numérica 1 repetidas vezes para aumentar o sinal de saída – Ajuste Grosso.
- Pressionar a tecla numérica 2 repetidas vezes para aumentar o sinal de saída Ajuste Fino.
- Pressionar a tecla numérica 3 repetidas vezes para diminuir o sinal de saída – Ajuste Grosso.
- Pressionar a tecla numérica 4 repetidas vezes para diminuir o sinal de saída – Ajuste Fino.
- Pressionar a tecla Enter para confirmar.
- Para retornar ao Nível anterior do Menu de Programação
   pressione a tecla Esc .
- Para retornar à tela **PRINCIPAL** pressione a tecla **Exit**

Para ajuste, instale um amperímetro na saída de corrente pertinente (vide esquema elétrico) e ajuste 20 mA como instruído.

Nota: 20 mA corresponde a 120 % de  $I_o$  ou  $V_o$  ou  $Q_o$ .

#### 

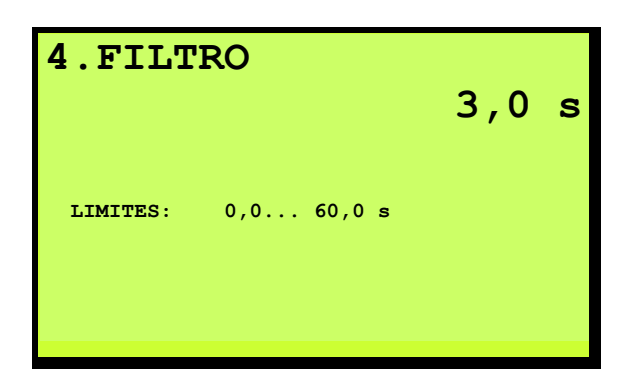

#### Nota:

Preencher o campo e pressionar a tecla Enter para confirmar.

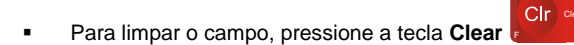

Para retornar ao Nível anterior do Menu de Programação

pressione a tecla Esc

F8

F8

Para retornar à tela **PRINCIPAL** pressione a tecla **Exit** 

Através desta função é possível selecionar a frequência com que a saída analógica será atualizada com um novo valor instantâneo.

Valor Padrão = 3 segundo

## MENU 2.2.2.3 - Tela CONTADOR REMOTO

## 3. CONTADOR REMOTO

- 1 Ponto Decimal
- 2 Incremento
- 3 Duracao do Pulso

#### Nota:

- Selecionar a função desejada pressionando a tecla numérica correspondente.
- Para retornar ao Nível anterior do Menu de Programação
- pressione a tecla Esc
   Para retornar à tela PRINCIPAL pressione a tecla Exit

Vide seção referente a FUNÇÕES PRINCIPAIS - CONTADOR RE-MOTO.

## MENU 2.2.2.3.1 - Tela PONTO DECIMAL

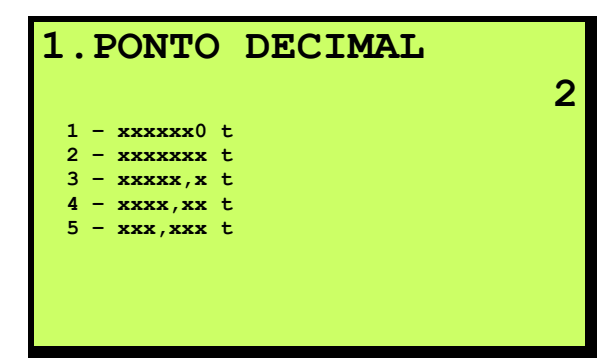

#### Nota:

.

F8

 Selecionar a resolução desejada pressionando a tecla numérica correspondente.

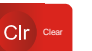

- Para limpar o campo, pressione a tecla Clear 🗾
- Para retornar ao Nível anterior do Menu de Programação

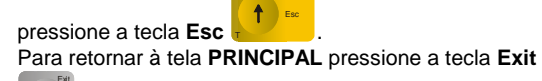

Vide seção referente a FUNÇÕES PRINCIPAIS - CONTADOR RE-MOTO.

Valor Padrão = 2

Clr 。

## MENU 2.2.2.3.2 - Tela INCREMENTO

| 2. INCREMENTO |   |
|---------------|---|
|               | 1 |
| 1 - Tamanho 1 |   |
| 2 - Tamanho 2 |   |
| 3 - Tamanho 5 |   |
|               |   |
|               |   |
|               |   |
|               |   |
|               |   |
|               |   |

#### Nota:

Nota:

- Selecionar o tamanho do incremento desejado pressionando a tecla numérica correspondente.
- Para limpar o campo, pressione a tecla Clear
- Para retornar ao Nível anterior do Menu de Programação

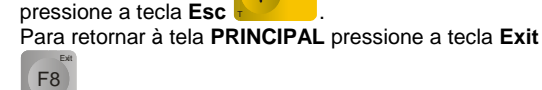

# MENU 2.2.2.3.3 — Tela DURAÇÃO DO PULSO

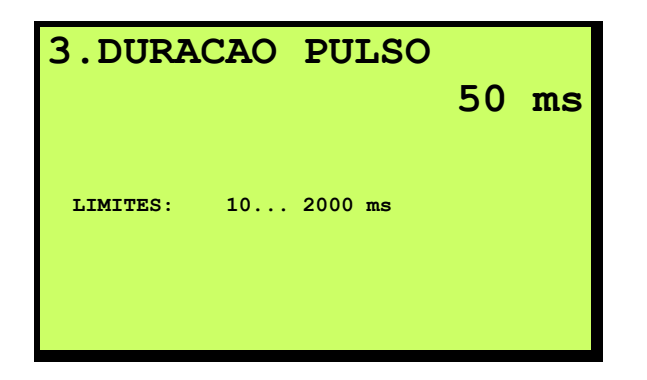

### Preencher o campo e pressionar a tecla Enter confirmar.

para

F8

- Para limpar o campo, pressione a tecla Clear
- Para retornar ao Nível anterior do Menu de Programação

pressione a tecla Esc

Para retornar à tela **PRINCIPAL** pressione a tecla **Exit** 

Vide seção referente a FUNÇÕES PRINCIPAIS - CONTADOR RE-MOTO.

Valor Padrão = 50 ms

## MENU 2.2.3 - Tela FILTROS / AJUSTES

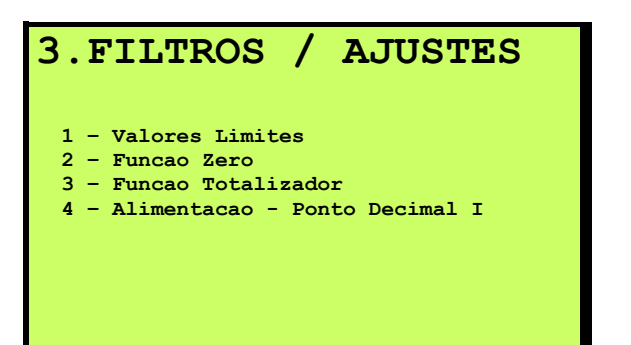

#### Nota:

- Selecionar a função desejada pressionando a tecla numérica correspondente.
- Para retornar ao Nível anterior do Menu de Programação pressione a tecla Esc .
- Para retornar à tela PRINCIPAL pressione a tecla Exit

# MENU 2.2.3.1 - Tela VALORES LIMITES

## 1.VALORES LIMITES

1 - Limite Min 2 - Limite Max Nota:

- Selecionar a função desejada pressionando a tecla numérica correspondente.
- Para retornar ao Nível anterior do Menu de Programação pressione a tecla Esc
- Para retornar à tela PRINCIPAL pressione a tecla Exit

Tratam-se de valores monitorados durante a operação do equipamento que implicam em alarmes. Uma vez atingidos, uma mensagem é mostrada na tela **PRINCIPAL** e um sinal de saída digital é ativado (vide seção referente a **I/Os - Entradas e Saídas Digitais**).

A mensagem de alarme e o sinal digital permanecem ativos enquanto o evento estiver presente. O comando de silenciar alarme desativa apenas o sinal digital - Via teclado através do **MENU 1.3** ou através de sinal digital (vide seção referente a **I/Os - Entradas e Saídas Digitais**).

O 9270XN permanece em operação normal mesmo com os valores limites excedidos - Vide seção referente a FUNÇÕES PRINCIPAIS - TOTALIZADORES e ALARMES / MENSAGENS.

#### 

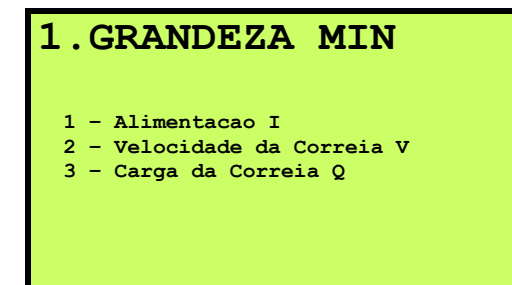

#### Nota:

- Selecionar a grandeza desejada pressionando a tecla numérica correspondente.
- Para retornar ao Nível anterior do Menu de Programação

pressione a tecla Esc

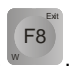

Para retornar à tela PRINCIPAL pressione a tecla Exit

## MENU 2.2.3.1.1.1 – Tela ALIMENTAÇÃO I

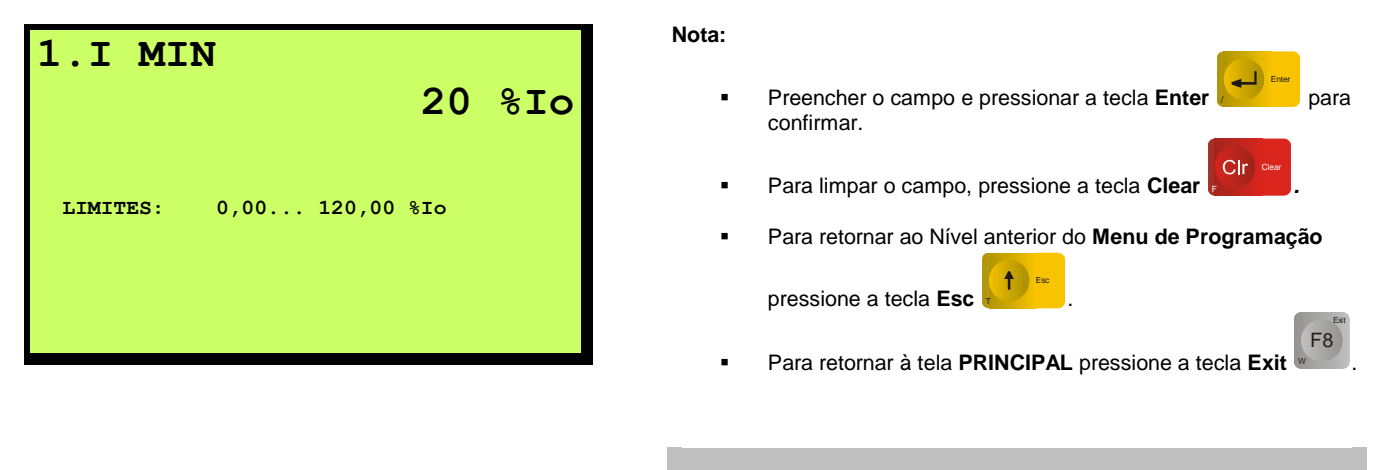

Vide **MENU 2.2.3.1.** 

Valor Padrão = 20 %lo

## MENU 2.2.3.1.1.2 - Tela VELOCIDADE DA CORREIA V

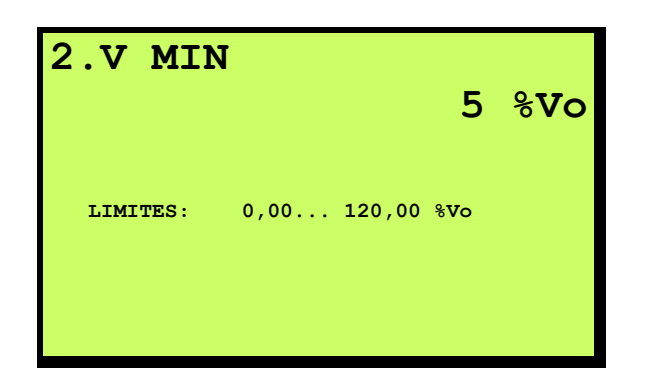

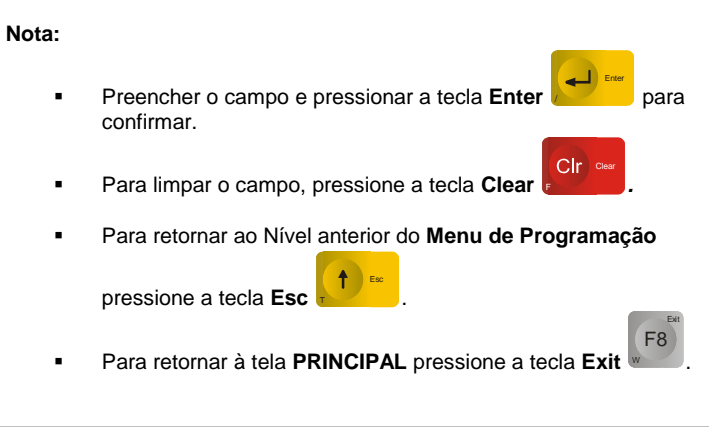

| Vide <b>MENU 2.2.3.1.</b>     |  |
|-------------------------------|--|
| Valor Padrão = 5 % <b>V</b> o |  |

# ILE

#### MENU 2.2.3.1.1.3 – Tela CARGA DA CORREIA Q

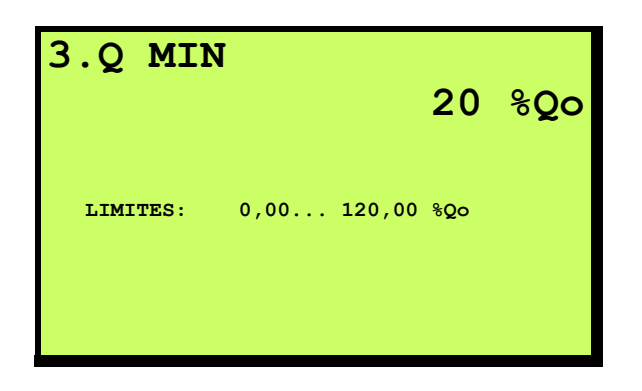

| Nota: |  |
|-------|--|
|-------|--|

- **---**) En Preencher o campo e pressionar a tecla Enter para . confirmar.
  - Clr 🌼 Para limpar o campo, pressione a tecla Clear
- Para retornar ao Nível anterior do Menu de Programação 1 Esc pressione a tecla Esc
- F8 Para retornar à tela PRINCIPAL pressione a tecla Exit

# Vide MENU 2.2.3.1.

Valor Padrão = 20 %Qo

#### MENU 2.2.3.1.2 Tela LIMITE Max \_

### 2.GRANDEZA MAX

- 1 Alimentacao I 2 Velocidade da Correia V
- 3 Carga da Correia Q

#### Nota:

- Selecionar a grandeza desejada pressionando a tecla numéri-ca correspondente.
- Para retornar ao Nível anterior do Menu de Programação . 1 Esc pressione a tecla Esc

F8 Para retornar à tela PRINCIPAL pressione a tecla Exit

Vide MENU 2.2.3.1.

## MENU 2.2.3.1.2.1 — Tela ALIMENTAÇÃO I

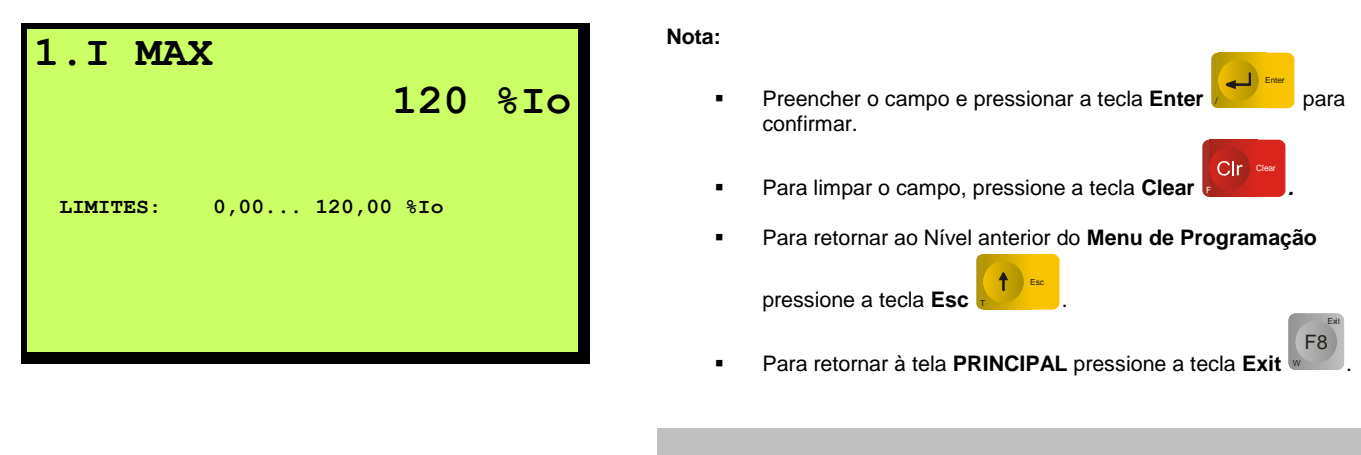

Vide **MENU 2.2.3.1.** 

Valor Padrão = 120 %Io

## MENU 2.2.3.1.2.2 – Tela VELOCIDADE DA CORREIA V

| LIMITES: 0,00 120,00 %Vo |  |
|--------------------------|--|

#### Nota:

Preencher o campo e pressionar a tecla Enter para confirmar.

- Para limpar o campo, pressione a tecla Clear
- Para retornar ao Nível anterior do Menu de Programação pressione a tecla Esc.

F8

Para retornar à tela PRINCIPAL pressione a tecla Exit

| /ide <b>MENU 2.2.3.1.</b>          |  |
|------------------------------------|--|
| /alor Padrão = 120 %V <sub>o</sub> |  |

## MENU 2.2.3.1.2.3 – Tela CARGA DA CORREIA Q

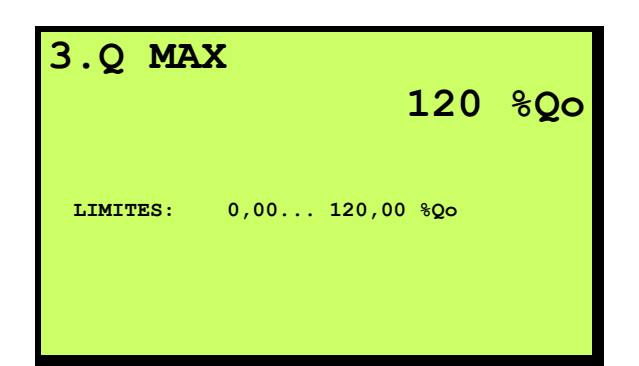

- Preencher o campo e pressionar a tecla Enter para confirmar.
  - Para limpar o campo, pressione a tecla **Clear**

F8

F8

- Para retornar ao Nível anterior do Menu de Programação
  - pressione a tecla Esc
- Para retornar à tela PRINCIPAL pressione a tecla Exit

Vide MENU 2.2.3.1.

Valor Padrão = 120 %Qo

#### 

### 2.FUNCAO ZERO

1 - Auto Zero Ativo

- 2 Limite Correia Vazia
- 3 Limite Diferenca Maxima4 Limite Ajuste de Zero
- 5 Tempo de Ajuste de Zero

#### Nota:

Nota:

.

- Selecionar a função desejada pressionando a tecla numérica correspondente.
- Para retornar ao Nível anterior do Menu de Programação

pressione a tecla Esc

Para retornar à tela **PRINCIPAL** pressione a tecla **Exit** 

Vide seção referente a FUNÇÕES PRINCIPAIS - AUTO ZERO e ZERO DINÂMICO
## 

| 1.AUTO ZERO ATIVO                                                | Nota:                                                                      |
|------------------------------------------------------------------|----------------------------------------------------------------------------|
| SIM                                                              | <ul> <li>Pressionar a tecla Yes/No<br/>tre as opções SIM e NÃO.</li> </ul> |
|                                                                  | <ul> <li>Pressionar a tecla Enter para confirmar.</li> </ul>               |
| INSTRUCAO: Pressione a tecla Yes/No<br>para alternar entre SIM e | <ul> <li>Para retornar ao Nível anterior do Menu de Programação</li> </ul> |
| NAO.                                                             | pressione a tecla <b>Esc</b>                                               |
|                                                                  | <ul> <li>Para retornar à tela PRINCIPAL pressione a tecla Exit</li> </ul>  |
|                                                                  |                                                                            |
|                                                                  |                                                                            |

Vide **MENU 2.2.3.2**. Valor Padrão = SIM

MENU 2.2.3.2.2 - Tela LIMITE - CORREIA VAZIA

| 2.CORRI  | EIA  | VAZI<br>1 | A.,00 | % <b>Qo</b> |
|----------|------|-----------|-------|-------------|
| LIMITES: | 0,00 | . 10,00   | ξQο   |             |

#### Nota:

- Preencher o campo e pressionar a tecla Enter para confirmar.
- Para limpar o campo, pressione a tecla Clear
- Para retornar ao Nível anterior do Menu de Programação
   pressione a tecla Esc .

F8

Para retornar à tela PRINCIPAL pressione a tecla Exit

#### Vide MENU 2.2.3.2.

Valor Padrão = 1,0 %Qo

## MENU 2.2.3.2.3 — Tela LIMITE DIFERENÇA MÁXIMA

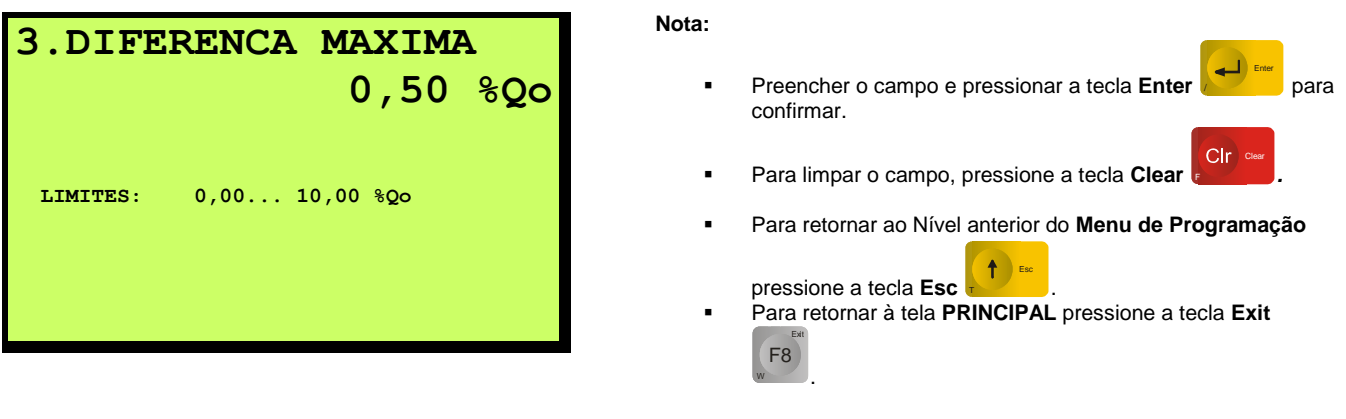

Vide **MENU 2.2.3.2**. Valor Padrão = 0,5 %**Q**₀

## MENU 2.2.3.2.4 - Tela LIMITE AJUSTE DE ZERO

| 4.LIMITE ZERO           | Nota:           |                                                                                                    |
|-------------------------|-----------------|----------------------------------------------------------------------------------------------------|
| 10,00 %Qo               | -               | Preencher o campo e pressionar a tecla Enter pa-<br>ra confirmar.                                                                                                    |
| LIMITES: 0,00 10,00 %Qo | -               | Para limpar o campo, pressione a tecla Clear                                                                                                    |
|                         |                 | Para retornar ao Nível anterior do <b>Menu de Programação</b><br>pressione a tecla <b>Esc</b> .<br>Para retornar à tela <b>PRINCIPAL</b> pressione a tecla <b>Exit</b> |
|                         |                 |                                                                                                    |
|                         | Vide <b>MEN</b> | IU 2.2.3.2.                                                                                                    |
|                         | Valor Pad       | Irão = 10,0 % <b>Q₀</b>                                                                                                    |

### MENU 2.2.3.2.5 - TELATEMPO DE AJUSTE DE ZERO

## MENU 2.2.3.3 – Tela FUNÇÃO TOTALIZADOR

#### 3. FUNCAO TOTALIZADOR

1 - Ponto Decimal 2 - Incremento

3 - Valor Limite

4 - Tempo de Monitoracao 5 - Faixa de Oscilacao

#### Nota:

- Selecionar a função desejada pressionando a tecla numérica correspondente.
- Para retornar ao Nível anterior do Menu de Programação
- pressione a tecla **Esc** Para retornar à tela **PRINCIPAL** pressione a tecla **Exit**

Vide seção referente a FUNÇÕES PRINCIPAIS - TOTALIZADO-RES.

## MENU 2.2.3.3.1 - Tela PONTO DECIMAL

| 1. PONTO DECIMAL |   |
|------------------|---|
|                  | 2 |
| 1 - xxxxxx0 t    |   |
| 2 - xxxxxxx t    |   |
| 3 - xxxxx, x t   |   |
| 4 - xxxx, xx t   |   |
| 5 - xxx, xxx t   |   |
|                  |   |
|                  |   |
|                  |   |
|                  |   |

#### Nota:

 Selecionar a resolução desejada pressionando a tecla numérica correspondente.

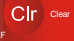

- Para limpar o campo, pressione a tecla Clear
- Para retornar ao Nível anterior do Menu de Programação
- pressione a tecla **Esc** . Para retornar à tela **PRINCIPAL** pressione a tecla **Exit**

#### Vide MENU 2.2.3.3.

Valor Padrão = 2

## JLEC

### MENU 2.2.3.3.2 - Tela INCREMENTO

| 2. INCREMENTO |   |
|---------------|---|
|               | 1 |
| 1 - Tamanho 1 |   |
| 2 - Tamanho 2 |   |
| 3 - Tamanho 5 |   |
|               |   |
|               |   |
|               |   |
|               |   |
|               |   |
|               |   |

#### Nota:

- Selecionar a resolução desejada pressionando a tecla nu-mérica correspondente.
- Para limpar o campo, pressione a tecla Clear
- Para retornar ao Nível anterior do Menu de Programação Esc

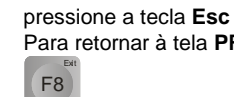

## Para retornar à tela PRINCIPAL pressione a tecla Exit

#### Vide MENU 2.2.3.3.

Valor Padrão = 1

#### MENU 2.2.3.3.3 - Tela VALOR LIMITE

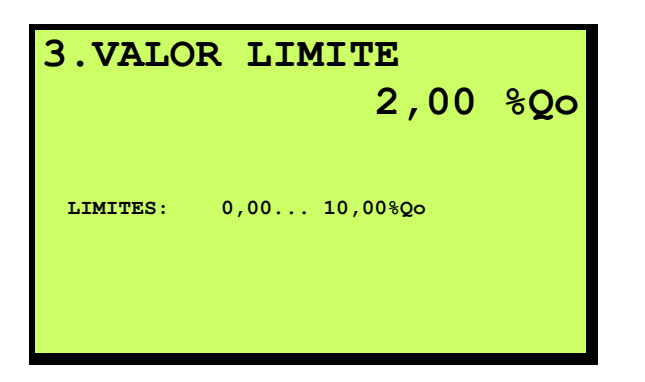

#### Nota:

Preencher o campo e pressionar a tecla Enter para confirmar.

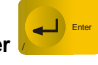

Clr º

- Clr Para limpar o campo, pressione a tecla Clear
- Para retornar ao Nível anterior do Menu de Programação Esc
- pressione a tecla Esc Para retornar à tela PRINCIPAL pressione a tecla Exit F8

#### Vide MENU 2.2.3.3.

Valor Padrão = 2,0 %Qo

#### Nota:

- Abaixo deste valor I, T e T1 são suprimidos, as saídas analógicas passam a 4 mA e a mensagem Q < Limite é exibida no display do 9270XN.
- O valor de 0,0% desabilita a função.

## MENU 2.2.3.3.4 – Tela TEMPO DE MONITORAÇÃO

| 4. TEMPO MONITORACAO |   | Nota: | _                                                                   |
|----------------------|---|-------|---------------------------------------------------------------------|
| 10                   | S | •     | Preencher o campo e pressionar a tecla Enter                        |
| LIMITES: 3 999 s     |   |       | Para limpar o campo, pressione a tecla <b>Clear</b>                 |
|                      |   | •     | Para retornar ao Nível anterior do Menu de Programação              |
|                      |   |       | pressione a tecla Esc .                                             |
|                      |   | •     | Para retornar à tela <b>PRINCIPAL</b> pressione a tecla <b>Exit</b> |
|                      |   |       | ww.                                                                 |
|                      |   |       |                                                                     |

| Vide <b>MENU 2.2.3.3</b> . |  |
|----------------------------|--|
| Valor Padrão = 10 segundos |  |

### MENU 2.2.3.3.5 – Tela FAIXA DE OSCILAÇÃO

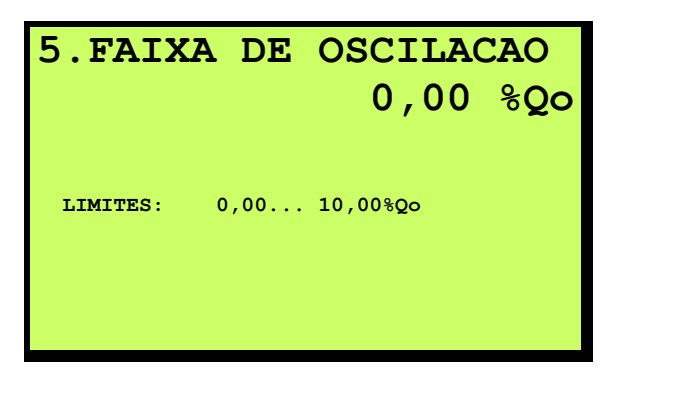

#### Nota:

 Preencher o campo e pressionar a tecla Enter para confirmar.

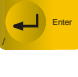

- Para limpar o campo, pressione a tecla **Clear**
- Para retornar ao Nível anterior do Menu de Programação
- pressione a tecla Esc .
  Para retornar à tela PRINCIPAL pressione a tecla Exit F8

#### Vide MENU 2.2.3.3.

Valor Padrão = 0,0 %Qo

### MENU 2.2.3.4 – Tela ALIMENTAÇÃO - PONTO DECIMAL I

## 4. PONTO DECIMAL I 2 1 - XXXXXX t/h 3 - XXXXX t/h 4 - XXXX, XX t/h 5 - XXX, XXX t/h

#### Nota:

- Selecionar a resolução desejada pressionando a tecla numérica correspondente.
- Para limpar o campo, pressione a tecla Clear
- Para retornar ao Nível anterior do Menu de Programação

pressione a tecla Esc

Para retornar à tela PRINCIPAL pressione a tecla Exit

Esta função define o formato de exibição de I. Recomenda-se manter 4 ou 5 decimais para efeito de maior estabilidade de indicação.

Valor Padrão = 2

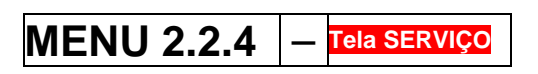

#### 4.SERVICO

1 - Comunicacao

2 - FTP 3 - Reset - Configuracao de Fabrica

#### Nota:

- Selecionar a função desejada pressionando a tecla numérica correspondente.
- Para retornar ao Nível anterior do Menu de Programação

pressione a tecla Esc

Para retornar à tela PRINCIPAL pressione a tecla Exit

## MENU 2.2.4.1 - Tela COMUNICAÇÃO

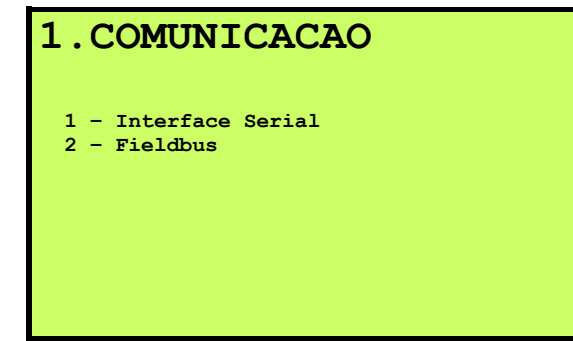

#### Nota:

- Selecionar a função desejada pressionando a tecla numérica correspondente.
- Para retornar ao Nível anterior do Menu de Programação

pressione a tecla Esc

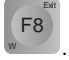

F8

F8

Para retornar à tela PRINCIPAL pressione a tecla Exit

## MENU 2.2.4.1.1 - Tela INTERFACE SERIAL

Esta função está indisponível na versão atual de Software.

## MENU 2.2.4.1.2 - Tela FIELDBUS

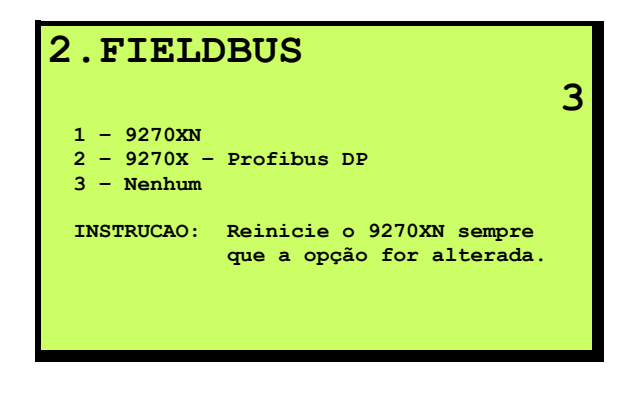

| Nota:     |                                                                           |
|-----------|---------------------------------------------------------------------------|
| •         | Pressionar a tecla <b>Yes/No</b> para alternar entre as opções SIM e NÃO. |
|           | Pressionar a tecla Enter para confirmar.                                  |
| •         | Para retornar ao Nível anterior do Menu de Programação                    |
|           | pressione a tecla Esc                                                     |
| •         | Para retornar à tela <b>PRINCIPAL</b> pressione a tecla <b>Exit</b>       |
| Valor Pag | drão = 3                                                                  |

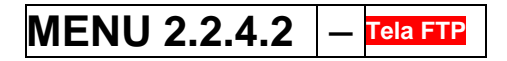

Esta função está indisponível na versão atual de Software.

## MENU 2.2.4.3 — Tela RESET - CONFIGURAÇÃO DE FÁBRICA

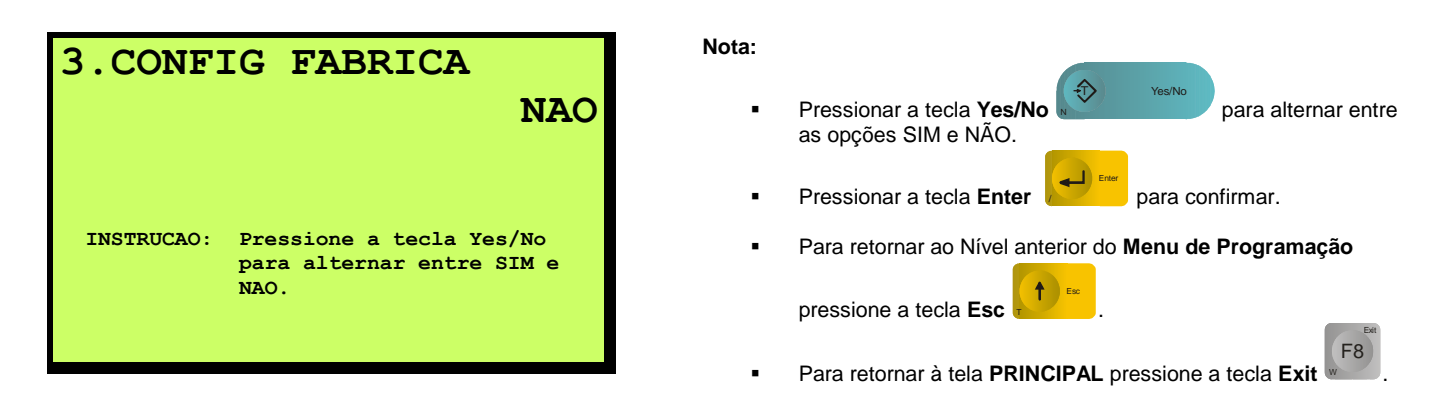

## MENU 2.3 - Tela MODO ESPECIAL

#### 3.MODO ESPECIAL

- 1 Taco Ativo
- 2 Batch
- 3 MZD Ativo (Multi Zero)
- 4 PDD (Descarga Deslocada)
- 5 Inclinometro Ativo 6 - Correcao de Umidade A
- 6 Correcao de Umidade Ativo 7 - PMP Ativo (Multi Produtos)

#### Nota:

- Selecionar a função desejada pressionando a tecla numérica correspondente.
- Para retornar ao Nível anterior do Menu de Programação pressione a tecla Esc
- Para retornar à tela PRINCIPAL pressione a tecla Exit

## MENU 2.3.1 - Tela TACO ATIVO

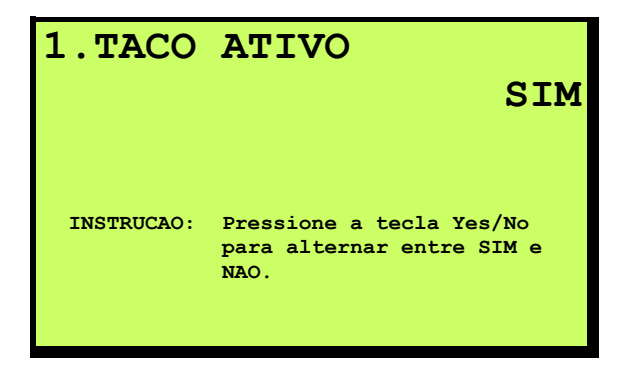

#### Nota:

- Pressionar a tecla Yes/No as opções SIM e NÃO.
  - Pressionar a tecla Enter para confirmar.
  - Para retornar ao Nível anterior do Menu de Programação

pressione a tecla Esc

Para retornar à tela **PRINCIPAL** pressione a tecla **Exit** 

Vide seção referente a FUNÇÕES PRINCIPAIS - TACÔMETRO e OPE-RAÇÃO SEM TACÔMETRO.

Valor Padrão = SIM

#### 

#### 2.BATCH

- 1 Batch Ativo
- 2 SETPOINT Limite
- 3 Antecipacao Ta
- 4 Impressao Automatica

#### Nota:

- Selecionar a função desejada pressionando a tecla numérica correspondente.
- Para retornar ao Nível anterior do Menu de Programação

pressione a tecla Esc

Para retornar à tela PRINCIPAL pressione a tecla Exit

Vide seção referente a FUNÇÕES PRINCIPAIS - MODO BATCH.

F8

F8

F8

## 

| 1.BATCH ATIVO                                                            | Nota: |
|--------------------------------------------------------------------------|-------|
| NAO                                                                      | •     |
|                                                                          |       |
|                                                                          | -     |
| INSTRUCAO: Pressione a tecla Yes/No<br>para alternar entre SIM e<br>NÃO. | •     |
|                                                                          |       |

| • | Pressionar a tecla <b>Yes/No</b> Pressionar a tecla <b>Yes/No</b> para alternar entre as opções SIM e NÃO. |
|---|----------------------------------------------------------------------------------------------------|
|   | Pressionar a tecla Enter para confirmar.                                                                   |
| • | Para retornar ao Nível anterior do Menu de Programação                                                     |
|   | pressione a tecla Esc .                                                                                    |

Para retornar à tela PRINCIPAL pressione a tecla Exit

#### Vide MENU 2.3.2.

Valor Padrão = NÃO

Valor Padrão = 25 t

#### 

| 2.SETPC  | DINT  | LIMIT        | E  |   |
|----------|-------|--------------|----|---|
|          |       |              | 25 | t |
|          |       |              |    |   |
|          |       |              |    |   |
| LIMITES: | 0,000 | . 9999999999 | t  |   |
|          |       |              |    |   |
|          |       |              |    |   |
|          |       |              |    |   |

| Nota:          |                                                                                                    |
|----------------|----------------------------------------------------------------------------------------------------|
| •              | Preencher o campo e pressionar a tecla Enter para confirmar.                                            |
|                | Para limpar o campo, pressione a tecla <b>Clear</b>                                                     |
| •              | Para retornar ao Nível anterior do Menu de Programação                                                  |
|                | pressione a tecla <b>Esc</b> .<br>Para retornar à tela <b>PRINCIPAL</b> pressione a tecla <b>Exit</b> . |
|                |                                                                                                    |
| Vide <b>ME</b> | NU 2.3.2.                                                                                               |

## MENU 2.3.2.3 — Tela ANTECIPAÇÃO TA

| 3. ANTECTPACAO Ta | Nota:                                                                                                    |
|-------------------|----------------------------------------------------------------------------------------------------|
| 0 t               | <ul> <li>Preencher o campo e pressionar a tecla Enter para confirmar.</li> <li>Para limpar o campo, pressione a tecla Clear Clear Clear Clear Clear Para retornar ao Nível anterior do Menu de Programação pressione a tecla Esc Para retornar à tela PRINCIPAL pressione a tecla Exit F8.</li> </ul> |
|                   | Vide <b>MENU 2.3.2.</b><br>Valor Padrão = 0 t                                                                                                    |

### MENU 2.3.2.4 — Tela IMPRESSÃO AUTOMÁTICA

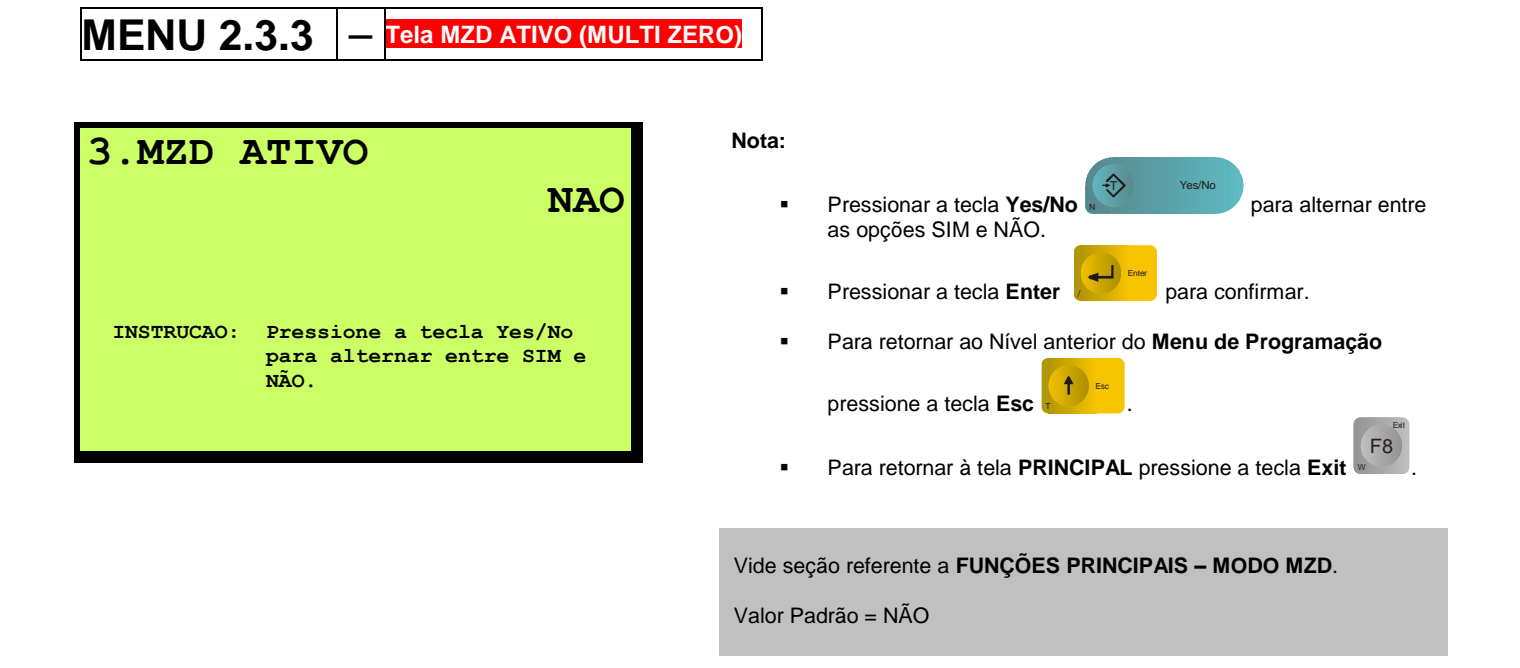

### MENU 2.3.4 - Tela PDD (DESCARGA DESLOCADA)

#### 4.PDD

- 1 PDD Ativo
- 2 Captura Automatica
- 3 Distancia Ponto de Descarga

#### Nota:

N

- Selecionar a função desejada pressionando a tecla numérica correspondente.
- Para retornar ao Nível anterior do Menu de Programação pressione a tecla Esc
- Para retornar à tela **PRINCIPAL** pressione a tecla **Exit**

Vide seção referente a FUNÇÕES PRINCIPAIS - MODO PDD.

## MENU 2.3.4.1 - Tela PDD ATIVO

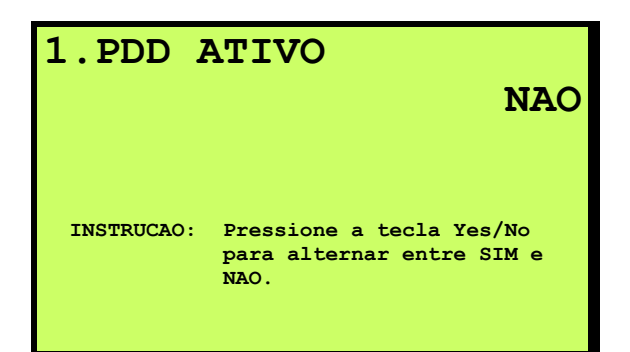

| lota: |                                                                           |
|-------|---------------------------------------------------------------------------|
| •     | Pressionar a tecla <b>Yes/No</b> para alternar entre as opções SIM e NÃO. |
| •     | Pressionar a tecla Enter para confirmar.                                  |
| •     | Para retornar ao Nível anterior do Menu de Programação                    |
|       | pressione a tecla <b>Esc</b> .                                            |
|       | Para retornar à tela <b>PRINCIPAL</b> pressione a tecla <b>Exit</b>       |

Vide MENU 2.3.4.

Valor Padrão = NÃO

### MENU 2.3.4.2 – Tela CAPTURA AUTOMÁTICA

### MENU 2.3.4.3 — Tela DISTÂNCIA PONTO DE DESCARGA

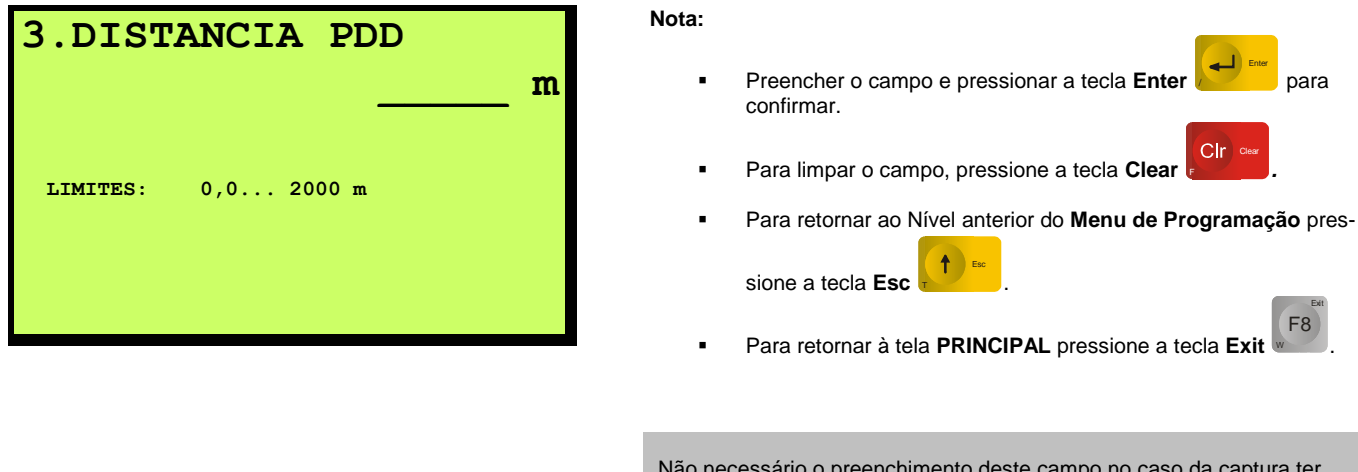

Não necessário o preenchimento deste campo no caso da captura ter sido automática - **MENU 2.3.4.2**.

## MENU 2.3.5 – Tela INCLINÔMETRO ATIVO

Esta função está indisponível na versão atual de Software.

## MENU 2.3.6 – Tela CORREÇÃO DE UMIDADE ATIVO

Esta função está indisponível na versão atual de Software.

## MENU 2.3.7 – Tela PMP ATIVO (MULTI PRODUTOS)

## MENU 2.4 – Tela SENHA

O 9270XN admite navegação / programação através de dois diferentes níveis de acesso; associados a dois tipos de usuários; a saber: *Operador* (Nível 1) e *Mestre* (Nível 2). Cada um deles é identificado através de uma senha configurável pelo *Mestre*. O *Mestre* tem permissão de acesso a todas as funções da unidade de controle como as de programação de parâmetros e de ajustes enquanto, o *Operador*, apenas às funções relativas a testes e outras de menor impacto no perfeito funcionamento da unidade, isto é, relativas ao **MENU 1** - Tela **PAINEL DE CONTROLE** e **MENU 4** - Tela **TESTE CHECAGEM**.

| 4. SENHA<br>1 - Senha Nivel 1 - Operador<br>2 - Senha Nivel 2 - Mestre                                                                                | Nota:             | Selecionar a função desejada pressionando a tecla numérica cor-<br>respondente.<br>Para retornar ao Nível anterior do <b>Menu de Programação</b> pres-<br>sione a tecla <b>Esc</b> .<br>Para retornar à tela <b>PRINCIPAL</b> pressione a tecla <b>Exit</b> |
|----------------------------------------------------------------------------------------------------|-------------------|----------------------------------------------------------------------------------------------------|
| MENU 2.4.1 – Tela SENHA NÍVEL 1 -<br>1. SENHA – OPERACAO<br>INSTRUCAO: Digite a senha e pressione<br>ENTER, digite novamente e<br>confirme com ENTER. | OPERADOR<br>Nota: | Digitar a senha do Operador e pressionar a tecla <b>Enter</b> .<br>Digitar novamente e confirmar através da tecla <b>Enter</b> .                                                                                                    |
| MENU 2.4.2 — Tela SENHA NÍVEL 2 -                                                                                                    | MESTRE            |                                                                                                    |

Nota:

Digitar a senha do Mestre e pressionar a tecla Enter

Digitar novamente e confirmar através da tecla Enter

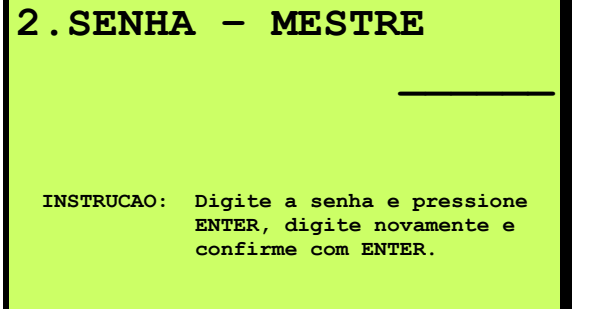

### 8.12 MENU DE PROGRAMAÇÃO - TELAS MENU 3

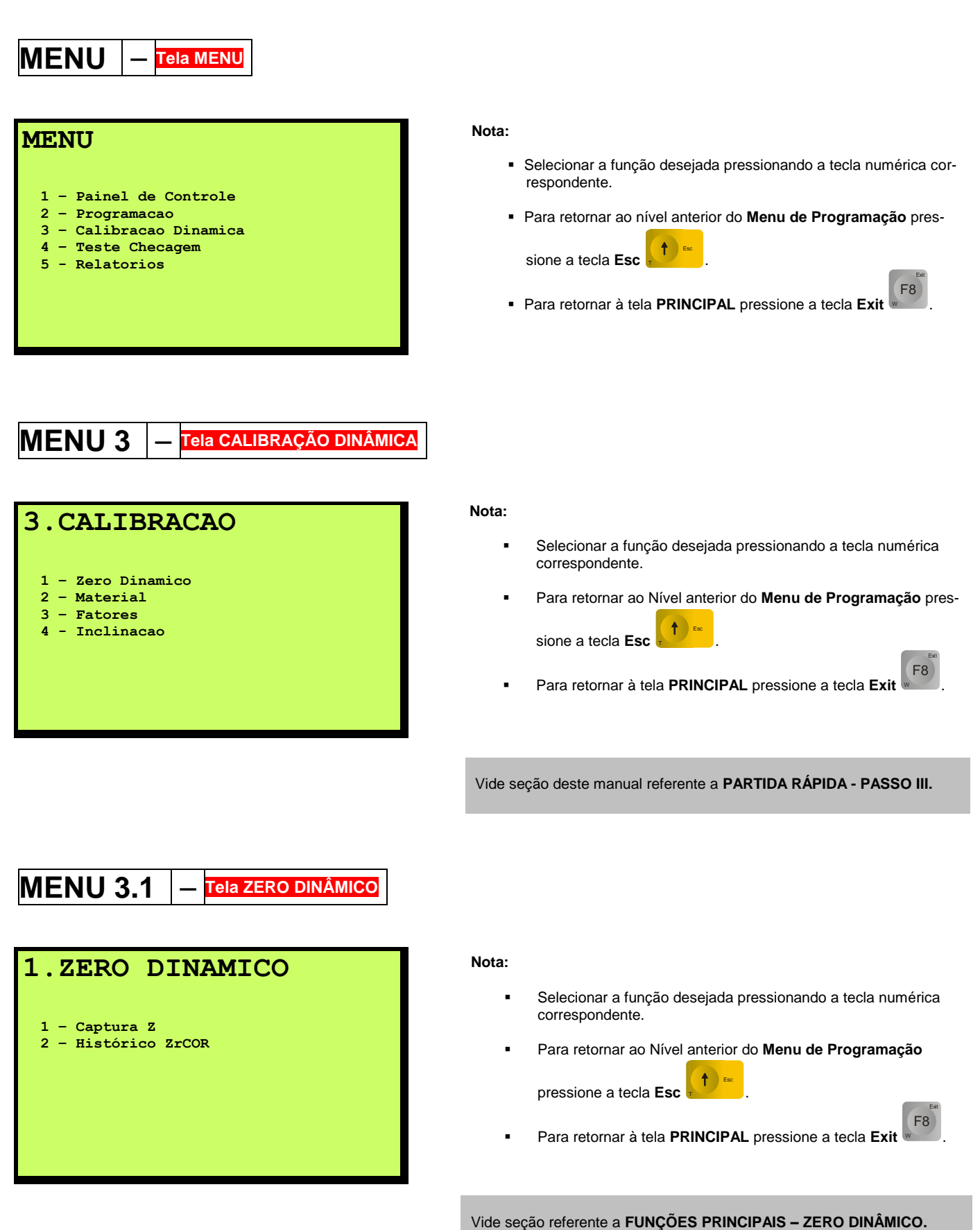

F8

## MENU 3.1.1 – Tela CAPTURA Z

| 1.CAPTURA Z |                                                                  |  |  |
|-------------|------------------------------------------------------------------|--|--|
| ATUAL:      | Z – 15 kg/m<br>Zr – 3,56 %                                       |  |  |
| INSTRUCAO:  | Pressione a tecla Yes/No<br>para inicio e/ou fim do<br>processo. |  |  |

| TEMPO H    | RESID                            | UAL:                                     | <b>99</b> % |
|------------|----------------------------------|------------------------------------------|-------------|
| Zr:        |                                  | З,                                       | 51%         |
| VALOR MAX: | 3,60%                            | VALOR MIN:                               | 1,06%       |
| INSTRUCAO: | Pression<br>para ini<br>processo | ne a tecla Yes/<br>icio e/ou fim d<br>o. | No<br>lo    |

| DESVIO<br>ZrCOR: | ZERO:                                                  | 0<br>3                              | ),05%<br>8,56% |
|------------------|--------------------------------------------------------|-------------------------------------|----------------|
| VALOR MAX:       | 3,60%                                                  | VALOR MI                            | N: 1,06%       |
| INSTRUCAO:       | Pressione a<br>para aceita<br>resultado o<br>cancelar. | a tecla El<br>ar novo<br>ou ESC pa: | NTER<br>ra     |

## Nota:

- Pressionar a tecla Yes/No para iniciar o processo.
- Para retornar ao Nível anterior do Menu de Programação pressione a tecla Esc .
- Para retornar à tela PRINCIPAL pressione a tecla Exit

#### Nota:

Pressionar a tecla Yes/No
 Pressionar a tecla Yes/No
 para finalizar o processo a qualquer momento se desejar.

#### Definições:

- Tempo Residual Contagem regressiva em % do tempo total para o término do processo. O tempo total é determinado pelo MENU 2.1.5 - Tela NÚMERO DE VOLTAS CORREIA.
- Z<sub>r</sub> Relação percentual % entre Z e Q<sub>o</sub> calculado continuamente.

Nota:

- Pressionar a tecla Enter para salvar e a tecla Esc
   para não salvar o resultado.
- O resultado salvo é transferido para a Tela HISTÓRICO ZrCOR -MENU 3.1.2.
- O novo valor substitui em definitivo o valor constante do MENU
   3.3.7 Tela ZERO DINÂMICO (Z) somente com o retorno à tela PRIN-CIPAL e o salvar final das alterações.

#### Definições:

- Desvio Zero Diferença entre o novo e o valor atual de Z em % de Q<sub>o</sub>. Se (+), o desvio aumentou. Se (-) o desvio diminuiu.
- ZrCOR Corresponde ao novo valor de Zr.
- VALOR MAX / VALOR MIN Correspondem aos valores máximo e mínimo obtidos durante o processo.

Não há totalização durante este processo e o resultado final não deve exceder ao limite constante do **MENU** 2.2.3.2.4 - Tela LIMITE DE AJUSTE DE ZERO. Vide seção deste manual referente a FUNÇÕES PRINCIPAIS - ZERO DINÂMICO para maiores detalhes.

## MENU 3.1.2 – Tela HISTÓRICO ZrCOR

| HISTOR   | RICO   |   |          |        |
|----------|--------|---|----------|--------|
| ZrCOR    |        |   |          |        |
| 21.02.08 | 2,30 % | 1 | 21.10.08 | 2,97 % |
| 21.03.08 | 1,40 % | 1 | 21.11.08 | 2,22 % |
| 21.04.08 | 1,35 % | 1 | 21.12.08 | 2,93 % |
| 21.05.08 | 1,86 % | 1 | 01.01.09 | 3,20 % |
| 21.06.08 | 2,04 % | 1 | 27.02.09 | 3,56 % |
| 21.07.08 | 2,76 % | 1 |          |        |
| 21.08.08 | 0,03 % | 1 |          |        |
| 21.09.08 | 1,68 % | 1 |          |        |
|          |        |   |          |        |

## MENU 3.2 – Tela MATERIAL

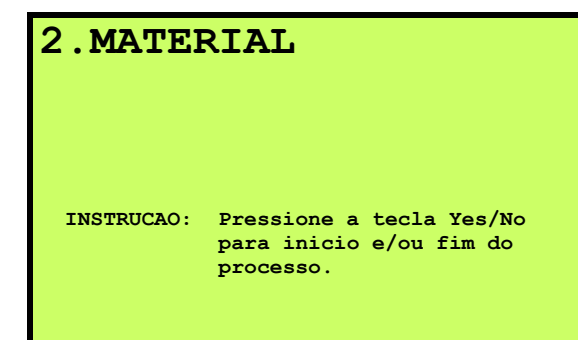

#### Nota:

 Diferentemente das demais, os resultados transferidos para a Tela HISTÓRICO não podem ser cancelados com o retorno à Tela PRINCIPAL.

#### Nota:

- Pressionar a tecla Yes/No
   Yes/No
   para iniciar o processo.
  - Para retornar ao Nível anterior do Menu de Programação

pressione a tecla Esc

Para retornar à tela PRINCIPAL pressione a tecla Exit

Vide seção deste manual referente a FUNÇÕES PRINCIPAIS - CALI-BRAÇÃO COM MATERIAL.

### EM PROCESSO.... 144 t Lc - 75 m I - 6050 t/h Ir - 100,83 % INSTRUCAO: Pressione a tecla Yes/No para inicio e/ou fim do processo.

#### Nota:

Pressionar a tecla Yes/No
 Pressionar a tecla Yes/No
 para finalizar o processo a qualquer momento se desejar.

#### Definições:

 L<sub>c</sub> - Comprimento total da correia exibido em contagem regressiva a contar do início do processo.

F8

F8

F8

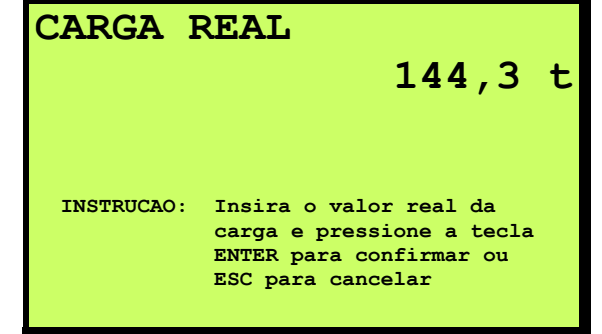

#### Nota:

- Preencher o campo com o valor real da carga de material e pressionar a tecla Enter para confirmar.
- Para retornar ao Nível anterior do Menu de Programação pressione a tecla Esc
- Para retornar à tela **PRINCIPAL** pressione a tecla **Exit**

#### Nota:

- Preencher o campo com o número da ZONA DE CALIBRA-
  - ÇÃO aplicável e pressionar a tecla Enter para confirmar.
- Para limpar o campo, pressione a tecla Clear
- Para retornar ao Nível anterior do Menu de Programação pressione a tecla Esc .
- Para retornar à tela **PRINCIPAL** pressione a tecla **Exit**

Nota:

- Pressionar a tecla Enter para salvar e a tecla Esc
   para não salvar o resultado.
- O novo valor substitui em definitivo o valor constante do ME-NU 3.3 - Tela FATORES somente com o retorno à tela PRINCI-

#### Definições:

FCORZ 6 - Novo fator atual de correção da ZONA 6.

PAL e o salvar final das alterações.

FCORZ 6 (Novo) = <u>Carga Real</u>. FCORZ 6 (Atual) Carga Medida

ZONA CALIBRACAO LIMITES: Zonas de 1 a 6 INSTRUCAO: Pressione a tecla ENTER para confirmar ou ESC para retornar ao nivel anterior.

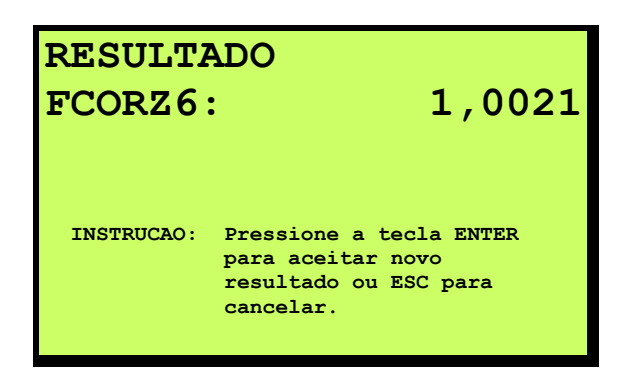

#### MENU 3.3 - Tela FATORES Nota: 3. FATORES CORRECAO Selecionar a função desejada pressionando a tecla numérica correspondente. - Zona 1 ( 25% Qo) 1 - Zona 2 ( 40% Qo) 2 Para retornar ao Nível anterior do Menu de Programação - Zona 3 ( 55% Qo) 3 4 - Zona 4 ( 70% Qo) **↑** Esc pressione a tecla Esc - Zona 5 ( 85% Qo) 5 - Zona 6 (120% Qo) 6 F8 7 - Zero Dinamico Z Para retornar à tela **PRINCIPAL** pressione a tecla **Exit** . Vide seção deste manual referente a FUNÇÕES PRINCIPAIS - CALI-BRAÇÃO COM MATERIAL. **MENU 3.3.1** Tela ZONA 1 (25% Qo) Nota: 1.ZONA 1 0,0000 CUIDADO - Somente altere o campo se realmente for neces-. sário. Para tal, preencha o campo e pressione a tecla Enter Enti para confirmar. 0,0000 ...2,0000 LIMITES: Clr 🕬 Para limpar o campo, pressione a tecla $\ensuremath{\textbf{Clear}}$ . Para retornar ao Nível anterior do Menu de Programação . t pressione a tecla Esc F8 Para retornar à tela PRINCIPAL pressione a tecla Exit Vide MENU 3.3.

#### $\mathbf{MENU} \overline{\mathbf{3.3.2}} - \underline{\mathbf{Tela ZONA 2}} (40\% \, \mathrm{Qo})$ Nota: 2.ZONA 2 CUIDADO - Somente altere o campo se realmente for neces-0,0000 sário. Para tal, preencha o campo e pressione a tecla Enter Ente para confirmar. 0,0000 ...2,0000 LIMITES: Clr 🕬 Para limpar o campo, pressione a tecla Clear Para retornar ao Nível anterior do Menu de Programação 1 Esc pressione a tecla Esc F8 Para retornar à tela PRINCIPAL pressione a tecla Exit Vide MENU 3.3. **MENU 3.3.3** Tela ZONA 3 (55% Qo Nota: 3.ZONA 3 0,0000 . CUIDADO - Somente altere o campo se realmente for necessário. Para tal, preencha o campo e pressione a tecla Enter Enter para confirmar. 0,0000 ...2,0000 LIMITES: Clr Cle . Para limpar o campo, pressione a tecla Clear

Para retornar ao Nível anterior do Menu de Programação pressione a tecla Esc

F8

Para retornar à tela PRINCIPAL pressione a tecla Exit

Vide MENU 3.3.

Clr º

F8

## MENU 3.3.4 – Tela ZONA 4 (70% Qo)

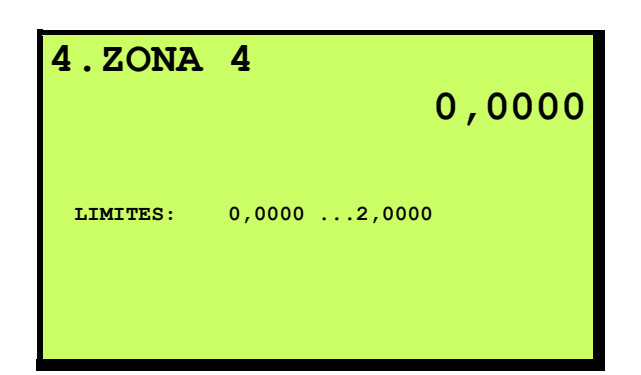

#### Nota:

.

 CUIDADO – Somente altere o campo se realmente for necessário. Para tal, preencha o campo e pressione a tecla Enter

para confirmar.

- Para limpar o campo, pressione a tecla Clear
- Para retornar ao Nível anterior do Menu de Programação

pressione a tecla Esc 🔛

Para retornar à tela PRINCIPAL pressione a tecla Exit

Vide MENU 3.3.

| 5% Qo) |
|--------|
|        |
|        |
| 000    |
|        |
|        |
|        |
|        |
|        |

#### Nota:

 CUIDADO – Somente altere o campo se realmente for necessário. Para tal, preencha o campo e pressione a tecla Enter

para confirmar.

Ente

- Para limpar o campo, pressione a tecla Clear
- Para retornar ao Nível anterior do Menu de Programação pressione a tecla Esc .

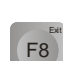

Clr

Para retornar à tela PRINCIPAL pressione a tecla Exit

Vide MENU 3.3.

#### MENU 3.3.6 – Tela ZONA 6 (120% Qo) Nota: 6.ZONA 6 CUIDADO - Somente altere o campo se realmente for neces-0,0000 sário. Para tal, preencha o campo e pressione a tecla Enter para confirmar. LIMITES: 0,0000 ...2,0000 CIr Clea Para limpar o campo, pressione a tecla Clear Para retornar ao Nível anterior do Menu de Programação t pressione a tecla Esc F8 Para retornar à tela PRINCIPAL pressione a tecla Exit . Vide MENU 3.3. MENU 3.3.7 — Tela ZERO DINÂMICO Z Nota: 7.ZERO DINAMICO Z 14,83 kg/m CUIDADO - Somente altere o campo se realmente for ne-. cessário. Para tal, Preencha o campo e pressione a tecla Enpara confirmar. ter 3,56 % Zr: VALOR MAX: 3,60 % Clr 🕬 VALOR MIN: 1,06 % Para limpar o campo, pressione a tecla Clear . Para retornar ao Nível anterior do Menu de Programação Esc t pressione a tecla Esc F8 Para retornar à tela PRINCIPAL pressione a tecla Exit Vide MENU 3.1.

MENU 3.4 – Tela INCLINAÇÃO

Esta função não está disponível na versão atual.

### 8.13 MENU DE PROGRAMAÇÃO - TELAS MENU 4

### MENU – Tela MENU

## MENU 1 - Painel de Controle 2 - Programacao 3 - Calibracao Dinamica 4 - Teste Checagem 5 - Relatorios

#### Nota:

- Selecionar a função desejada pressionando a tecla numérica correspondente.
- Para retornar ao nível anterior do Menu de Programação pres-

sione a tecla Esc

Para retornar à tela **PRINCIPAL** pressione a tecla **Exit**

### MENU 4 – Tela TESTE CHECAGEM

#### 4.TESTE CHECAGEM

1 - Checagem

2 - Historico FCOR

#### Nota:

- Se não se desejar incrementar o totalizador T<sub>1</sub>, pare a totalização, através do MENU 1.1, antes de iniciar o teste.
- Selecionar a função desejada pressionando a tecla numérica correspondente.
- Para retornar ao Nível anterior do Menu de Programação pressione a tecla Esc
- Para retornar à tela **PRINCIPAL** pressione a tecla **Exit**

## MENU 4.1 - Tela CHECAGEM

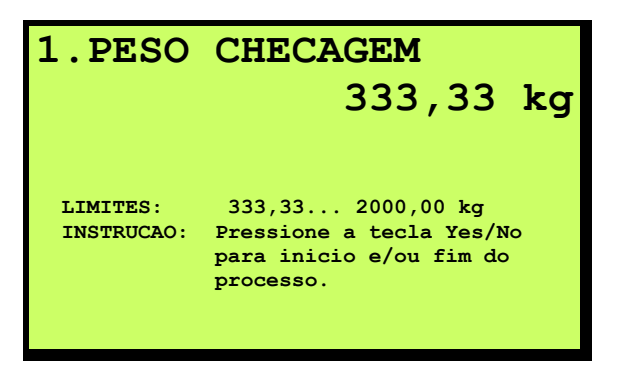

#### Nota:

 Preencher o campo e pressionar a tecla Enter para confirmar. O valor inserido deve ser superior ou igual 30%
 Q<sub>bo</sub>. Em seguida, depositar a quantidade de peso informada sobre a estrutura mecânica da balança (Ponte(s) de Pesa-

gem) e pressionar a tecla **Yes / No** 

- No caso de corrente de aferição o valor a ser inserido equivale ao peso linear da corrente em kg/m multiplicado pelo comprimento L do Span de Pesagem em metros (comprimento efetivo da seção / plataforma de pesagem).
- Para limpar o campo, pressione a tecla Clear
- CIr Clear

para iní-

Para retornar ao Nível anterior do Menu de Programação

pressione a tecla **Esc** 

- Para retornar à tela **PRINCIPAL** pressione a tecla **Exit**
- Pressionar a tecla Yes/No cesso.

para iniciar o pro-

# TEMPO RESIDUAL:99%Tt/Te:1,0024

Pressione a tecla Yes/No para inicio e/ou fim do processo.

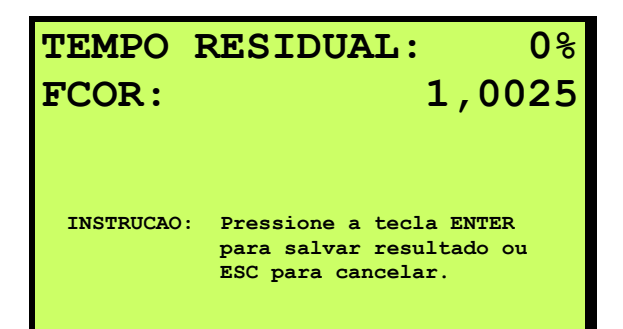

#### Nota:

Pressionar a tecla Yes/No para finalizar o processo a qualquer momento se desejar.

#### Definições:

- Tempo Residual Contagem regressiva em % do tempo total para término do processo. O tempo total é definido pelo ME-NU 2.1.5 - Tela NÚMERO DE VOLTAS DA CORREIA.
- Total Teórico T<sub>t</sub> Quantidade teórica de material transportado calculada com base na velocidade real da correia e total de peso de checagem informado.
- Total Efetivo T<sub>e</sub> Quantidade fictícia medida de material transportado calculada com base na velocidade real da correia, sinal de peso recebido da balança e de Z.
- T<sub>t</sub> / T<sub>e</sub> Valor médio de T<sub>t</sub> / T<sub>e</sub> calculado continuamente.
  - $\begin{array}{l} \textbf{FCOR} = \underline{\textbf{T}_t} = \underline{\text{Total Teórico}} = \text{Valor médio de } \textbf{T}_t \, / \, \textbf{T}_e \\ \hline \textbf{T}_e & \text{Total Efetivo} \end{array}$

ao fim do processo.

Nota:

Pressionar a tecla Enter

para salvar e a tecla Esc

para não salvar o resultado. O resultado salvo é transferido para a Tela **HISTÓRICO** - **MENU 4.2** possibilitando o acompanhamento da repetibilidade do sistema Balança & Transportador.

INSTRUCAO:

## MENU 4.2 – Tela HISTÓRICO FCOR

| HISTOP   | RICO   |          |        |
|----------|--------|----------|--------|
| FCOR     |        |          |        |
| 21.02.08 | 1,0025 | 21.10.08 | 1,0033 |
| 21.03.08 | 1,0030 | 21.11.08 | 1,0018 |
| 21.04.08 | 1,0035 | 21.12.08 | 1,0023 |
| 21.05.08 | 1,0022 | 01.01.09 | 1,0025 |
| 21.06.08 | 1,0024 | 27.02.09 | 1,0025 |
| 21.07.08 | 1,0042 |          |        |
| 21.08.08 | 1,0003 |          |        |
| 21.09.08 | 1,0028 |          |        |
|          |        |          |        |

#### Nota:

 Diferentemente das demais, os resultados transferidos para a Tela HISTÓRICO não podem ser cancelados com o retorno à Tela PRINCIPAL.

Vide MENU 4.1.

### 8.14 MENU DE PROGRAMAÇÃO - TELAS MENU 5

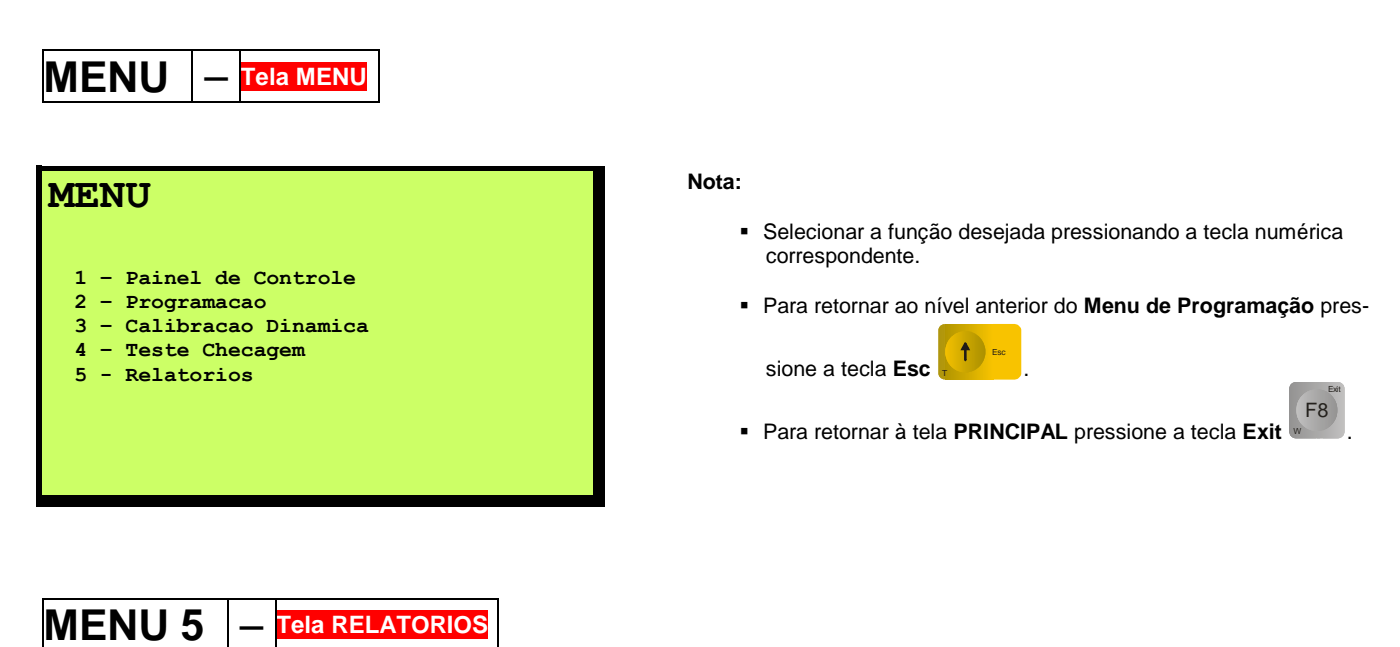

Esta função não está disponível na versão atual.

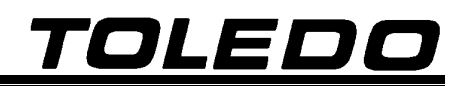

### 8.15 MENU DE PROGRAMAÇÃO – TELA SALVAR ALTERAÇÕES?

Todas as alterações efetuadas na programação do 9270XN somente são assumidas após salvas. Para isso, é

necessário sair do **Menu de Programação** pressionando a tecla **Exit** ou pressionando a tecla **Esc** até o display exibir a mensagem abaixo. Não tenha, portanto, receio de navegar pelo **Menu de Programação**, mesmo com o equipamento em operação. Exceção feita apenas aos resultados transferidos para a Tela **HISTÓRICO FCOR** -**MENU 4.2** e Tela **HISTÓRICO zrCOR** - **MENU 3.1.2**.

#### TELA SALVAR ALTERAÇÕES?

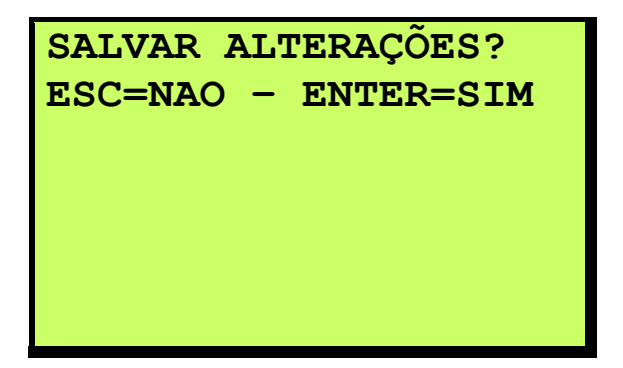

Nota:

Pressionar a tecla Enter para salvar e a tecla Esc

para não salvar as alterações.

#### 8.16 TELAS INFO

São telas onde, de uma só vez, podem ser visualizados valores e informações de grande importância para a operação, partida, manutenção, identificação de defeitos, etc. no que se refere a uma *Balança de Correia - Integradora*.

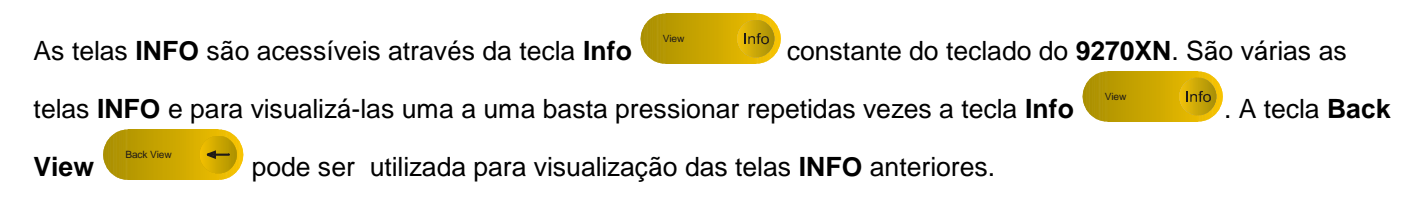

#### TELA INFO 1

Contém informações sobre os parâmetros de operação da Balança de Correia - Integradora.

| SETUP                                                                                                    |                                                                                 |
|----------------------------------------------------------------------------------------------------|---------------------------------------------------------------------------------|
| Versao Programa<br>Tag Number<br>Alimentação Nominal Io<br>Span de Pesagem L<br>PPR (Pulsos / Revolução)<br>Diametro Polia<br>Numero de Voltas Correia<br>Velocidade Nominal Vo<br>Extensao Correia | <br>V0.66<br>BW1A<br>6000 t/h<br>4 m<br>900<br>0,14324 m<br>3<br>4 m/s<br>120 m |
|                                                                                                    |                                                                                 |

#### TELA INFO 2

Contém informações sobre a condição dos sinais digitais e analógicos do 9270XN.

| STA   | TUS I/O          |                |
|-------|------------------|----------------|
| Analo | gica 1 - 17,3 mA | Angulo - N/D   |
| Analo | gica 2 - 17,3 mA | Lc - 75 m      |
| 1/0   | ENTRADAS         | SAIDAS         |
| #0    | Silenciar - OFF  | Contador - OFF |
| #1    | TR Parado - OFF  | SETPOINT - OFF |
| #2    | Iniciar - ON     | Alarme - OFF   |
| #3    | Parar - OFF      | Fatal - ON     |

#### TELA INFO 3

Contém informações sobre o Modos Especiais de operação selecionados - MENU 2.3.

| MODO ESPECIA           | L |     |
|------------------------|---|-----|
| Taco Ativo             | _ | SIM |
| Batch Ativo            | - | NAO |
| MZD Ativo              | - | NAO |
| PDD Ativo              | - | NAO |
| Inclinometro Ativo     | - | NAO |
| Correcao Umidade Ativo | - | NAO |
| PMP Ativo              | - | NAO |
|                        |   |     |
|                        |   |     |
|                        |   |     |

### TELA INFO 4 e 5

Contém informações sobre as *Words* no caso da opção Fieldbus se encontrar ativa - **MENU 2.2.4.1.2**.

| STATUS   | FI | ELDBUS | 1, | /2 |
|----------|----|--------|----|----|
| DW[01] = | 0  | DW[11] | =  | 0  |
| DW[02] = | 0  | DW[12] | =  | 0  |
| DW[03] = | 0  | DW[13] | =  | 0  |
| DW[04] = | 0  | DW[14] | =  | 0  |
| DW[05] = | 0  | DW[15] | =  | 0  |
| DW[06] = | 0  | DW[16] | =  | 0  |
| DW[07] = | 0  | DW[17] | =  | 0  |
| DW[08] = | 0  | DW[18] | =  | 0  |
| DW[09] = | 0  | DW[19] | =  | 0  |
| DW[10] = | 0  | DW[20] | =  | 0  |

| STATUS                                                                                       | FI                         | ELDBUS                                                                       | 1                     | /2                              |
|----------------------------------------------------------------------------------------------|----------------------------|------------------------------------------------------------------------------|-----------------------|---------------------------------|
| DW[21] =<br>DW[22] =<br>DW[23] =<br>DW[24] =<br>DW[25] =<br>DW[26] =<br>DW[27] =<br>DW[28] = | 0<br>0<br>0<br>0<br>0<br>0 | DW[64]<br>DW[65]<br>DW[66]<br>DW[67]<br>DW[68]<br>DW[69]<br>DW[70]<br>DW[71] | =<br>=<br>=<br>=<br>= | 0<br>0<br>0<br>0<br>0<br>0<br>0 |
| DW[29] =<br>DW[30] =                                                                         | 0<br>0                     | DW[72]<br>DW[73]                                                             | =                     | 0<br>0                          |

### 9. FIELDBUS - OPCIONAL

Para maiores detalhes, consulte o manual específico de comunicação FIELDBUS.

### **10. CERTIFICADO DE GARANTIA**

### CERTIFICADO DE GARANTIA

A TOLEDO DO BRASIL INDÚSTRIA DE BALANÇAS LTDA. garante este produto contra defeitos de fabricação (material e mão-de-obra), pelo período de 12 meses contados da data de emissão da nota fiscal, desde que tenham sido corretamente operados e mantidos de acordo com suas especificações. Caso ocorra defeito de fabricação durante o período de garantia, a TOLEDO fornecerá gratuitamente material posto fábrica TOLEDO em São Paulo e mão-de-obra aplicada para colocar o equipamento operando dentro das especificações, desde que o CLIENTE :

- Concorde em enviar o equipamento à TOLEDO, pagando as despesas de transporte de ida e volta; ou
- Concorde em pagar as despesas efetivas do tempo de viagem, despesas com refeição, estadia e quilometragem pagas ao Técnico, que estiverem em vigor na ocasião da prestação dos serviços, acrescidas do valor dos impostos incidentes, despesas de financiamento e taxa de administração vigentes; e
- Concorde em pagar as despesas de transporte das peças, calços e pesos padrões, quando for o caso, acrescidas do valor dos impostos incidentes, despesas de financiamento e taxa de administração vigentes.

Caso o cliente solicite a execução de serviços, no período de garantia, fora do horário normal de trabalho da TO-LEDO, o mesmo deverá pagar a taxa de serviço extraordinário.

Não estão incluídas na garantia eventuais visitas solicitadas para limpeza ou reajuste do equipamento, devido ao desgaste decorrente do uso normal.

A garantia somente será válida se os ajustes finais, testes e partida do equipamento, quando aplicáveis, tiverem sido supervisionados e aprovados pela TOLEDO.

A garantia perderá a validade se o equipamento for operado acima da capacidade máxima de carga estabelecida ou sofrer defeitos, oriundos de maus-tratos, acidentes, descuidos, variações da alimentação elétrica superiores a - 15% a +10%, descargas atmosféricas, interferência de pessoas não autorizadas ou, ainda, usado de forma inadequada. As peças e/ou acessórios que forem substituídos em garantia serão de propriedade da TOLEDO.

Tanto as garantias específicas quanto as gerais substituem e excluem todas as outras garantias expressas ou implícitas. Em nenhum caso a TOLEDO poderá ser responsabilizada por perda de produtividade ou dados, danos diretos ou indiretos, reclamações de terceiros, paralisações ou ainda quaisquer outras perdas ou despesas, incluindo lucros cessantes, provenientes do fornecimento.

Se, em razão de lei ou acordo, a TOLEDO vier a ser responsabilizada por danos causados ao CLIENTE, o limite global de tal responsabilidade será equivalente a 5% do valor do equipamento, ou da parte do equipamento que tiver causado o dano.

## 11. SUPORTE À ISO-9000

O Sistema de Gerenciamento da Qualidade das fábricas da Toledo do Brasil possui a certificação ISO 9001:2000, conferido pelo BVQI (Bureau Veritas Quality International).

Empresas que possuem ou que estão procurando obter certificação ISO-9000 precisam ter um programa completo e perfeito de testes e manutenção de balanças.

O propósito deste programa é provar que a balança sempre se comportará de acordo com suas especificações.

Você poderá fazer este programa na sua empresa, mas certamente será mais barato e seguro terceirizá-lo com quem já fez programas iguais, e já foi auditado por empresas já certificadas pela ISO-9000. A Toledo oferece aos seus clientes a certeza de terem técnicos, bem como pesos padrão de acordo com as normas metrológicas legais e apropriadas para teste de campo.

Nós da Toledo podemos elaborar um excelente PROGRAMA DE MANUTENÇÃO PREVENTIVA para as suas balanças, permitindo que sua empresa faça com mais qualidade seus produtos e serviços, e comercialize seus produtos nos pesos corretos (evitando envio de produto a mais ou a menos ao mercado).

Com isso, seus clientes serão melhor atendidos, suas balanças terão maior vida útil e seus lucros aumentarão com pesagens e contagens precisas.

Os PROGRAMAS DE MANUTENÇÃO PREVENTIVA TOLEDO são voltados às suas necessidades específicas e permitem que a sua empresa atenda, no que se refere à pesagem e contagem, aos requisitos das normas ISO Série 9000. Os serviços prestados dentro desses programas serão definidos por procedimentos de trabalho contidos no Manual da Qualidade, necessários para fins de certificação ISO Série 9000. Teremos prazer em atendê-lo.

Comprove !

## **QUALIDADE ISO 9000**

### 12. SERVIÇOS DE APOIO AO CLIENTE

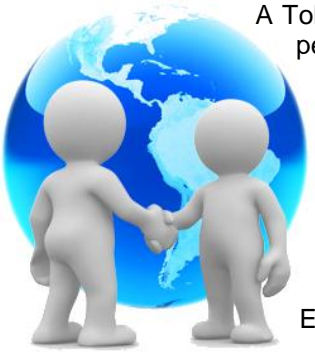

A Toledo mantém centros de serviços regionais em todo o país, para assegurar instalação perfeita e desempenho confiável a seus produtos. Além destes centros de serviços, aptos a prestar-lhes a assistência técnica desejada, mediante chamado ou contrato de manutenção periódica, a Toledo mantém uma equipe de técnicos residentes em pontos estratégicos, dispondo de peças de reposição originais, para atender com rapidez e eficiência aos chamados mais urgentes.

Quando necessário, ou caso haja alguma dúvida quanto à correta utilização deste Manual, entre em contato com a Toledo em seu endereço mais próximo.

Ela está sempre à sua disposição.

#### MANUTENÇÃO PREVENTIVA TOLEDO

#### ASSEGURA BOM DESEMPENHO E CONFIABILIDADE AO SEU EQUIPAMENTO

#### TOLEDO DO BRASIL INDÚSTRIA DE BALANÇAS LTDA.

BELÉM - PA Rua Boa Ventura, 1701 - Bairro Fátima CEP 66070-060 Fone: (91) 3182-8900 Fax: (91) 3182-8950

BELO HORIZONTE - MG Av. Portugal, 5011 - Bairro Itapoã CEP 31710-400 Fone: (31) 3448-5500 Fax: (31) 3491-5776

CAMPO GRANDE - MS Av. Eduardo Elias Zahran, 2473 - Jd. Alegre CEP 79004-000 Fone: (67) 3303-9600 Fax: (67) 3303-9650

CANOAS - RS R. Augusto Severo, 36 - Nossa Senhora das Graças CEP 92110-390 Fone: (51) 3427-4822 Fax: (51) 3427-4818

CHAPECÓ - SC R. Tiradentes, 80 - Bela Vista CEP 89804-060 Fone: (49) 3324-0331 Fax: (49) 3324-0331

CUIABÁ - MT Av. Miguel Sutil, 4962 - Jardim Leblon CEP 78060-000 Fone: (65) 3928-9400 Fax: (65) 3928-9450

CURITIBA - PR R. 24 de Maio, 1666 - B. Rebouças CEP 80220-060 Fone: (41) 3213-3350 Fax: (41) 3213-3350

FORTALEZA - CE R. Padre Mororó, 915 - Centro CEP 60015-220 Fone: (85) 3391-8100 Fax: (85) 3391-8150

GOIÂNIA - GO Av. Laurício Pedro Rasmussen, 357 - Vila Santa Isabel CEP 74620-030 Fone: (62) 3202-0344 Fax: (62)3202-0344

LAURO DE FREITAS - BA Loteamento Varandas Tropicais, S/N - Quadra 1 - Lote 20 - Pitangueira CEP 42700-000 Fone: (71) 3289-9000 Fax: (71) 3289-9000

MANAUS - AM R. Ajuricaba, 999 - B. Cachoeirinha CEP 69065-110 Fone: (92) 3635-0441 Fax: (92) 3233 0787 MARINGÁ - PR Av. Colombo, 6580 - Jd. Universitário CEP 87020-000 Fone: (44) 3225-1991 Fax: (44) 3225-1991

RECIFE - PE R. D. Arcelina de Oliveira, 48 - B. Imbiribeira CEP 51200-200 Fone: (81) 3339-4774 Fax: (81) 3339-6200

RIBEIRÃO PRETO - SP R. Iguape, 210 - B. Jardim Paulista CEP 14090-090 Fone: (16) 3968-4800 Fax: (16) 3968-4812

RIO DE JANEIRO - RJ R. da Proclamação, 574 - Bonsucesso CEP 21040-282 Telefax: (21) 3867-1393/95/96/98/99/1444

SANTOS - SP R. Professor Leonardo Roitman, 27 - V. Matias CEP 11015-550 Fone: (13) 2202-7900 Fax: (13) 2202-7950

SÃO BERNARDO DO CAMPO - SP R. Manoel Cremonesi, 1 - Jardim Belita CEP 09851-330 Fone: (11) 4356-9395/9404 (11) 4356-9462

SÃO JOSÉ CAMPOS - SP R. Icatu, 702 - Parque Industrial CEP 12237-010 Fone: (12) 3934-9211 Fax: 3934-9278

UBERLÂNDIA - MG R. Ipiranga, 297 - Cazeca CEP 38400-036 Fone: (34) 3215-0990 Fax: (34) 3215-0990

VALINHOS - SP Av. Dr. Altino Gouveia, 827 - Jardim Pinheiros - Valinhos - SP CEP 13274-350 Fone: (19) 3829-5800 / Fax: (19) 3829-5810

VITÓRIA - ES R. Pedro Zangrandi, 395 - Jardim Limoeiro - Serra - ES CEP 29164-020 Fone: (27) 3182-9900 Fax: (27) 3182-9950

#### TOLEDO é uma marca registrada da Mettler-Toledo, Inc., de Columbus, Ohio, USA.

R. MANOEL CREMONESI, 01 - TEL. 55 (11) 4356-9000 - CEP 09851-330 - JARDIM BELITA - SÃO BERNARDO DO CAMPO - SP - BRASIL site: www.toledobrasil.com.br e-mail: sis@toledobrasil.com.br

#### 3474328 CONTEÚDO DESTE MANUAL SUJEITO A MUDANÇAS SEM PRÉVIO AVISO

RE:00-03-10